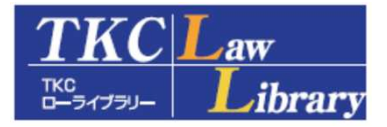

# TKCローライブラリー Quick Guide

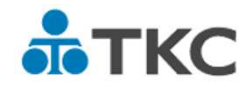

2025年3月現在

<u>システム利用環境</u>······P1

TKCローライブラリーの概要・・・・・・・・・・・・・・・・・・・・・・・・ P2

- 1. 基本データベース
- 2. 収録範囲、収録期間、収録サイクル
- 3.電子ジャーナルのダウンロード、印刷、文字列コピー

基本的な操作方法・・・・・ P7

- 1.<u>判例を検索する LEX / DBインターネット</u>·····P7
- 2.ジャーナルを検索する
- (1) <u>横断検索</u>····· P23
- 3.<u>法令を検索する Super法令Web</u>····· P25
- 4. <u>文献を検索する 法律文献総合INDEX</u> ····· P32

## システム利用環境

1. 対応OS Windows 10 / Windows 11

## 2. 推奨ブラウザ

- (1)種類とバージョン
   Microsoft Edge最新版 / Google Chrome最新版
   (2)ブラウザの設定
- Cookieを受け入れるに設定 JavaScriptを有効に設定 文字コード設定を「自動選択」に設定
- 3. PDFビューワー(記事をダウンロードして閲覧する際に必要となります。)
- (1) AdobeReaderDCAdobeReader 最新バージョン
- (2)最新AdobeReaderの入手方法 Adobe社のホームページより入手してください(無料) <u>https://get.adobe.com/jp/reader/</u>
- 4.IP接続利用によるご注意点
- (1)ログイン時、以下のエラーが表示された場合は、同時接続利用の上限を超えています。 しばらく経ってから再度お試しください。

| <u>ткс</u><br><sup>ткс</sup><br>–                                                                                             | Law Liblary тксо-эглэл-                     |  |  |  |
|----------------------------------------------------------------------------------------------------|---------------------------------------------|--|--|--|
|                                                                                                    |                                             |  |  |  |
|                                                                                                    | アクセス可能なユーザ数を超えています。<br>しばらく時間をおいてからご利用ください。 |  |  |  |
|                                                                                                    |                                             |  |  |  |
|                                                                                                    |                                             |  |  |  |
| Copyright(2005-2011 TKC Copyright)2005-2011 TKC Copyright Reserved.<br>TKCローラルグラリーに調査され時が有場を行用さー切り時候は対象会社TKCSはどび時間性的者には意义。ます. |                                             |  |  |  |

(2)利用後は、「ログアウト」ボタンで終了してください。 (ログアウト)

利用終了後に「ログアウト」ボタンで終了しない場合(ブラウザの×ボタンで閉じる等)、 次回ログイン時に上記のエラーメッセージが表示されます。 その場合は、メッセージ内の[<u>利用開始</u>]をクリックしてご利用ください。

## (「TKCローライブラリー」メニュー画面)

ご利用可能コンテンツはリンクになっています。

未契約コンテンツについては非活性(リンクが押せない)になっています。

| тко в-т        | KC Law<br>14799- Library                                                         | aw Libra                          | ткса-элэ                                                                                                    | ラリー                      |                                              |              |
|----------------|----------------------------------------------------------------------------------|-----------------------------------|----------------------------------------------------------------------------------------------------|--------------------------|----------------------------------------------|--------------|
|                | -                                                                                | 检索 #                              | ※素条件の詳細指定 のデータベースを構断検索                                                                                                    | で秀主す。                    | <u>お問い合わせ</u> 収録状況                           | バスワード変更 ログアウ |
| $\leq \square$ |                                                                                  |                                   |                                                                                                    |                          |                                              |              |
|                | LEX/DBインターネット                                                                    |                                   | ▶ <u>Super法令Web</u>                                                                                                    | [********                | ▶ 法律開係リンク集                                   |              |
|                | 公的判例集データベース                                                                      |                                   | ▶ 法律文献総合 I N D E X                                                                                                    | [日本開發計/TKC]              | 日経四紙からの選りすぐり情報                               |              |
|                | ▶ 新・判例解説Watch                                                                    |                                   | 交通事故過失相殺事例データベース                                                                                                    | [利例タイムス社/TKC]            | 刑事弁護ニュース                                     |              |
|                | <ul> <li>         刑事事件量刑データベース      </li> </ul>                                  | [現代人文社/TKC]                       | ▶ <u>労働法EX+</u>                                                                                                    | [労働開発研究会]                |                                              |              |
|                | ▶ 出版社データベース                                                                      |                                   |                                                                                                    |                          |                                              |              |
|                | 最高裁判所判例解説Web                                                                     | 【法書会】                             | 全融法務事情                                                                                                    | 【金融財政事情研究会】              | ▶ ジュリスト電子版                                   | 【有我家         |
|                | 割例タイムズ                                                                           | 【料例タイム大社】                         | 法律時報 / 字界回題 / 判例回題と展望                                                                                                    | [日本評論社]                  | <ul> <li> <u> <u> <u> </u></u></u></li></ul> | 【有线质         |
|                | 主要民事判例解説                                                                         | 【利例タイムア社】                         | 私法判例リマークス                                                                                                    | [日本評論社]                  | ▶ 到例百選電子版                                    | 【有线网         |
|                | ▶ 別冊判例タイムズ                                                                       | [利例タイムス社]                         | <ul> <li>法学セミナー</li> </ul>                                                                                                    | [日本辞論社]                  | ▶ 法学教室電子版                                    | 【有线版         |
|                | ▶ 法学協会雑誌データベース                                                                   | [法学協会/有負責]                        | <u>インターネットコンメンタール</u>                                                                                                    | [日本評論社]                  | 民商法雑誌電子版                                     | 【有典問         |
|                | ▶ 国家学会雑誌データペース                                                                   | [国泰学会/有线圈]                        | ▶ 新基本法コンメンタール                                                                                                    | [日本評論社]                  | NODBメイン                                      | 【有线】         |
|                | 季刊刑事弁護・無罪判例要旨                                                                    | [現代人文社]                           | ▶ <u>旬刊商事法務</u>                                                                                                    | [社团法人商事法税研究会]            | ▶ 判例百選アーカイブ                                  | 【有段版         |
|                | ▶ 労働法学研究会報                                                                       | 【芳集開発研究会】                         | NBL NBL                                                                                                    | [南寧法称]                   | ▶ 法学教室アーカイブ                                  | [有线]         |
|                | ▶ 労働判例ジャーナル                                                                      | 【芳集開発研究会】                         | 資料版商事法務                                                                                                    | [南寧法称]                   | ▶ 法律用語辞典                                     | [有我昂         |
|                | ▶ 季刊労働法                                                                          | [芳集開発研究会]                         | ▶ 公正取引Web                                                                                                    | [公正取引協会]                 | 六法全書電子復刻版                                    | 【有樂課         |
|                | 労働と経済                                                                            | 【芳集開発研究会】                         | ビジネス法務                                                                                                    | [中央経済社]                  |                                              |              |
|                | 對例地方自治                                                                           | [ぎょうせい]                           |                                                                                                    | [中央経済社]                  |                                              |              |
|                | 交通事故民事裁判例集Web                                                                    | [ぎょうせい]                           | ▶ 企業会計                                                                                                    | [中央経済社]                  |                                              |              |
|                | 交通事故裁定例集Web                                                                      | 【ぎょうせい/交通事故紛争処理センター】              | ▶ 税務払載                                                                                                    | [中央経済社]                  |                                              |              |
|                | 🕨 🖢 新聞記事データベース                                                                   |                                   |                                                                                                    |                          |                                              |              |
|                | <ul> <li>日経ダイレクトサーチ (Powered by B)</li> <li>道眼ニュース</li> <li>日経会社プロフィル</li> </ul> | <sup>費</sup> 96/2221]<br>使素<br>使素 | 日経記事検索     (日本経済新聞、日経産業新聞、日経州)(約     (約     (1     (約     (約     (1     (1     (1     (1     (1     (1     (1     (1     (1     (1     (1     (1     (1     (1     (1     (1     (1     (1     (1     (1     (1     (1     (1     (1     (1     (1     (1     (1     (1     (1     (1     (1     (1     (1     (1     (1     (1     (1     (1     (1     (1     (1     (1     (1     (1     (1     (1     (1     (1     (1     (1     (1     (1     (1     (1     (1     (1     (1     (1     (1     (1     (1     (1     (1     (1     (1     (1     (1     (1     (1     (1     (1     (1     (1     (1     (1     (1     (1     (1     (1     (1     (1     (1     (1     (1     (1     (1     (1     (1     (1     (1     (1     (1     (1     (1     (1     (1     (1     (1     (1     (1     (1     (1     (1     (1     (1     (1     (1     (1     (1     (1     (1     (1     (1     (1     (1     (1     (1     (1     (1     (1     (1     (1     (1     (1     (1     (1     (1     (1     (1     (1     (1     (1     (1     (1     (1     (1     (1     (1     (1     (1     (1     (1     (1     (1     (1     (1     (1     (1     (1     (1     (1     (1     (1     (1     (1    )     (1     (1     )     (1     (1     )     )     (1     (1     (1     (1     (1     (1     (1     (1     (1     (1     (1     (1     (1     (1     (1     (1     (1     (1     (1     (1     (1     (1     (1     (1     (1     (1     (1     (1     (1     (1     (1     (1     (1     (1     (1     (1     (1     (1     (1     (1     (1     (1     (1     (1     (1     (1     (1     (1     (1     (1     (1     (1     (1     (1     (1     (1     (1     (1     (1     (1     (1     (1     (1     (1     (     ( | 透新聞)、日経金融新聞)<br>検索<br>0年 | 日経テレコン21 (件数理金判)_                            |              |
|                |                                                                                  |                                   | Copyright(c)2005-2024 TKC Corporation                                                                                                    | n All Rights Reserved.   |                                              |              |

## 横断検索

TKCローライブラリーに収録されているデータベースを横断的に検索する ことができる機能です。

基本データベース

判例検索、法令検索を始めとした各データベースを収録しています。

出版社データベース

法律雑誌を始めとした各データベースを収録しています。

## 新聞記事データベース

「日経ダイレクトサーチ」「日経テレコン」をご利用いただけます。

TKCローライブラリーの概要

| ▶基本データベース      |           |                   |               |                  |
|----------------|-----------|-------------------|---------------|------------------|
|                |           | <u>Super法令Web</u> | [きょうせい]       | ▶ 法律関係リンク集       |
| 公的判例集データベース    |           | 法律文献総合INDEX       | [日本評論社/TKC]   | ▶ 日経四紙からの選りすぐり情報 |
| ▶ 新・判例解説Watch  |           | 交通事故過失相殺事例データベース  | [判例タイムズ社/TKC] | ▶ 刑事弁護ニュース       |
| ▶ 刑事事件量刑データベース | 现代人文社/TKG | 労働法EX+            | [労働開発研究会]     | LegalBookSearch  |

## 1.基本データベース

#### (1) LEX / DBインターネット

明治8年の大審院判例から今日までに公表された判例を収録した日本最大級のフルテキスト型(判例全文情報)データベースです。

民事法、民事特別法、公法、社会経済法、刑事法のすべての法律分野をカバー。公的刊行物、 私的刊行物あわせて140誌を収録対象。また、独自ルートで収集した判例も収録。

判例の他、特許庁審決、国税不服審判所裁決、公正取引委員会審決、税務判決(裁決)要旨、 税務Q&Aを搭載。

(2) Super法令Web

法務省責任編集による日本最高権威の法令集『現行日本法規』に基づく信頼の法令データ ベースです。憲法・条約・法律・政令・太政官布告・太政官達・皇室令・勅令・閣令・府省令・告示・ 規則・規程・その他(世界人権宣言)について、過去分(平成14年以降)の履歴検索が可能です。 約18,000件超の法令を収録(一部未施行を含む)。

関連法令や判例データベース「LEX/DBインターネット」へのリンク、新旧形式の出力も搭載。

(3) 公的判例集データベース

「公的判例集データベース」は、判例データベース「LEX/DBインターネット」に収録している 判例の原典である『最高裁判所民事判例集』、『最高裁判所刑事判例集』などの公的判例集 全24誌を収録したデータベースです。

「上告趣意書」を含む公的判例集の原本PDFの閲覧に加え、「LEX/DBインターネット」への リンクも可能です。

(4) 法律文献総合INDEX

『法律時報』(日本評論社・毎月1日発行)に掲載された文献情報、判例評釈情報とTKCが独自に収集した法律関係の書籍、雑誌、報告書、新聞、その他の刊行物に掲載された文献情報、判例評釈情報を網羅的に収録しています。月1回更新。出版社コンテンツに収録されている文献には直接リンクしているので、その場で参照することができます。

(5) 新·判例解説Watch

注目の判例や重要な判例の解説を、原則、判例公開日より3か月以内に提供するロージャー ナルです。

(6) 法律関係リンク集

日本国内や海外の法律に関するWebサイトを厳選し、28の分類に体系つけたリンク集です。定期的にメンテナンスを実施し、最新のWebサイトの情報を提供します。

- (7) LegalBookSearch(LBS)
  - 法律・会計・税務・経営等を中心とした専門書籍PDF閲覧サービスです。 ご契約がない場合は本文PDFを閲覧することはできませんが、書誌情報(書籍タイトル・目次などの 概要)のみ閲覧することが可能です。

## 2. 収録範囲、収録期間、収録サイクル

(2025年 3月現在)

| 提供元           | コンテンツ名                | 収録範囲 収録期間等                                     |                                     | 収録サイクル         |
|---------------|-----------------------|------------------------------------------------|-------------------------------------|----------------|
|               |                       | 判例総合検索                                         | 明治8年~<br>(350.503 件)                |                |
|               |                       | 税務判例総合検索                                       | (34,282 件)                          |                |
|               |                       | 知的財産権判例檢索                                      | (27,996,4年)                         |                |
|               |                       | 六语東廿判例检索                                       | (21,530 ff)                         |                |
|               |                       | 文迪争取判例快系<br>                                   | (24,343 1+)                         |                |
|               |                       | 医獠荆例快紧                                         | (4,564 1+)                          |                |
|               | LEX/DBインターネット         | 行政判例検索                                         | (54,128 件)                          | 毎日更新(土日祝除く)    |
| ТКС           |                       | 労働判例検索<br>———————————————————————————————————— | (27,008 件)                          |                |
|               |                       | 特許庁審決検索                                        | (499,996 件)                         |                |
|               |                       | 国税不服審判所裁決検索                                    | (3,458 件)                           |                |
|               |                       | 公正取引委員会審決検索                                    | (3,527 件)                           |                |
|               |                       | 税務判例要旨検索                                       | (88,184 件)                          |                |
|               |                       | 税務Q&A検索                                        | (12,620 件)                          |                |
|               | 公的判例集データベース           | 収録対                                            | 象誌:24誌                              | 随時             |
| 口木評論社/TKC     | 辛后,半川⁄/河山安2言首\\/」atch | 法学セミナー増刊『速報                                    | 段判例解説』Vol1(2007/10)~<br>(2011/10)   | 「花口去」          |
|               |                       | Vol10 <sup>®</sup> 新·判例解                       | 的语声马                                |                |
| 注重会           | 最高裁判所判例解説Web          | 民事篇·刑事篇 創刊号~                                   | 1955/9/30~                          | 年1回            |
|               | 法曹時報                  | 第65巻第1号~                                       | 2013/1/4~                           | 月1回 / 雑誌発行3ヶ月後 |
|               | 判例タイムズ(臨時増刊号含)        | 第1輯~第5輯<br>1号~                                 | 1948/4/1 ~ 1949/3/20<br>1950/4/15 ~ | 雑誌発行2週間後       |
| 判例タイムズ社       | 主要民事判例解説              | 昭和52年度~昭和57年度<br>昭和62年度~平成22年度                 | 1978/11/30 ~ 2011/9/25              | -              |
|               | 別冊判例タイムズ              | 1号~37号                                         | 1975/4/25 ~ 2014/3/7                | -              |
| 判例タイムズ社 / TKC | 交通事故過失相殺事例<br>データベース  | 民事交通訴訟における過タ                                   | ・                                   | -              |
|               | ジュリスト電子版(冊子版)         | 1386号~                                         | 2009/10/1~                          |                |
|               | ジュリスト電子版(記事単位版)       | 1260号~                                         | 2004/1/1~                           | 月1回 / 維誌発行同日   |
|               | 論究ジュリスト電子版            | 1号(2012春号)~<br>38号(2022春号)                     | 2012/5/1~2022/4/30                  | -              |
|               | 判例百選アーカイプ             | 刊行後10年を経過または<br>改訂されたもの                        | 1960/4 ~                            | 随時             |
| 士非明           | 法学教室アーカイブ             | 刊行後4年を経過したもの                                   | 1961/7 ~                            | 随時             |
| 行文阁           | 判例百選電子版               | 最新号を含む刊行<br>「実務に効く判                            | う後10年未満の各誌。<br>判例精選」9冊含む。           | 雑誌発行2ヶ月後       |
|               | 法学教室電子版               | 最新号を含む刊                                        | 」行後4年未満のもの                          | 月1回 / 雑誌発行同日   |
|               | 民商法雑誌電子版              | 141巻1号~                                        | 2009/10/15~                         | 隔月1回 / 雑誌発行同日  |
|               | 法律用語辞典                | 法律用語                                           | 辞典[第5版]                             | -              |
|               | 六法全書電子復刻版             | 昭和32年版~令和5年版                                   | 1957年~2023年                         | 年1回            |
| 金融財政事情研究会     | 金融法務事情                | 1号~                                            | 1953/6/15~                          | 月2回 / 雑誌発行6ヶ月後 |

## 2. 収録範囲、収録期間、収録サイクル

(2025年 3月現在)

| 提供元                      | コンテンツ名               | 収録範囲                                | 収録期間等                                                  | 収録サイクル                      |
|--------------------------|----------------------|-------------------------------------|--------------------------------------------------------|-----------------------------|
|                          | 法律時報                 | 1巻1号~                               | 1929/12/1~                                             | 月1回 / 原則雑誌発売10日後            |
|                          | 学界回顧                 | 2巻12号~                              | 1930/12/1 ~                                            | 月1回/原則雑誌発売10日後              |
|                          | 判例回顧と展望              | 9巻12号~                              | 1937/12/1~                                             | 月1回 / 原則雑誌発売10日後            |
| 日本評論社                    | 私法判例リマークス            | 1号~                                 | 1990/7/25~                                             | 年2回 / 原則雑誌発売10日後            |
|                          | 法学セミナー               | 1号~                                 | 1956/4/1 ~                                             | 月1回/原則雑誌発売10日後              |
|                          | インターネットコンメンタール       | 刑事訴訟法、憲法:2020:<br>会社法:              | 年版、民法、刑法∶2021年版、<br>2013年4月版                           | 原則年1回                       |
|                          | 新基本法コンメンタール          | 破産法 / 民事執行法 /<br>労働基準法 / 労働<br>家事事  | -                                                      |                             |
| 日本評論社/⊺KC                | 法律文献総合INDEX          | 法律時報1巻~<br>及びTKC独自収集                | (1 <b>,022,027 件</b> )                                 | 随時                          |
| <b>事</b> 古十学 / 右非問       | 法学協会雑誌               | 1巻1号~                               | 1884/3/15~                                             | 月1回 / 雑誌発行3ヶ月後              |
| 朱永八子 / 有交阁               | 国家学会雑誌               | 1巻1号~                               | 1887/3/15~                                             | 隔月1回 / 雑誌発行3ヶ月後             |
| 現代人文社                    | 季刊刑事弁護·無罪判例要旨        | 1号~                                 | 1995/1/25~                                             | 年4回 / 雑誌発行同日                |
| 現代人文社 / TKC              | 刑事事件量刑データベース         | 平成10年以降のLEX<br>刑事事件判決(対<br>裁判員裁判の対象 | ⟨/DBインターネット収録の<br>す象:3,085件)のうち、<br>?罪名(一部除く)の判決       | 随時                          |
|                          | 季刊労働法                | 1号~                                 | 1951/7/20~                                             | 年4回 / 雑誌発行後1週間以内            |
|                          | 労働法学研究会報             | 2186号~                              | 2001/1/10~                                             | 月2回 / 雑誌発行後1週間以内            |
| 労働開発研究会                  | 労働判例ジャーナル            | 創刊号(サンプル号含)~                        | 2012/3/15~                                             | 月1回 / 雑誌発行後1週間以内            |
|                          | 労働と経済                | 1567号~1693号                         | 2013/6/25 ~ 2023/12/25                                 | -                           |
|                          | 労働法EX+               | 労働分野の法律<br>通知・ガイド:                  | ≧·判例·委員会命令·<br>ライン·ニュース等                               | 随時                          |
|                          | 旬刊経理情報               | 542号~                               | 1989/1/1~                                              | 月3回 / 雑誌発売日同日               |
| 中中经这社                    | 企業会計                 | 41巻1号~                              | 1989/1/1~                                              | 月1回 / 雑誌発売日同日               |
| 中央経済社                    | 税務弘報                 | 37巻1号~                              | 1989/1/1~                                              | 月1回 / 雑誌発売日同日               |
|                          | ビジネス法務               | 2005年1月号~                           | 2005/1/21~                                             | 月1回 / 雑誌発売日同日               |
| 商事法務研究会                  | 旬刊商事法務               | 創刊号~                                | 1955/10/1~                                             | 月3回 / 雑誌発行1ヶ月後              |
| 充电计数                     | NBL                  | 創刊号~                                | 1971/10/1~                                             | 月2回 / 雑誌発行2週間後              |
| 尚尹/云伤                    | 資料版商事法務              | 創刊号~                                | 1984/4/25~                                             | 月1回 / 雑誌発行2週間後              |
| *.241                    | Super法令Web           | 現行法令を網羅<br>主要152法令は制定時<br>からの過去履歴搭載 | 平成14年以降<br>(憲法、法律、政令、勅令、<br>府省庁令、規則、告示収録:<br>18,000件超) | 週1回<br>話題性の高い法令は即日<br>(速報版) |
| 217011                   | 判例地方自治               | 1号~                                 | 1984/4/5 ~                                             | 月1回/雑誌発行3ヶ月後                |
|                          | 交通事故民事裁判例集Web        | 1巻1号~                               | 1969/4/1 ~                                             | 隔月1回 / 雑誌発行6ヶ月後             |
| ぎょうせい / 交通事故<br>紛争処理センター | 交通事故裁定例集Web          | 創刊号~                                | 1981年10月発行~                                            | 年1回 / 雑誌発行1年後               |
| 公正取引協会                   | 公正取引Web              | 1号~                                 | 1950/3/15~                                             | 月1回 / 雑誌発行3ヶ月後              |
| TKC/参画出版社                | LegalBookSearch(LBS) | 各出版社による                             | 1,931件                                                 | <br>随時                      |

## 3. 電子ジャーナルのダウンロード、印刷、文字列コピー

各コンテンツにおいて、ダウンロードしたPDFファイルの閲覧有効期限は以下のとおりです。 記事をダウンロードして閲覧する際には、Adobe Readerが必要となります。 PDF閲覧有効期限経過後は、再度ダウンロードしてご利用ください。

| 提供元                      | ジャーナル名                     | PDFの保存    | PDFの印刷     | 文字列の<br>コピー |
|--------------------------|----------------------------|-----------|------------|-------------|
| 法曹会                      | 最高裁判所判例解説Web               | (7日間)     |            | ×           |
| 半山石山 クノノーブウム             | 判例タイムズ / 主要民事判例解説          | (24時間)    |            | ×           |
|                          | 別冊判例タイムズ                   | (24時間)    |            | ×           |
|                          | ジュリスト電子版 / 論究ジュリスト電子版      |           |            | ×           |
|                          | 判例百選アーカイブ                  |           | ( 1)       |             |
|                          | 法学教室アーカイブ                  |           |            |             |
|                          | 判例百選電子版                    |           |            |             |
| 有斐閣                      | ('美務に幼(判例有選」名む)<br>法受教会電工版 | (30日間)    |            |             |
|                          | 24子教主电 J 版<br>             |           |            |             |
|                          | C向公雅秘电 加<br>注律田钰拉曲         |           |            |             |
|                          |                            |           |            |             |
|                          | 八仏主首电 1 後列版<br>全融注發車售      | (24時間)    |            | ~           |
|                          | 法律時報 / 学界回顧 / 判例回顧と展望      | (274,16)) |            | ~           |
|                          | 私法判例リマークス                  |           |            | ×           |
|                          | 法学セミナー                     | (30日間)    |            | ×           |
| 日本評論社                    |                            | PDFなし     | PDFなし(印刷可) |             |
|                          |                            | PDFなし     | PDFなし(印刷可) |             |
|                          |                            | (30日間)    |            | ×           |
| 東京大学 / 有斐閣               | 法学協会雑誌 / 国家学会雑誌            | (24時間)    |            | ×           |
| 現代人文社                    | 季刊刑事弁護·無罪判例要旨              | (24時間)    |            | ×           |
|                          | 季刊労働法                      | (24時間)    |            | ×           |
| 兴趣眼婺西农人                  | 労働法学研究会報                   | (24時間)    |            | ×           |
| 方側用先研え会                  | 労働判例ジャーナル                  | (24時間)    |            | ×           |
|                          | 労働と経済                      | (24時間)    |            | ×           |
|                          | 旬刊経理情報                     | (24時間)    |            | ×           |
| 山山奴这社                    | 企業会計                       | (24時間)    |            | ×           |
|                          | 税務弘報                       | (24時間)    |            | ×           |
|                          | ビジネス法務                     | (24時間)    |            | ×           |
| 商事法務研究会                  | 旬刊商事法務                     | (24時間)    |            | ×           |
| 商車注殺                     | NBL                        | (24時間)    |            | ×           |
|                          | 資料版商事法務                    | (24時間)    |            | ×           |
| ぎょうせい                    | 判例地方自治                     | (24時間)    |            | ×           |
|                          | 交通事故民事裁判例集Web              | (24時間)    |            | ×           |
| ぎょうせい / 交通事故<br>紛争処理センター | 交通事故裁定例集Web                | (24時間)    |            | ×           |
| 公正取引協会                   | 公正取引Web                    | (24時間)    |            | ×           |
| TKC / 出版社各社              | LegalBookSearch(LBS)       | × (2)     |            |             |

- 1.LEX/DBインターネット
  - (1) 「LEX/DBインターネット」をクリックします。

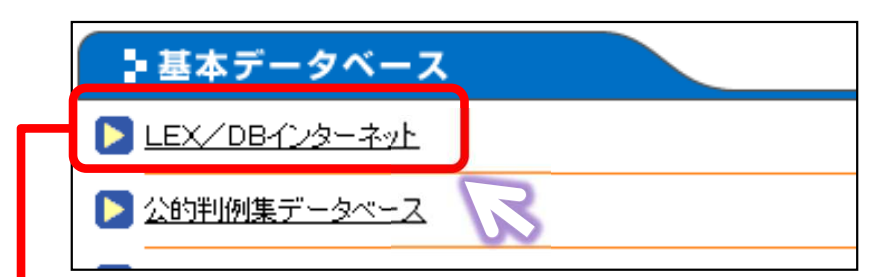

## LEX/DBインターネット データベースメニュー画面

| データペースの選択                                          |                                |
|----------------------------------------------------|--------------------------------|
| ご利用のデータペー                                          | スを選択してください。                    |
| ④ 判例データベース                                         |                                |
| → 判例総合検索                                           | → 税務判例総合検索国技不服審判所裁決含(二) ④ 解释   |
| 公表された民事法、公法、刑事法等の全ての法律分野にわたり、                      | → 知ら財産権判例検索 ④ 解散               |
| 利用透過調整的上現認知。ています。                                  | <b>国侵害訴訟等判例按索 国憲決取消益訴訟判例检索</b> |
| このコーナンに対応、現単位なビーン、DBインターネットに                       | ◆ 交通李故判例検索                     |
| 40歳をいる中的男を20回動業額、V2します。<br>→ LEXニュース・1/ター新潟剤的      | ● 医疫业例检索 ● ■■                  |
| 新着判例を自動検索し、お客様に対し、電子メールで新<br>着のご案内をするクリッピングサービスです。 | → 行政判例検索 @ 1000                |
|                                                    | → 労働判例検索                       |
|                                                    |                                |
| ① 行政機関等(審決・裁決)データベース                               | 愛旨データベース                       |
| → 結合斤需決検索 (2 部底)                                   |                                |
| → 国城不服審判所裁決検索 (2) 解释)                              | (荷) Q&Aデータベース                  |
| 会 公正取引委員会審決検索                                      | → 株務Q8A検索                      |
|                                                    | 10. Y 199 A 11 M 36 36 44      |
|                                                    | ♥ LEA 委員談話室                    |
|                                                    | ●LEXニュース・ルター キーワード等の予約         |
|                                                    |                                |

## <判例データベース>

#### 【総合検索】

## 判例総合検索

明治8年の大審院判決から今日までに公表された判例をフルテキスト型(判例全文情報)で収録して います。民事法、民事特別法、公法、社会経済法、刑事法のすべての法分野の判例を網羅しています。

## 新着判例

新着判例コーナーでは、新しく収録された判例のうち、直近2週間分を週単位で掲載しています。

## 【分野別検索】

税務、知的財産権、交通事故、医療訴訟に関する判例をフルテキストで収録しています。 分野別に収録されているため、目的に合わせた検索ができます。

#### 税務判例総合検索(国税不服審判所裁決を含む)

明治24年以降の税務判例及び国税不服審判所裁決事例を収録しています。

## 知的財産権判例検索

著作権関係、商標関係、特許関係の判例を収録しています。

## 侵害訴訟等判例検索

著作権、商標権、特許権、実用新案権、意匠権関係の侵害訴訟事件を中心に、知的財産権関係の 刑事事件等を含めた判例を収録しています。

#### 審決取消訴訟判例検索

商標、特許、実用新案、意匠関係の審決取消訴訟事件の判例を収録しています。

#### 交通事故判例検索

交通事故に関係する判例を収録しています。

## 医療判例検索

医療訴訟に関係する判例を収録しています。

#### 行政判例検索

主に国の行政機関、又は地方公共団体が当事者となった判例を収録しています。

## 労働判例検索

労働訴訟に関係する判例を収録しています。

## <行政機関等(審決・裁決)データベース>

行政機関より公開されている審決ならびに裁決を収録しています。 「特許庁審決」、「国税不服審判所裁決」ならびに「公正取引委員会審決」の検索ができます。

#### 特許庁審決検索

平成元年以降の商標、特許、実用新案、意匠関係の特許庁審決を収録しています。

#### 国税不服審判所裁決検索

国税不服審判所が設立された昭和45年以降の裁決事例を収録しています。

#### 公正取引委員会審決検索

昭和22年以降の公正取引委員会審決集公開分の審決を収録しています。

## <要旨データベース>

#### 税務判例要旨検索(国税不服審判所裁決を含む)

TKC税務研究所により、明治26年以降の税務判例及び国税不服審判所の裁決事例を平易に要約 したものを収録しています。税法自体の解釈部分や、各措置における法的判断を明確にし、論点を 巡る必要最小限の要点を網羅しています。

## < Q & A データベース >

#### 税務Q&A検索

現実に起こり得る税務事例を取り上げ、質問に対する回答と詳細な解説を提供しています。 また、結論を導くための関連法令、及び根拠となる判例・裁決事例等の紹介を収録しています。 (1) 「判例総合検索」をクリックします。

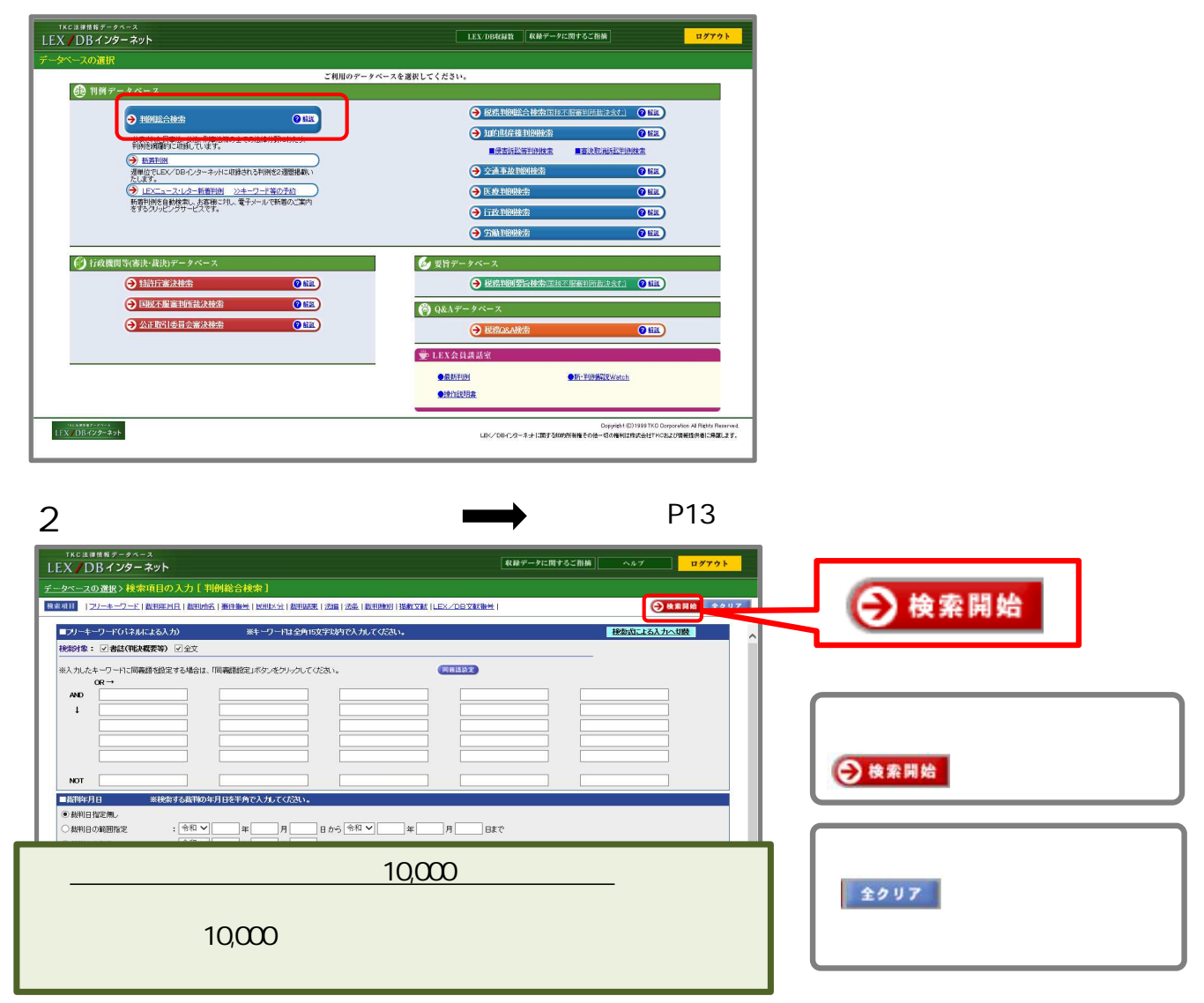

(3) 検索結果一覧から、該当の[書誌][全文]を選択します。

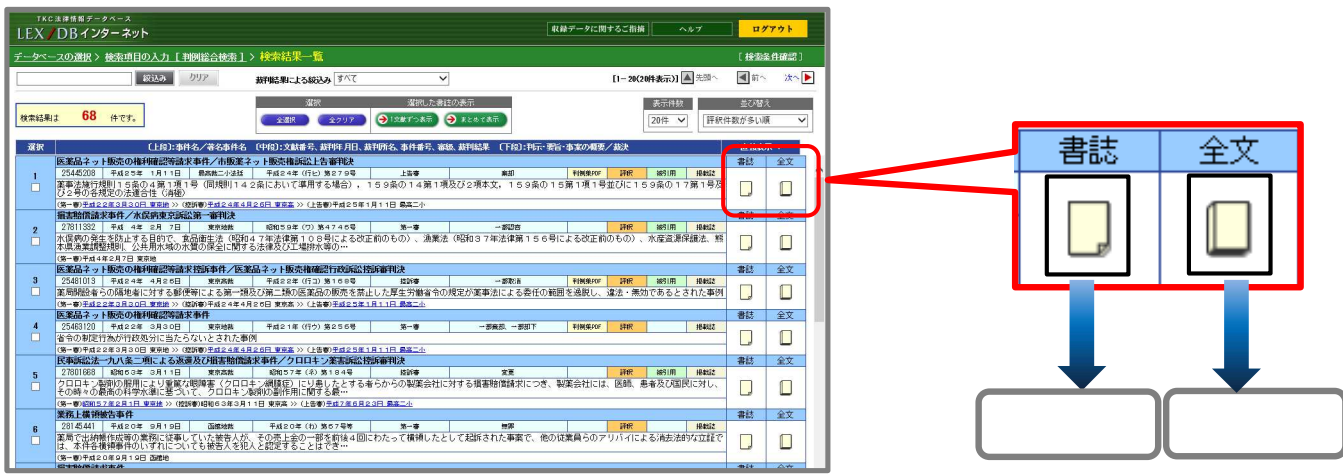

基本的な操作方法 - 判例を検索する

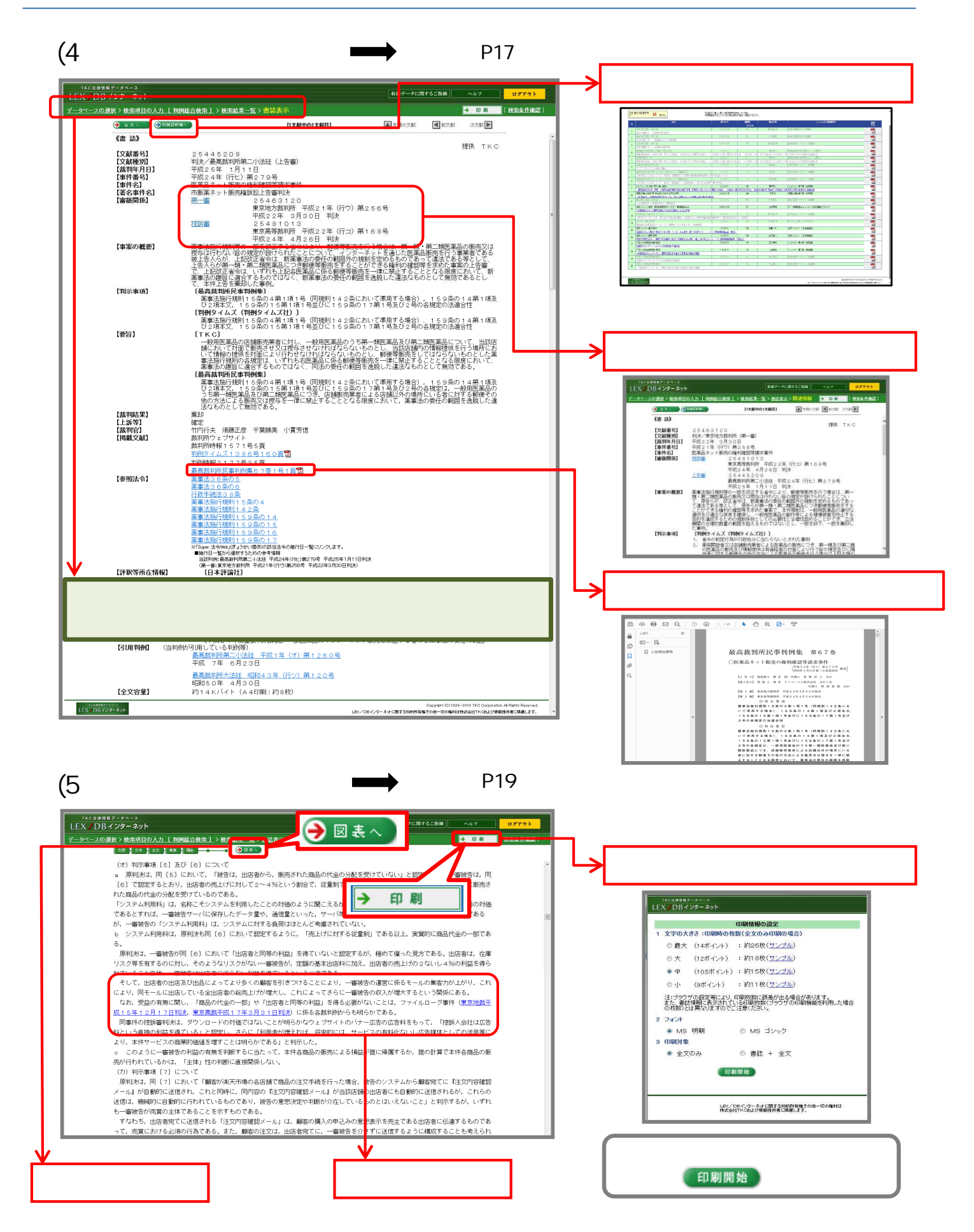

(検索項目入力画面)

| incompanya in another                                                                                                    | パネルによる入力)                                                                                                    |                                                                                                    | ※キーワード1は                                                                                                    | 全角15文字以内で入                                                                                                    | 、カしてください。                                                                                                    |                                                                  |                                                                                                  |                                       | 検索式による                                                                                                    | 入力へ切陸         |
|----------------------------------------------------------------------------------------------------|----------------------------------------------------------------------------------------------------|----------------------------------------------------------------------------------------------------|----------------------------------------------------------------------------------------------------|----------------------------------------------------------------------------------------------------|----------------------------------------------------------------------------------------------------|------------------------------------------------------------------|--------------------------------------------------------------------------------------------------|---------------------------------------|----------------------------------------------------------------------------------------------------|---------------|
| 検索対象: ☑書語                                                                                                    | (判決概要等) 🔽                                                                                                    | è文                                                                                                    |                                                                                                    |                                                                                                    |                                                                                                    |                                                                  |                                                                                                  |                                       |                                                                                                    |               |
| ※入力したキーワード                                                                                                    | こ同義語を設定する                                                                                                    | 場合は、「同義語                                                                                                    | 安定」ボタンをクリー                                                                                                    | わしてください。                                                                                                    |                                                                                                    | 同粮語設定                                                            |                                                                                                  | <sup>データベース</sup><br>( <b>ンター ネット</b> |                                                                                                    |               |
| OR→<br>AND セクハ                                                                                                    | 5                                                                                                    |                                                                                                    |                                                                                                    |                                                                                                    |                                                                                                    |                                                                  | 同義語設定                                                                                            |                                       |                                                                                                    |               |
| ۰.<br>۱                                                                                                    |                                                                                                    |                                                                                                    |                                                                                                    |                                                                                                    |                                                                                                    |                                                                  | 入力し検索                                                                                            | たキーワードの同議語:<br>使用する同議語にチェ             | も、以下の通りです。<br>かを付けてください。                                                                                                    | _             |
|                                                                                                    |                                                                                                    |                                                                                                    |                                                                                                    |                                                                                                    |                                                                                                    |                                                                  |                                                                                                  | 注選択 全クリア                              |                                                                                                    | 確定            |
|                                                                                                    |                                                                                                    |                                                                                                    |                                                                                                    |                                                                                                    |                                                                                                    | _                                                                |                                                                                                  | クハラの同義語<br>ウシャル・ハラスメント                |                                                                                                    |               |
| -                                                                                                    |                                                                                                    | I. L                                                                                                    |                                                                                                    |                                                                                                    |                                                                                                    |                                                                  | 0 te                                                                                             | ウハラ行為<br>ウハラ問題                        |                                                                                                    |               |
| NOT                                                                                                    |                                                                                                    |                                                                                                    |                                                                                                    |                                                                                                    |                                                                                                    |                                                                  | 15                                                                                               | 的嫌がらせ                                 |                                                                                                    | ▲牛晒へ          |
| ■裁判年月日                                                                                                    | ※検索する                                                                                                    | 裁判の年月日を半                                                                                                    | 角で入力してくた                                                                                                    | さい。                                                                                                    |                                                                                                    |                                                                  | ※選択                                                                                              | した同義語は検索後の3                           | 「献表示画面において                                                                                                    | 青色で強調さ        |
| <ul> <li>裁判日指定無。</li> <li>(1) (1) (1) (1) (1) (1) (1) (1) (1) (1)</li></ul>                                                                                                    | - 2                                                                                                    | an val                                                                                                    |                                                                                                    |                                                                                                    | en val 🔤 🗠                                                                                                    |                                                                  |                                                                                                  | 。<br>S選択 全クリア                         | )                                                                                                    | 確定            |
| <ul> <li>○ 裁判日の範囲指第</li> <li>○ 裁判日の範囲指第</li> </ul>                                                                                                    | E : [1                                                                                                    | 和 🗸                                                                                                    | 年月[                                                                                                    | ייד_ כיימ ש<br>                                                                                                    | <u>m v</u> ][]#                                                                                                    | =A                                                               |                                                                                                  |                                       |                                                                                                    |               |
|                                                                                                    | • 🗠                                                                                                    |                                                                                                    | 47                                                                                                    |                                                                                                    |                                                                                                    |                                                                  | - キーワ                                                                                            | ード入力                                  | 後、同                                                                                                    | 義語設定          |
| 380 062                                                                                                    | 36671, 1997                                                                                                    | 加速出于 今                                                                                                    | 7小井治底と用我                                                                                                    | 不明常判旧后后指命方法                                                                                                    | 1名とないます                                                                                                    |                                                                  | · · ·                                                                                            |                                       |                                                                                                    |               |
|                                                                                                    | ※何も指定<br>の法廷 🗸                                                                                                    | 」ない場合は、全                                                                                                    | ての裁判所と国称                                                                                                    | に不服審判所が検索>                                                                                                    | 像となります。<br>□ □ □                                                                                                    | ての <b>&gt;</b> 地士#196                                            | ボタン                                                                                              | とり 検索                                 | に使用                                                                                                    | する同義          |
| ■裁判所名<br>□最高裁判所 全(                                                                                                    | ※何も指定<br>(の法廷 🖌                                                                                                    | <b>/ない場合は、全</b><br>□ <u>全て(</u><br>□ 簡易裁                                                                                                    | ての裁判所と国材<br>D <b>マ</b> 高等裁 <sup>1</sup><br>判所                                                                                                    | 1.不服審判所が検索><br>判所                                                                                                    | 参となります。<br>□<br>□ 戦前                                                                                                    | ての V 地方裁判<br>が(大審院・控制 売等)                                        | ・ ボタン。                                                                                           | より、検索                                 | 家に使用                                                                                                    | する同義          |
| <ul> <li>■         表判所名         <ul> <li></li></ul></li></ul>                                                                                                    | ※何も指定<br>(の法廷 V<br>※年数と番                                                                                                    | ない場合は、全                                                                                                    | ての裁判所と国材<br>) ✓ 高等裁 <sup>1</sup><br>判所<br>記録符号は全角                                                                                                    | 不服審判所が決壊が<br>判所<br>で入力してください。                                                                                                    | 多となります。<br>□ 2<br>□ 戦前                                                                                                    | ての 💙 地方裁判所<br>(大 <b>宿</b> 院・控部研究等)                               | - ボタン。<br>語を指                                                                                    | より、検索<br>定できま                         | R<br>に使用<br>す。                                                                                                    | する同義          |
| <ul> <li>■裁判所名</li> <li>□ 最高裁判所 全(</li> <li>■事件番号</li> <li>✓</li> </ul>                                                                                                    | ※何も指定<br>(の法廷 V)<br>※年数と番<br>年(                                                                                                    | レない場合は、全<br>(二) 全ての<br>(二) 簡易裁<br>局は半角で、事件<br>事件記録研究                                                                                                    | (の裁判所と国材<br>) ✓ 高等裁 <sup>2</sup><br>判所<br>記録符号は全角<br>(一覧))第                                                                                                    | 不服審判所が検索対<br>判所<br>で入力してください。<br>号                                                                                                    | 象となります。<br>□ 全<br>□ 戦端                                                                                                    | ての 💙 地方裁判<br>う(大審院・控部院等)                                         | - ブ<br>ボタン。<br>語を指                                                                               | より、検索<br>定できま                         | 転<br>で<br>す。                                                                                                    | する同義          |
| <ul> <li> <del>(</del></li></ul>                                                                                                    | ※何も指定<br>(の法廷 ¥<br>※年数と番<br>年(<br>※何も指定!                                                                                                    | ノない場合は、全<br>(二) 全ての<br>(二) 輸易裁<br>高は半角で、事件<br>(本件記録音報<br>ノない場合は、全                                                                                                    | (の裁判所と国材<br>) ▼ 高等裁判所<br>記録符号は全角<br>= 1 )第<br>(の事件が決察)                                                                                                    | (不服金判所が検索対<br>判所<br>で入力してください。<br>号<br>(象とないます。少年利                                                                                                    | 「多となります。                                                                                                    | ての 💙 地方裁判<br>う(大審院・控部院等)<br>合まれます。                               | - ボタン。<br>語を指                                                                                    | より、 検索<br>定できま                        | 際に使用<br>す。                                                                                                    | する同義          |
| ■ 裁判所名<br>□ 最高裁判所 全て<br>■ 事件番号<br>▼  <br>■ 民川区分<br>□ 民事事件                                                                                                    | ※何も指注<br>(の法廷<br>※年数と番<br>年(<br>※何も指注)                                                                                                    | レない場合は、全<br>(二) 全て()<br>(二) 簡易裁<br>(引は半角で、事件<br>(本件記録音報<br>しない場合は、全<br>(引) 用事事件                                                                                                    | <ul> <li>(の裁判所と国務</li> <li>) く 高等裁判</li> <li>判所</li> <li>記録符号は全角</li> <li>二覧 )第</li> <li>(の事件が検索</li> </ul>                                                                                                    | 「不服命判所が決然決<br>判所<br>で入力してくたさい。<br>号<br> 後とないます。少年初                                                                                                    | 多となります。<br>□ 全<br>□ 戦前<br>●件は刑事事件に;                                                                                                    | 【① ✔ 地方裁判0<br>5(大審院・控部院会等)<br>含まれます。                             | - ボタン。<br>語を指                                                                                    | より、検索<br>定できま                         | 案に使用<br>す。                                                                                                    | する同義          |
| <ul> <li>         裁判所名         <ul> <li>→ 品高裁判所 全(</li> <li>→ 二</li> <li>→ 二</li> <li>→ 二</li> </ul> <ul> <li>■ お件番号</li> <li>✓</li> </ul> <ul> <li>■ お件番号</li> <li>✓</li> </ul> <ul> <li>■ お件番号</li> <li>✓</li> </ul> <ul> <li>■ お件番号</li> <li>✓</li> <li>■ 民界区分</li> <li>■ 民界事件</li> <li>■ 裁判結果</li> </ul> <ul> <li>■ 裁判結果</li> </ul> <ul> <li>■ 裁判結果</li> </ul> <ul> <li>■ 裁判結果</li> </ul> <ul> <li>■ 裁判結果</li> </ul> <ul> <li>■ 裁判結果</li> </ul> <ul> <li>■ 裁判結果</li> </ul> <ul> <li>■ 裁判結果</li> </ul> <ul> <li>■ 裁判議報告</li> </ul> <ul> <li>■ 裁判議報告</li> </ul> <ul> <li>■ 裁判議報告</li> </ul> <ul> <li>■ 裁判議報告</li> </ul> <ul> <li>■ 裁判議報告</li> </ul> <ul> <li>■ 裁判議報告</li> <li>■ 数計</li> </ul> <ul> <li>■ 数計算者</li> </ul> <ul> <li>■ 数計算者</li> <li>■ 数計</li> </ul> <li>■ 数計算者</li> </li></ul> <ul> <li>■ 数計算者</li> <li>■ 数計算者</li> <li>■ 数計算者</li> <li>■ 数計算者</li> <li>■ 数計算者</li> <li>■ 数計算者</li> <li>■ 数計書</li> <li>■ 数計算者</li> <li>■ 数計書</li> <li>■ 数計算者</li> <li>■ 数計算者</li> <li>■ 数計書</li> <li>■ 数計書</li> <li>■ 数計算者</li> <li>■ 数計書</li> <li>■ 数計書</li> <li>■ 数計書</li> <li>■ 数計書</li> <li>■ 数計書</li> <li>■ 数計書<th>※何も指注<br/>(の法廷<br/>※年数と番<br/>年(<br/>※何も指定)<br/>※何も指定)</th><th>ない場合は、全 ( ) ( ) ( ) ( ) ( ) ( ) ( ) ( ) ( ) (</th><th>Cの裁判所と国務<br/>○ ▲ 高等裁判<br/>判所<br/>記録符号は全角<br/>一覧 )第<br/>○ ○ 本目が校察会<br/>○ ○ 裁判結果がす。</th><th>(不服命判所が決然)<br/>判所<br/>で入力してください。<br/>号<br/>物をないます。少年利<br/>物をないます。少年利<br/>総統対象となります。</th><th>像となります。<br/>() 全<br/>() 戦前<br/>時代は刑事事件に、</th><th>(⑦ ♥ 地方裁判)<br/>(大審院・控部院等) (大審院・控部院等) (大審院・控部院等)</th><th>- ボタン。<br/>語を指</th><th>より、検索<br/>定できま</th><th>家に使用<br/>す。</th><th>する同義</th></li></ul>                                                                                                    | ※何も指注<br>(の法廷<br>※年数と番<br>年(<br>※何も指定)<br>※何も指定)                                                                                                    | ない場合は、全 ( ) ( ) ( ) ( ) ( ) ( ) ( ) ( ) ( ) (                                                                                                    | Cの裁判所と国務<br>○ ▲ 高等裁判<br>判所<br>記録符号は全角<br>一覧 )第<br>○ ○ 本目が校察会<br>○ ○ 裁判結果がす。                                                                                                    | (不服命判所が決然)<br>判所<br>で入力してください。<br>号<br>物をないます。少年利<br>物をないます。少年利<br>総統対象となります。                                                                                                    | 像となります。<br>() 全<br>() 戦前<br>時代は刑事事件に、                                                                                                    | (⑦ ♥ 地方裁判)<br>(大審院・控部院等) (大審院・控部院等) (大審院・控部院等)                   | - ボタン。<br>語を指                                                                                    | より、検索<br>定できま                         | 家に使用<br>す。                                                                                                    | する同義          |
| 提到所名              ▲新高裁判所             金             ・                                                                                                    | ※何も指过<br>の法廷 ▼<br>※年数と新<br>年(                                                                                                    | ノムい場合は、全<br>() 全 (()<br>) 第易裁<br>引は半角で、事件<br>() 事件記録音()<br>すない場合は、全<br>) 刑事事件<br>() 末知<br>) ※第<br>) ※第<br>) ※第<br>) ※第<br>) ※第<br>) ※第<br>) ※第<br>) ※第<br>) ※第<br>) ※第<br>) ※第<br>) ※第<br>) ※第<br>) ※第<br>) ※第<br>) ※第<br>) ※第<br>) ※第<br>) ※第<br>) ※第<br>) ※第<br>) ※第<br>) ※第<br>) ※第<br>) ※第<br>) ※第<br>) ※第<br>) ※第<br>) ※第<br>) ※第<br>) ※第<br>) ※第<br>) ※第<br>) ※第<br>) ※第<br>) ※<br>) ※<br>) ※<br>) ※<br>) ※<br>) ※<br>) ※<br>) ※                                                                                                    | CO裁判所と国務<br>● ▲ 高等裁判所<br>記録符号は全角<br>● ▲ ● )第<br>【の事件が検索会<br>ての裁判結果が非<br>■ 本<br>● 本<br>● 本<br>● 本<br>● 本<br>● 本<br>● 本<br>● 本<br>●                                                                                                    | (不服範判)のが快終み<br>判所<br>で入力してください。<br>号<br>「撃となります。少年刊<br>総対象となります。<br>取得・変更                                                                                                    | 後となります。<br>(金) 全<br>(本) 学<br>(本) 学<br>(本) ( | (ての ♥ 地方裁判)<br>(大部院・控師定等)<br>(大部院・控師定等) (本部にす。                   | - ボタン。<br>語を指                                                                                    | より、検索定できま                             | 案に使用<br>す。                                                                                                    | する同義          |
| 提刊所名              最高裁判所全             ■都高裁判所全             ■都信番号           ✓           ■民用区分           ■民用医分           ■民用事件           ■裁判議課           民事事件           ■裁判議課           民事事件           ■裁判議課           以得                                                                                                    | ※何も指注<br>の法廷 ✓<br>※年数と新<br>年(<br>②<br>※何も指注<br>○<br>記録<br>つ<br>二<br>有罪                                                                                                    | ない場合は、全<br>() 全 (() 第易裁<br>高は半角で、事件<br>事件に当時<br>ない場合は、全<br>) 刑事事件<br>方ない場合は、全<br>) 兼却<br>二 兼却<br>二 無野<br>クない場合は、会<br>() 第一日の一日の一日の一日の一日の一日の一日の一日の一日の一日の一日の一日の一日の一                                                                                                    | (の裁判所と国務<br>) → 高等裁判<br>計所<br>記録符号は全角<br>一直 )第<br>(の事件が検索会<br>(の表判結果が<br>日本<br>二<br>第<br>本<br>の<br>(の表判結果が<br>)<br>二<br>第<br>本<br>(の表判結果が<br>)<br>二<br>第<br>本<br>の<br>(の表判所)<br>(の事件が検索会<br>(の表判<br>(の事件))<br>(の事件)<br>(の事件)<br>(の事件)<br>(の事件)<br>(の事件)<br>(の事件)<br>(の事件)<br>(の事件)<br>(の事件)<br>(の事件)<br>(の事件)<br>(の事件)<br>(の事件)<br>(の事件)<br>(の事件)<br>(の事件)<br>(の事件)<br>(の事件)<br>(の事件)<br>(の事件)<br>(の事件)<br>(の事件)<br>(の事件)<br>(の事件)<br>(の事件)<br>(の事件)<br>(の事件)<br>(の事件)<br>(の事件)<br>(の)<br>(の事件)<br>(の)<br>(の事件)<br>(の)<br>(の)<br>(の)<br>(の)<br>(の)<br>(の)<br>(の)<br>(の)<br>(の)<br>(の                                                                                                    | (不振龍判)のが検察が<br>判所<br>で入力してください。<br>号<br>1家となります。少年利<br>「家が家となります。<br>「取許 変更<br>」<br>読書、要<br>(4) いたいます                                                                                                    | 後となります。<br>(金属)<br>(本)<br>(本)<br>(本)<br>(本)<br>(本)<br>(本)<br>(本)<br>(本                                                                                                    | (ての ♥ 地方裁判)<br>((大都院・控部院等)<br>含まれます。                             | - ボタン。<br>語を指                                                                                    | より、検索<br>定できま                         | ◎ R ( 使用<br>す。                                                                                                    | する同義<br>      |
| 基則所名   最高裁判所全   事件番号   マ <li> 民事事件   技能結果   民事事件                                                                                                    <!--</td--><td>※何も指定<br/>の法廷<br/>※年数と新<br/>年(<br/>※何も指定]<br/>※何も指定]<br/>認容<br/>「有罪<br/>※何も指定]</td><td>ない場合は、全 ( ) ない場合は、全 ( ) ない場合は、全 ( ) 簡易裁 ( ) は半角で、事件 ( 事件と見合く、) ( ) かい場合は、全 ( ) 無罪 ( ) ない場合は、全 ( ) 裏罪 ( ) ない場合は、全 ( ) 尾事特別法編</td><td>(の裁判所と国務<br/>)</td><td>(不振龍判のが検察が判所) (マ人力してください。 (マ人力してください。 (マイカン・・・・・・・・・・・・・・・・・・・・・・・・・・・・・・・・・・・・</td><td>後となります。<br/>(金) 全<br/>(金) 単新<br/>(本) 単新<br/>(本) 単一<br/>(本) 単一<br/>(本) 単<br/>(本) 単<br/>(本) 単<br/>(本) 単<br/>(本) 単<br/>(本) 単<br/>(本) 単<br/>(本) 単<br/>(本) 単<br/>(本) 単<br/>(本) ー</td><td>(ての ♥ 地方裁判)<br/>((大都院・控部院等)<br/>会まれます。 ○ その他 ○ 免訴</td><td>- 「<br/>ボタン。<br/>語を指<br/>□ 公請案和<br/>溶洗編</td><td>より、検索<br/>定できま</td><td>■<br/>た<br/>で<br/>し<br/>取消<br/>型<br/>取消</td><td>する同義<br/></td></li>                                                           | ※何も指定<br>の法廷<br>※年数と新<br>年(<br>※何も指定]<br>※何も指定]<br>認容<br>「有罪<br>※何も指定]                                                                                                    | ない場合は、全 ( ) ない場合は、全 ( ) ない場合は、全 ( ) 簡易裁 ( ) は半角で、事件 ( 事件と見合く、) ( ) かい場合は、全 ( ) 無罪 ( ) ない場合は、全 ( ) 裏罪 ( ) ない場合は、全 ( ) 尾事特別法編                                                                                                    | (の裁判所と国務<br>)                                                                                                    | (不振龍判のが検察が判所) (マ人力してください。 (マ人力してください。 (マイカン・・・・・・・・・・・・・・・・・・・・・・・・・・・・・・・・・・・・                                                                                                    | 後となります。<br>(金) 全<br>(金) 単新<br>(本) 単新<br>(本) 単一<br>(本) 単一<br>(本) 単<br>(本) 単<br>(本) 単<br>(本) 単<br>(本) 単<br>(本) 単<br>(本) 単<br>(本) 単<br>(本) 単<br>(本) 単<br>(本) ー                                                                        | (ての ♥ 地方裁判)<br>((大都院・控部院等)<br>会まれます。 ○ その他 ○ 免訴                  | - 「<br>ボタン。<br>語を指<br>□ 公請案和<br>溶洗編                                                              | より、検索<br>定できま                         | ■<br>た<br>で<br>し<br>取消<br>型<br>取消                                                                                                    | する同義<br>      |
| み初所名          最高裁判所全           単計番号           単計番号           マレンフ          マレンフ         マレンフ          マレンフ          マレンフ          マレンフ          マレンフ          マレンフ          マレンフ          マレンフ          マレンフ          マレンフ          マレンフ          マレンフ          マレンフ          マレンフ          マレンフ          マレンフ          マレンフ          マレンフ          マレンフ                                                                                                     | ※何も指担<br>の法廷<br>》<br>年(<br>》<br>「<br>の古法担<br>「<br>都容<br>「<br>有罪<br>※何も指知<br>「<br>名称<br>「<br>名称」<br>、<br>、<br>、<br>、<br>、<br>、<br>、<br>、<br>、<br>、<br>、<br>、<br>、<br>、<br>、<br>、<br>、<br>、<br>、                           | ない場合は、全 ( ) 全 ( ) 全 ( ) 令 ( ) 高易数 ( ) 部易数 ( ) は 半角で、車件 ( 事件 に ま有 ( ) がい場合は、全 ( ) 刑事事件 ( ) がい場合は、全 ( ) 飛騨 ( ) 点い場合は、全 ( ) 東却 ( ) 無罪 ( ) がい場合は、全 ( ) 東邦 ( ) 点い場合は、全 ( ) 東邦 ( ) 点い場合は、全 ( ) 東邦 ( ) 点い場合は、全 ( ) 東邦 ( ) 点い場合は、全 ( ) 東邦 ( ) 点い場合は、全 ( ) 東邦 ( ) 点い場合は、全 ( ) 東邦 ( ) 点い場合は、全 ( ) 東邦 ( ) 点い場合は、全 ( ) 東邦 ( ) 点い場合は、全 ( ) 二、( ) 二、                                                                                                    | (○)裁判所と国務<br>(○) (○) 高等裁判<br>(○) (○) 高等裁判<br>(○) (○) (○) (○) (○) (○) (○) (○) (○) (○)                                                                                                    | (不振範判のが契約)<br>即所<br>(スカルてください。<br>号<br>(物となます。少年3)<br>(物) なかます。<br>(取) 常変更<br>(一破実)<br>(物) なます。<br>(二公法4)                                                                                                    | 後となります。<br>(金) 全<br>(金) 教徒<br>) 日日は 刑り国事件に、<br>(の破棄<br>(の如下)<br>副<br>副                                                                                                    | (ての ♥) 地方裁判<br>((大都院・控師院等)<br>会まれます。 ○ その他 ○ 免訴                  | - ボタン。<br>語を指<br>□ △Jifi乗如                                                                       | より、検索<br>定できま<br>                     | ◎ に使用<br>す。                                                                                                    | する同義<br>      |
| 基則所名          ■最高裁判所全           ■第日番号          ■第日番号          ■「見用区分         ■民用医分         ■民期事件         ■最初結果         民事事件         ■読む         民事事件         ■読む         民事事件         ■読む         □民事法編         ■読録                                                                                                    | ※何も指担<br>の法廷<br>学<br>本<br>など<br>新<br>年<br>(<br>二<br>二<br>二<br>二<br>二<br>二<br>二<br>二<br>二<br>二<br>二<br>二<br>二                                                                                                    | ない場合は、全<br>() 全 (()<br>() 第易裁<br>() 第易裁<br>() 第号の、 事件<br>() 第合は、全<br>() 第一<br>() 第一<br>() 第<br>() 第 | (の裁判所と国税<br>) 済等裁判所<br>記録符号は全角<br>一互 )第<br>(の本件が検索会<br>(の裁判結果が代<br>回却下<br>○案却<br>(の法編が検索会<br>(の法編が検索会<br>(の法編が検索会)                                                                                                    | (不振範判のが挟めか<br>即所<br>の人力してください。<br>号<br>(物となります。)<br>の政治・変更<br>一破案<br>(物となります。<br>一次法判<br>条の                                                                                                    | 後となります。 全 ・ 単数 ・ 単数                                                                                                    | (ての ♥ 地方裁判)<br>((大都院・控師院等)<br>会まれます。 ○ その他 ○ 先訴                  | - ボタン。<br>語を指<br>□公訴来却<br>流編                                                                     | より、検索<br>定できま<br><br>                 | ◎ RE (使用<br>す。) ○ RE (10) ○ RE (10) | する同義<br>      |
| - 最高裁判所 全         ・         ・         ・                                                                                                    | ※何も指担<br>の法廷<br>学年数と番<br>年(<br>一<br>一<br>二<br>二<br>二<br>二<br>二<br>二<br>二<br>二<br>二<br>二<br>二<br>二<br>二                                                                                                    | ない場合は、全<br>() 全 (()<br>) 第易裁<br>() 第易裁<br>() 第号な 事件<br>() 第号な 事件<br>() 第一日<br>() 第一日<br>() 第<br>() 第<br>() 第<br>() 第<br>() 第<br>() 第<br>() 第<br>() 第                                                                                                    | (の裁判所と国税<br>) 済等裁判所<br>記録符号は全角<br>二 ) 第<br>(の事件が検索会<br>(の裁判結果が特<br>二 単下<br>二 案却<br>(の法価が検索会<br>(の法価が検索会)                                                                                                    | (不振範判)のが挟続が<br>即所<br>(人力してください。<br>号<br>(家となります。)<br>(次)者、空要<br>(次)者、空要<br>(次)者、空要<br>(次)者、空要<br>(次)者、空要<br>(次)者、空要<br>(次)者、(次)者、(次)者、(次)者、(次)者、(次)者、(次)者、(次)者、                                                                                                    | 後となります。 全 単数 時日は別ゆゆり日に、 の の の                                                                                                    | (ての ♥ 地方裁判)<br>((大都院・技師院等) 合まれます。 ○ その他 ○ 免訴 ○ 社会経 ○ ① 社会経 ○ ● ● | ☆<br>「<br>「<br>「<br>「<br>「<br>「<br>「<br>「<br>「<br>「<br>「<br>「<br>「<br>「<br>「<br>「<br>「<br>「<br>「 | より、検索<br>定できま                         | ◎ 取消                                                                                                    | する同義<br><br>  |
| 世報刊所名     ■最高裁判所     全     「最高裁判所     全     「     年<br>軍     打断結果     民     写     民     写     日     民     取事     作     武     民     取事     作     武     民     武     法     民     武     武     民     武     武     こ     法     こ     法     こ     法     こ     法     こ     法     こ     は     こ     こ     こ     は     こ     は     こ     こ     は     こ     し     は     こ     こ                                                                                                    | ※何も指担<br>(の法廷<br>》<br>年(<br>                                                                                                    | ない場合は、全<br>() 全 (()<br>) 除男裁<br>() 体界気で、事件<br>() 体目記録音報<br>方い場合は、全<br>) 刑事事件<br>方ない場合は、全<br>) 飛那<br>() 成場合は、全<br>) 東和<br>() 成場合は、全<br>) 東部<br>() 成場合は、全<br>) () 成場合は、全<br>) () 成場合は、全<br>) () 成場合は、全<br>) () () () () () () () () () () () () ()                                                                                                    | (の裁判所と国税<br>) 済等裁<br>判所<br>記録符号は全角<br>上立 )第<br>(の本件が快容)<br>(の本件が快容)<br>(の本件が快容)<br>(の本件が快容)<br>(の本件が快容)<br>(の表領が快容)<br>(の法編が快容)<br>(の法編が快容)                                                                                                    | (不服範判)のが検察が<br>即所<br>(入力してください。<br>号<br>(家となります。少年4<br>(家) 家となります。<br>一取所 変更<br>一破業<br>(家をなます。<br>二次法報<br>条の<br>二、<br>条の<br>二、<br>条の<br>二、<br>条の<br>二、                                                                                                    | 後となります。<br>・ 全<br>・ 秋節<br>・ 秋節<br>・ 秋節<br>・ 秋節<br>・ 秋節<br>・ 秋節<br>・ 秋節<br>・ 秋節<br>・ 秋節<br>・ 秋節<br>・ 秋節<br>・ 秋節<br>・ 秋節<br>・ 秋節<br>・ 秋節<br>・ 秋節<br>・ 秋節<br>・ 秋節<br>・ 秋節<br>・ 秋節<br>・ か<br>・ か<br>・ か<br>・ か<br>・ の<br>・ の<br>・  ・ ・ ・ ・ ・ ・ ・ ・ ・ ・ ・ ・ ・ ・                                                                                                    | (ての ♥) 地方裁判<br>(大都院・控部院等) 合まれます。 合まれます。 ○ その他 ○ 免訴 ○ 社会経 ○ ●     | ボタン。<br>語を指<br>□公訴兼和<br>流法編<br>AND ○OR                                                           | より、検索<br>定できま                         | ■取消                                                                                                    | する同義<br>      |
| 最初所名          副高裁判所         全           ■新高裁判所         全           ■引指番号         ● 引指番号         ● 引指番号         ● 見切互           ■ 見切互          ● 見切互          ● 見切互           ● 見切互          ● 見切互          ● 見切互          ● 見切互          ● 見切互          ● 見切互          ● 見切          ● 見切          ● 見切          ● 見助          ● 見助          ● 見助                                                                                                    | ※何も指担<br>の法廷<br>年(<br>)年(<br>)<br>(<br>)<br>(<br>)<br>(<br>)<br>(<br>)<br>(<br>)<br>(<br>)<br>(<br>)<br>(                                                                                                    | ない場合は、全 ( ) 全 ( ) 全 ( ) ( ) ( ) ( ) ( ) ( ) ( ) ( ) ( ) ( )                                                                                                    | <ul> <li>(の裁判所と国税</li> <li>(の裁判所と国税</li> <li>(の載判結果が代</li> <li>(の本代が状況を</li> <li>(の本代が状況を</li> <li>(の表判結果が代</li> <li>(の表判結果が代</li> <li>(の法編が状況を</li> <li>(の法編が状況を)</li> <li>(の法編が状況を)</li> <li>(の法編が状況を)</li> <li>(の法編が状況を)</li> <li>(の法編が状況を)</li> <li>(の法編が状況を)</li> </ul>                                                                                                    | (不服範判)のが税容が<br>即所<br>(スカルてください。<br>号<br>等とないます。少年3<br>(数分像となります。)<br>取得 変更<br>(数集)<br>(多なの)ます。<br>条の<br>条の<br>条の<br>条の<br>(二)<br>条の<br>条の<br>(二)<br>条の<br>(二)<br>条の<br>(二)<br>条の<br>(二)<br>条の<br>(二)<br>条の<br>(二)<br>条の<br>(二)<br>条の<br>(二)<br>条の<br>(二)<br>(二)<br>(二)<br>(二)<br>(二)<br>(二)<br>(二)<br>(二)<br>(二)<br>(二)                                                                                                    | そとなります。                                                                                                    | (ての ♥ 地方裁判)<br>(大都院・控部院等) 会まれます。 ○ その他 ○ 免訴 ○ 社会経 ○ ● ○ ● ○ ●    | ☆<br>ボタン。<br>語を指<br>ぶ法編<br>AND ○OR<br>AND ○OR                                                    | より、検索<br>定できま                         | ☆ に 使 用<br>す。                                                                                                    | する同義<br>- その他 |
| 基則所名   副新裁判所名   副新裁判所名   副打振号   に初近公分   同次事事件   送即指示   近応   二次第   二次第                                                                                                    | ※何も指担<br>(の法廷<br>》<br>年(<br>…<br>の法廷<br>》<br>年(<br>…<br>一<br>の法定<br>。<br>二<br>の<br>二<br>の<br>法廷<br>、<br>一<br>の<br>法廷<br>、<br>二<br>の<br>二<br>、<br>二<br>の<br>二<br>、<br>二<br>、<br>二<br>、<br>二<br>、<br>二<br>、<br>二<br>、<br>二 | ない場合は、全<br>() ない場合は、全<br>() 簡易裁<br>部局裁<br>部局裁<br>部局裁<br>() 第月に呈奇<br>() 第月に呈奇<br>() 第月に見合<br>() 第月に見合<br>() 第日に見合<br>() 第日に見合<br>(                                                                                                    | <ul> <li>(の裁判所と国税</li> <li>(の裁判所)</li> <li>(の事件が挟なみ)</li> <li>(の事件が挟なみ)</li> <li>(の事件が挟なみ)</li> <li>(の表判結果が社)</li> <li>(の表判結果が社)</li> <li>(の表判結果)</li> <li>(の表判結果)</li> <li>((の表判結果)</li> <li>(((((((((((((((((((((</li></ul> | (不振曲判)のが検索が<br>判所<br>(スカしてください。<br>号<br>(客な)なします。少年1<br>(家分像となります。)<br>取事変更<br>(破案)<br>(などなります。)<br>案の<br>(本の)<br>案の<br>(本の)<br>案の<br>(本の)<br>案の<br>(本の)<br>案の<br>(本の)<br>案の<br>(本の)<br>(本の)<br>案の<br>(本の)<br>案の<br>(本の)<br>(本の)<br>(本の)<br>(本の)<br>(本の)<br>(本の)<br>(本の)<br>(本の                                                                                                    | 冬となります。                                                                                                    | (ての ♥ 地方裁判)<br>(大都院・控部院等) 会まれます。 ○ その他 ○ 免訴 ○ 社会経 ○ ●            | - ボタン。<br>ボタン。<br>語を指<br>二公訴薬却<br>滴法編<br>AND ○OR<br>AND ○OR<br>- その他                             | より、検索<br>定できま                         | 民に使用     す。                                                                                                    | する同義<br>      |
| 基則所名   副新裁判所 全   事件番号   ビリル区分   に初近な分   にの事事件   と初期結果   と初期結果    お話   お話   こ、   こ、   、   、   、   、   、   、   、   、   、   、   、   、   、   、   、   、   、   、   、   、   、   、   、   、   、   、   、   、   、   、   、   、   、   、   、   、   、   、   、   、   、   、   、   、   、   、   、   、   、   、   、   、   、   、   、   、   、   、   、   、   、   、   、   、   、   、   、   、   、   、   、   、   、   、   、   、   、   、   、   、   、   、   、   、   、   、   、   、   、   、   、   、   、   、   、   、   、   、   、   、   、   、   、   、   、   、   、   、   、   、   、   、   、   、   、   、   、   、   、   、   、   、   、     、   、   、   、   、   、   、   、   、   、   、   、   、   、   、   、   、   、   、   、   、   、   、   、   、   、   、   、   、   、   、   、   、   、   、   、   、   、   、   、   、   、   、   、   、   、 </td <td>※何も指担<br/>(の法廷 )<br/>年(<br/>)年(<br/>)<br/>(<br/>)<br/>(<br/>)<br/>(<br/>)<br/>(<br/>)<br/>(<br/>)<br/>(<br/>)<br/>(<br/>)<br/>(</td> <td>ない場合は、全<br/>() () () () () () () () () () () () () (</td> <td><ul> <li>(の裁判所と国税</li> <li>(の裁判所と国税</li> <li>(の裁判結果が</li> <li>(の事件が検索会</li> <li>(の表判結果が</li> <li>(の表判結果が)</li> <li>(の表判結果が)</li> <li>(の表判結果が</li> <li>(の表判結果が)</li> <li>(の表判</li> <li>(の表判</li> <li>(の表</li></ul></td> <td>(不服曲判)のが検索が<br/>削所  (入力してください。  号  物子ないます。少年3  (次分)のとなります。  (次分)のとなります。  (次分)の  (次分)の  (次の)の  (次の)の</td> <td> 冬となります。</td> <td>(ての ♥ 地方裁判)<br/>(大都院・控部院等) 会まれます。 ○ その他 ○ 免訴 ○ 社会経 ○ ● つしてください。</td> <td>- ボタン。<br/>ボタン。<br/>語を指<br/>二公訴薬却<br/>滴法編<br/>AND ○OR<br/>AND ○OR<br/></td> <td>より、検索<br/>定できま</td> <td>民に使用     す。       田取消     刑事法編</td> <td>する同義<br/></td> | ※何も指担<br>(の法廷 )<br>年(<br>)年(<br>)<br>(<br>)<br>(<br>)<br>(<br>)<br>(<br>)<br>(<br>)<br>(<br>)<br>(<br>)<br>(                                                                                                    | ない場合は、全<br>() () () () () () () () () () () () () (                                                                                                    | <ul> <li>(の裁判所と国税</li> <li>(の裁判所と国税</li> <li>(の裁判結果が</li> <li>(の事件が検索会</li> <li>(の表判結果が</li> <li>(の表判結果が)</li> <li>(の表判結果が)</li> <li>(の表判結果が</li> <li>(の表判結果が)</li> <li>(の表判</li> <li>(の表判</li> <li>(の表</li></ul>                                                                     | (不服曲判)のが検索が<br>削所  (入力してください。  号  物子ないます。少年3  (次分)のとなります。  (次分)のとなります。  (次分)の  (次分)の  (次の)の  (次の)の | 冬となります。                                                                                                    | (ての ♥ 地方裁判)<br>(大都院・控部院等) 会まれます。 ○ その他 ○ 免訴 ○ 社会経 ○ ● つしてください。   | - ボタン。<br>ボタン。<br>語を指<br>二公訴薬却<br>滴法編<br>AND ○OR<br>AND ○OR<br>                                  | より、検索<br>定できま                         | 民に使用     す。       田取消     刑事法編                                                                                                    | する同義<br>      |

フリーキーワード

フリーキーワードでは、書誌、全文を対象にキーワードを指定して検索できます。

検索対象は、「書誌(判決概要等)」「全文」の指定ができます。

プライバシー保護のため、個人名等の固有名詞では検索できません。 ただし、裁判官名及び弁護士名、書誌情報や全文中に掲載がある固有名詞については検索ができます。

検索条件は、パネル式と検索式の2種類の入力方式から選択できます。

<パネル式>

パネル式で検索をする場合は、複数のボックスにキーワードを入力します。 複数のキーワードを縦に入力するとAND条件、横に入力するとOR条件の指定になります。 キーワードは、全角15文字以内で入力します。

#### <検索式>

検索式で検索をする場合は、ボックスにキーワードを入力します。 複数のキーワードを指定する場合は、演算子を使用します。

## 裁判年月日

裁判年月日では、[裁判日の指定]または[裁判日の範囲指定]を指定できます。

[裁判年月日の指定]:特定の裁判年月日を指定して検索を行います。

[月日]または[日]の入力を省略して検索することもできます。 [裁判日の範囲指定]:一定の期間を範囲指定して検索を行います。

指定期間の開始・終了いずれかの[年月日]を省略して検索することもできます。

## 裁判所名

裁判所名では、検索する裁判所を指定(複数選択可)できます。 最高裁判所については法廷をプルダウンで選択できます。 高等裁判所・地方裁判所については特定の裁判所をプルダウンで選択できます。

## 事件番号

事件番号では、検索する事件番号(元号、年、事件符号、事件番号)を指定できます。 元号はプルダウンで選択します。 年及び事件番号は半角数字、事件符号は全角文字で入力してください。 事件符合は「事件記録符号一覧」から選択することもできます。

## 民刑区分

民刑区分では、検索する裁判区分(民事事件、刑事事件)を指定できます。 少年事件は刑事事件に含まれます。 国税不服審判所裁決は民事事件に含まれます。

## 裁判結果

裁判結果では、検索する裁判結果を指定(複数選択可)できます。 裁判結果の検索対象は、書誌情報中の【裁判結果】に掲載されている裁判結果です。 裁判結果の種類にない裁判結果は「その他」に含まれます。 裁判結果が複数ある文献の場合、指定した裁判結果を一部でも含む文献を対象に検索します。

#### 法編

法編では、検索する法編を指定(複数選択可)できます。

法編は、「判例総合検索」での検索時のみ検索項目として表示されます。

民事法編 : 民法 / 商法 / 手形法·小切手法 / 民事訴訟法 / 民事執行法 / 民事保全法 等

民事特別法編:不動産登記法 / 戸籍法 / 借地借家法 / 借地非訟事件 / 自動車損害賠償保障法 / 人事訴訟手続法 /

非訟事件手続法 / 民事調停法 / 家事審判法 / 会社更生法 / 破産法 / 民事再生法(和議法) / 国際私法 等

- 公法編 憲法 / 公職選挙法 / 裁判法 / 行政法総則 / 行政争訟法 / 行政組織法 / 行政活動法 / 租税法 等
- 社会経済法編:労働法 / 経済法 / 農業法 / 知的財産権法 等

刑事法編 :刑法 / 刑事特別法 / 刑事訴訟法 / 少年·矯正保護法 等

## 法条

法条では、検索する法令名と条数を指定できます。 法条の検索対象は、書誌情報中の【参照法令】に掲載されている法令と条文です。 法令名の略称による検索ができます。

法令名は、[法令一覧]から選択することもできます。

## 裁判種別

裁判種別では、検索する裁判種別(判決、決定、審判、裁決、その他)を指定(複数選択可)できます。 裁判種別は、「判例総合検索」での検索時のみ検索項目として表示されます。

#### 揭載文献

掲載文献では、検索する判例掲載誌を指定できます。 入力ボックスには「巻」「号」等を入力します。「巻」「号」は省略することもできます。 掲載誌は、[掲載誌一覧]から選択することもできます。 掲載誌の略称による検索が可能です。例:「最高裁判所民事判例集」「民集」、「判例タイムズ」「判タ」など

## LEX/DB文献番号

LEX/DB文献番号では、検索する文献番号を指定できます。

LEX/DB文献番号は、TKCが文献を特定するために独自に付番した8桁の番号です。

(検索結果一覧力画面)

|    |     |                                                                                                    | ▲ 前へ        | **        |
|----|-----|----------------------------------------------------------------------------------------------------|-------------|-----------|
| _  |     |                                                                                                    | 44 19 7 8 8 | 2         |
| 検索 | 結果  | xatr     xatr                                                                                                    | 年月日(新       | へ<br>しい順) |
| ä  | 訳   | 〔上段〕:事件名/著名事件名  〔中段〕:文獻書号、葉利年月日、裁利所名、事件書号、富銀、茲利結果  〔下段〕:利示·要旨·事案の概要/裁決                                                                                                    | 直接表         | 示へ        |
|    |     | 合祀取消及び損害賠償請求事件                                                                                                    | 書誌          | 全文        |
|    |     | 25442867 平成22年10月26日 那覇地鉄 平成20年(ワ)第305号 第→書 実初 18戦社                                                                                                    |             |           |
|    | ė   | 国が簡単神社に対して戦冷者の情報を提供した行為は、宗教的な色彩のない事実行為にすぎず、確単神社の合祀行為等の一部を構成しているとまではいえないとし<br>ア・開室時候達すると見呈うするようは近代国空は特徴の時期になる時後の中国研究がいたい。                                                                                                    |             |           |
|    |     | て、国家知道法を来て、武法として来ていたが、御家の時間では、「「ない」」のでの時代ではないです。<br>「後、前の時代のを来て、武法としていた」、「「ない」」の「「ない」ののでの時代ではないです。」                                                                                                    | _           |           |
|    |     | うしひめ神社師論 第二千百年式年太空素養会損実時信請求事件/市長の神社関連行事出席に任る住民派記事件(自由市)                                                                                                    | JE IT.      | ŦV        |
|    |     |                                                                                                    |             | - 2.4     |
|    | 2   | 市長が神社の大祭李贊会の発会式に出席して祝辞を述べた行為は実法上の政教分離原則に反しないとして、出席に伴う運転職員の手当等相当額の損害賠償請求を市長                                                                                                    |             |           |
|    |     | に対してすることを求める請求には理由がないとした事例。                                                                                                    | لي          |           |
|    |     | (第二時)千岐19年6日2月日、周辺はシン(時近時)千岐20年4月2日、支出房屋を追すシン(1巻時)千岐22年7月22日、馬奈一小                                                                                                    |             |           |
|    |     | 財産管理を怠る事実の違法確認語求事件/砂川政数分離(空知大神社)訴訟上告審判決                                                                                                    | 書誌          | 全文        |
|    | 3   | 25441646 平成22年1月20日 観惑株法語 平成19年(192)第260号 上音響 破棄変成し 判例集中の 評祝 統51用 掲載記<br>25441646 平成22年1月20日 観惑株法語 平成19年(192)第260号 上音響 破棄変成し 判例集中の 評祝 統51用 掲載記                                                                                                    |             |           |
|    |     | 公の財産を示奴上の組織又は団体の使用、使益右しくは維持のため、その利用に供してはなうない言を定める憲法89余の趣言。                                                                                                    |             |           |
|    | _   |                                                                                                    | 41:1        |           |
|    | 4   | 21 ときなくの マテンツ 進ん 確認 時 ホチドナ ツバ (A) ( 18 1 作な) か ( 2 1 日 単 門 次 )<br>うちん 11 ( 7 1 日 き つ タ 1 日 つ ロ うず ドナ ツバ ( 3 1 日 で 1 5 1 ) な つ 2 コ と 上生素 文ガ   50 4 2 1 用 ( 1 年 1 日 1 日 1 日 1 日 1 日 1 日 1 日 1 日 1 日                                                                                                    | 100         | TX        |
|    | ė.  | 「通行の時代」になるとすっていた。「通行の時代」では、「通行の時代」では、「通行の時代」では、「日本」では、「日本」では、「」」では、「日本」では、「日本」では、「日本」では、「日本」では、「日本」では、「日本」」では、「日本」では、「日本」では、「日本」では、「日本」」では、「日本」では、「日本」」では、「日本」」では、「日本」」では、「日本」」」では、「日本」」」では、「日本」」」では、「日本」」」」」、「日本」」」」」、「日本」」」」」」「」」」」」「」」」」」、「日本」」」」「」」」」」、「日本」」」」」「」」」」、「日本」」」」」」」、「日本」」」」」」」「」」」」」」「」」」」」」「」」」」」」「」」」」」」「」」」」                                                                                                    |             |           |
|    |     |                                                                                                    | L.          |           |
|    |     | 指書賠偿等請求事件                                                                                                    | 書誌          | 全文        |
|    | 5   | 25482523 平成21年12月14日 東京挑助 平成19年(ワ)第5951号 第一書 審却 詳釈 根批法                                                                                                    |             | -         |
|    |     | 第二次世界大戦当時、父戦規定には渡りた父戦国が、それによって撤害を受けた国民国人に対して損害賠償義務を負うという国際情智法が成立していたと認めること<br>ばできないから、国がアメリカ合衆国に対して有していた速度大容響得ある準備とする損                                                                                                    |             |           |
|    |     | (第一書)平成21年12月14日 東京地 >> (控訴書)平 <u>成24年4月25日 東京高</u> >> (上告書)平 <u>成25年5月8日 景高一小</u>                                                                                                    |             | -         |
|    |     | 各損害賠償等、合祀絕止等請求控訴事件                                                                                                    | 書誌          | 全文        |
| 1  | 6   | 25472458 平成21年10月20日 東京高鉄 平成16年(小)第3108号 接訴審 接訴条約 (1) (1) (1) (1) (1) (1) (1) (1) (1) (1)                                                                                                    |             |           |
| 0  |     | 大韓民国国籍を有する控訴人(原告)らが、被控訴人(被告)国に対し、被控訴人が靖国神社に対し第2次世界大戦に動員されて死亡した控訴人らの被相続人を戦没<br>者として通知したことは、控訴人らの民族的人格権等を侵害し、名誉を毀損するなどとし…                                                                                                    |             |           |
|    |     | (第一番) <u>子は19年5月25日 東京治</u> ≫ (陸訴者)平成21年10月29日 東京為<br>第二世界 19年1日 - 11月1日 - 11月11日 - 11月11日 - 11月11日 - 11月11日 - 11月11日 - 11月11日 - 11月11日 - 11月11日 - 11月11日 - 11月11日 - 11月11日 - 11月1日 |             | 0.00      |
|    | 7   |                                                                                                    | 書誌          | ŶV        |
|    | 100 | 23441044 TAX21年10月28日 牧学部務 TAX19年(ソ)あ3205 第1巻 日本<br>・「これ19年(ソ)あ3205 第1巻 10月28日 牧学部会議業ナジョンスに生ませたの無点1月1日にリアナジョン・シンジング・ウェスしょうナネ(別)                                                                                                    |             |           |
|    |     | 川文が数字入れでが見付きつき立然未過とのるが古て18台数字入れにおいて18台でながったことが進んとのなどでれた中が<br>(* **11年10月10日 MeDA                                                                                                    | لي          |           |
|    |     |                                                                                                    | 非註          | 全立        |
|    | •   | 25441233 〒4221年 /月22日 さいたま始始 平成19年(1行)3619号 36~巻 金組 円載19年(1行)3619号                                                                                                    | - dur       | + x       |
| 1  |     | ー村(現在は1市)が村の観光協会繁価工事か、薄として宗教法人の所有する神社の最振の耳ぎ替え工事を行い、同工事代金を支出したことが、政教分離原則に反<br>レギュと法確時でもサロチ袋を始めど問題に面に、党体とあるとと結したからおいかがあり、                                                                                                    |             |           |

| 財産管理を             | 怠る事実の違法確認請                             | 求事件/砂川政教                | <b>女分離(富平神社</b>        | <b>b) 訴訟上告</b> | 審判決              |                  |              |              |                   | 1   |     |
|-------------------|----------------------------------------|-------------------------|------------------------|----------------|------------------|------------------|--------------|--------------|-------------------|-----|-----|
| 25441647          | 平成22年 1月20日                            | 最高裁大法廷                  | 平成19年(行ツ)              | 第334号          | 上告審              | 棄却               |              | 判例集PDF       | 評釈                | 被引用 | 掲載誌 |
| 市が町内会に            | :対し無償で神社施設の                            | 敷地としての利用                | に供していた市有               | 地を同町内          | 会に譲与したことが蔑       | 涨20条3項,8:        | ∋条に違反        | えいとされ        | 1た事例              |     |     |
| (第一審) <u>平成18</u> | <u>年11月30日 札幌地</u> >> (控調              | 所審) <u>平成19年8月30</u>    | <u>- 札幌高</u> >> (上告審)平 | P成22年1月2       | 0日 最高大           |                  |              |              |                   |     |     |
| 〔1行目<br>〔2行目      | ;事件名 / ≹<br>↓○文献番号、<br>当該判例 <i>0</i> . | 著名事件名<br>裁判年月<br>)書誌情報に | ;<br>日、裁判所<br>「判例集PI   | f名、事<br>DF」「評  | 件番号、審約<br>釈等所在情報 | 及、裁判結身<br>。「被引用判 | ₹、収銷<br>例」「掲 | ₹マーク<br>載誌↓σ | ,<br>)掲載 <i>1</i> | 'n  |     |

|        |    |     | 10.41.04 | K |
|--------|----|-----|----------|---|
| 判例集PDF | 評釈 | 被判用 | 指載誌      |   |

〔3行目〕:判示·要旨·事案の概要/裁決

〔4行目〕:審級へのリンク

## 検索結果件数

検索項目で入力した検索結果の該当判例数です。 検索結果が10,000件を越えると次のような画面が表示されます。 「OK」ボタンをクリックし、検索条件を見直して再度検索してください。

| TKC這律情報データベース<br>LEX <mark>/ DBインターネット</mark>                                                          | <u> ヘルプ ログアウト</u>                                                                              |
|----------------------------------------------------------------------------------------------------|------------------------------------------------------------------------------------------------|
| <u>データベースの選択 &gt; 検索項目の入力 [判例総合検索]</u> > 検索結果の確認                                                       | [ 検索条件確認 ]                                                                                     |
| 検索結果は 57,947 件です。<br>該当文裁裁が 10,000件以内になるたう、検索項目の入力内容を見直してください。<br>「検索項目の入力」面面に戻ります。「OK」ボタンをクリックしてください。 | ОК                                                                                             |
|                                                                                                    | Copyright (C) 1999–2014 TKC Dorporation All Rights Reserved.<br>の他一切の権利は株式会社TKCおよび債務提供者に順属します。 |

## キーワードによる絞込み

検索結果の判例を対象にキーワードを指定して、絞込みを行うことができます。

## 裁判結果による絞込み

検索結果の判例を対象に裁判結果をリストボックスから選択して、絞込みを行うことができます。

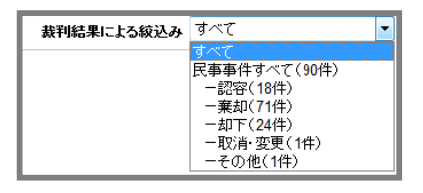

## 書誌情報・判例全文(ダイレクトに表示する場合)

アイコンをクリックすると、書誌情報、判例全文を それぞれ直接表示することができます。

| 書誌 | 全文 |
|----|----|
|    |    |

## 書誌情報(複数の書誌を表示する場合)

複数の書誌情報を一度に選択し、確認することができます。

 1.画面の一番左にある文献の選択欄のチェックボックスにチェックをつけます。
 一覧に表示されているすべての文献にチェックをつける場合は、
 23
 をクリックします。

2.画面上部に表示されている 🕘 🐲 🖘 または 😔 💵 をクリックします。

| 「1文献ずつ表示」 | <br>選択した文献の書誌情報が表示されます。<br>「次文献」をクリックすると、続けて次の判例の書誌情報が表示されます。 |
|-----------|---------------------------------------------------------------|
| 「まとめて表示」  | <br>選択した文献の書誌情報が続けて表示されます。                                    |

画面を縦にスクロールすると、次の判例の書誌情報を確認できます。

## 一覧の表示設定

<表示件数の切替>

画面上に表示する件数をリストボックスから選択して、切り替えることができます。

<表示の並び替え>

一覧の並び順をリストボックスから選択して、並び替えることができます。

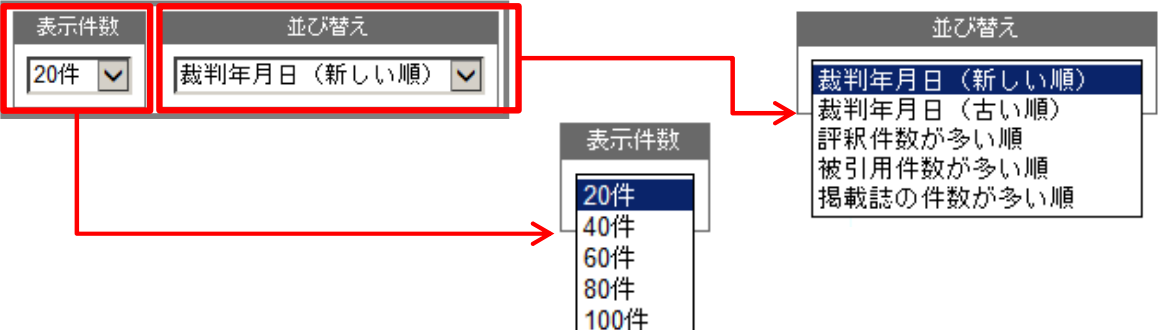

## 検索条件確認

検索項目で指定した検索条件と各検索項目に該当した文献数を確認できます。

| 2                               |       |
|---------------------------------|-------|
| 入力された検索項目に該当する文献物は 187 件です。     |       |
| 検索項目                            | 随文    |
| 1. フリーキーワード [検索対象:書誌(判決概要等)と全文] |       |
| 1. 選挙                           | 10,9  |
| 2.無効                            | 67,2  |
| 検索式 (1)*(2)                     |       |
| 這算子 AND条件:* OR条件:+ NOT条件:/      |       |
| 2. 裁判年月日                        |       |
| 平成3年10月1日~令和4年3月31日             | 161,3 |
| -                               |       |
| 3. #8#1Ph                       |       |
| 最高裁判所                           | 37,5  |

(書誌画面)

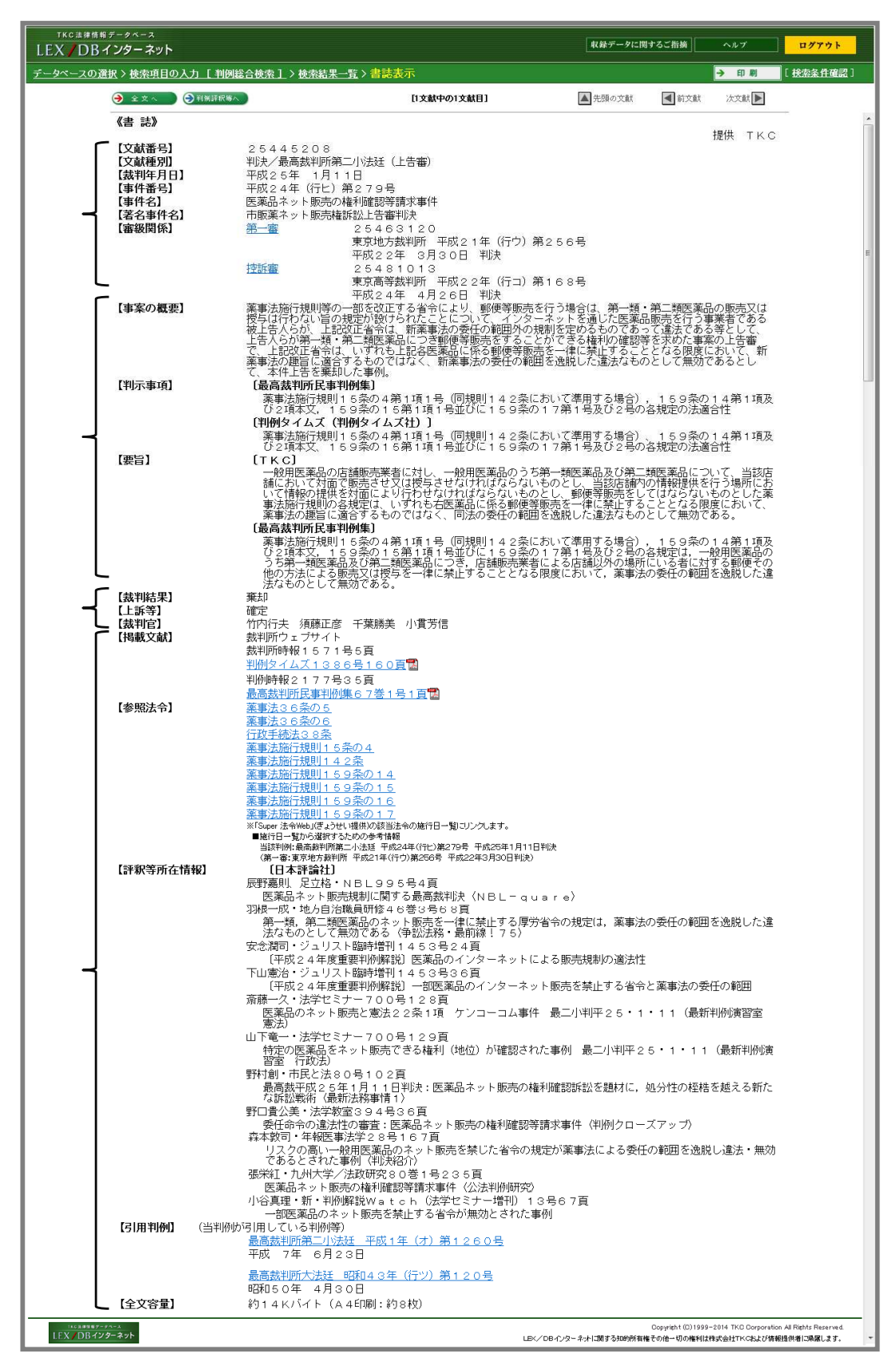

画面は一例です。当該判例に該当する書誌項目が表示されます。

## 基本的な操作方法 - 判例を検索する

判例情報

当該判例に関する基本情報を表示しています。

- **文献番号**:TKCが文献を特定するために独自に付した8桁の番号です。 例:25445208
- **文献種別**:判決、決定、命令等の文献の種別と、判断を下した裁判所名を表示しています。
- 裁判年月日 :判決、決定、命令等の裁判のなされた年月日を表示しています。
- 事件番号 :裁判所が付した事件番号を表示しています。
- **事件名** :裁判所の正式な事件名を表示しています。
- **著名事件名**:報道機関など世間一般で利用されている事件名を表示しています。
- **発明等名称** :当該事件で争点となった発明・考案等の名称を表示しています。(知的財産権関係の判例のみ)
- **審級関係** :当該事件の上下審の情報を表示しています。クリックすると各審級へリンクします。
- **審判番号** :審決取消訴訟の前提となった特許庁審決の審判番号を表示しています。
- **当事者等**:事件の当事者等(弁護士、弁理士も含む)を表示しています。(知的財産権関係の判例のみ)

判例要旨等

当該判例の要点を簡潔に紹介しています。

公的判例集や判例雑誌に掲載されたものに加え、TKCで独自に作成したものを掲載しています。

事案の概要:当該事件の概要を200~400文字程度に要約したものです。

- 判示事項 :公的判例集、判例雑誌等に掲載の判示事項を表示しています。
- 要旨 :公的判例集、知的財産権判決速報、交通事故民事裁判例集等に掲載の判例要旨を表示しています。また、TKCが設立したLEX/DB編集委員会のもと、第一線の研究者により、論点ごとに1判示あたり100~300文字程度にまとめた判例要旨を掲載しています。 図表や交通事故の態様図が掲載されている場合、併せて表示しています。

## 裁判結果等

- 裁判結果 :認容、棄却、却下、有罪、無罪等の裁判結果を表示しています。
- **上訴等**:当該事件のその後の控訴、上告、確定等を表示しています。
- 裁判官: 当該事件の担当裁判官名を表示しています。
- 少数意見等 :最高裁判例の少数意見が一般公開されている場合には、判例全文中に少数意見が掲載してあり、 書誌情報中にも少数意見を述べた裁判官名を表示しています。

#### 関連情報

当該判例が掲載されている文献や、判例評釈等が掲載されている文献、引用・被引用判例などの参考 判例等、判例を読み解く上で参考となる情報を表示しています。

掲載文献 :当該判例全文の所在情報を表示しています。

リンクが貼られている文献は、クリックすると原本をPDFファイルで確認できます。

- 参照法令 :当該判例で参照されている法令名を表示しています。 リンクが貼られている法令は、クリックすると法令データベース「Super法令Web」で該当法令を 確認できます。
- 評釈等所在情報:日本評論社・TKCによる当該事件の判例評釈・判例解説・判例評論・判例紹介等の所在情報を 表示しています。評釈論文のタイトルも表記しています。
  - ID接続でご利用の場合、画面上部左側に「判例評釈等へ」ボタンが表示されます。同ボタンを クリックすることより閲覧可能な本文一覧が表示されます。
  - (閲覧できる本文(PDF)はオプションサービスとしてご契約されている、出版社データベースの コンテンツのみとなります)
- **引用判例** :当該判例が引用している判例を表示しています。
- 被引用判例 : 当該判例が引用されている判例を表示しています。

(その他)

全文容量 当該判例の全文のボリュームを表示しています。()内は印刷枚数の目安です。 画面上部左側に「全文へ」ボタンが表示された場合、同ボタンをクリックすることにより全文を 閲覧できます。

## (全文画面)

|    | TKCは接情報データベース           LEX / DBインターネット                                                                                                    | ログアウト    |
|----|----------------------------------------------------------------------------------------------------|----------|
|    |                                                                                                    | [法责条件破款] |
| Ŧ  | 文預 文末 】 主文 】 事実 】 理由 ● ● ● ● ● ■ ● ■ ■ ■ ■ ■ ■ ■ ■ ■ ■ ■ ■ ■ ■ ■ ■ ■ ■ ■ ■ ■ ■ ■ ■ ■ ■ ■ ■ ■ ■ ■ ■ ■ ■ ■ ■ ■ ■ ■ ■ ■ ■ ■ ■ ■ ■ ■ ■ ■ ■ ■ ■ ■ ■ ■ ■ ■ ■ ■ ■ ■ ■ ■ ■ ■ ■ ■ ■ ■ ■ ■ ■ ■ ■ ■ ■ ■ ■ ■ ■ ■ ■ ■ ■ ■ ■ ■ ■ ■ ■ ■ ■ ■ ■ ■ ■ ■ ■ ■ ■ ■ ■ ■ ■ ■ ■ ■ ■ ■ ■ ■ ■ ■ ■ ■ ■ ■ ■ ■ ■ ■ ■ ■ ■ ■ ■ ■ ■ ■ ■ ■ ■ ■ ■ ■ ■ ■ ■ ■ ■ ■ ■ ■ ■ ■ ■ ■ ■ |          |
| I. | (オ)判示事項〔5〕及び〔6〕について                                                                                                    |          |
| L  | a 原判決は,同〔5〕において,「被告は,出店者から,販売された商品の代金の分配を受けていない」と認定するが,一審被告は,同                                                                                                    |          |
| L  | 〔6〕で認定するとおり,出店者の売上げに対して2~4%という割合で,従量制で「システム利用料」を徴収しており,実質的に販売さ                                                                                                    |          |
| L  | れた商品の代金の分配を受けているのである。                                                                                                    |          |
| L  | 「ソステム利用料」は、名称こそソステムを利用したことの灯価のように聞こえるか,実質は売上げの分配である。ソステムの利用の好価<br>であるとすねげ、一座神生サーバに保存したデータ景め、通信長といった。サーバ等のシフテルに対する色茂に広じて理会すべきである。                                                                                                    |          |
| L  | てののとすれば、 審徴ログ ハに味けのにグ ス量や、適合量というに、ゲ ハマのシステムに対する負荷に応じて味金すべきてのの<br>が、一審被告の「システム利用料」は、システムに対する負荷はほとんど考慮されていない。                                                                                                    |          |
| L  | b システム利用料は、原料決も同〔6〕において認定するように、「売上げに対する従量制」である以上、実質的に商品代金の一部であ                                                                                                    |          |
| L  | $\delta$ .                                                                                                    |          |
| L  | 原判決は, 一審被告が同〔6〕において「出店者と同等の利益」を得ていないと認定するが, 極めて傷った見方である。出店者は, 在庫                                                                                                    |          |
| L  | リスク等を有するのに対し,そのようなリスクがない一審被告が,定額の基本出店料に加え,出店者の売上げの 2 ないし 4 %の利益を得ら<br>                                                                                                    |          |
| L  | そして、出店者の出店及び出品によってより多くの顧客を引きつけることにより、一審被告の運営に係るモールの集客力が上がり、これ                                                                                                    |          |
| L  | により、同モールに出店している全出店者の総売上げが増大し、これによってさらに一審被告の収入が増大するという関係にある。                                                                                                    |          |
| t  | ーーーーー なお、受益の有無に関し、「商品の代金の一部」や「出店者と同等の利益」を得る必要がないことは、ファイルローグ事件( <u>東京地裁平</u>                                                                                                    |          |
| L  | <u>成15年12月17日判決</u> ,東 <u>京高裁平成17年3月31日判決</u> )に係る各裁判例からも明らかである。                                                                                                    |          |
| L  | 同事件の控訴審判決は,ダウンロードの対価ではないことが明らかなウェブサイトのバナー広告の広告料をもって,「控訴人会社は広告                                                                                                    |          |
| L  | 料という単便の利益を得ている」と認定し,さらに「利用者か増えれば,将米的には,サービスの有料化はいし広告媒体としての活用寺に<br>トリー本件サービスの商業的価値を増すことは明られである」と判示した                                                                                                    |          |
| L  | 。 このように一審被告の利益の有無を判断するに当たって、本件各商品の販売による損益が誰に帰属するか、誰の計算で本件各商品の販                                                                                                    |          |
| L  | 売が行われているかは、「主体」性の判断に直接関係しない。                                                                                                    |          |
| L  | (力)判示事項〔7〕について                                                                                                    |          |
|    | 原判決は,同〔7〕において「顧客が楽天市場の各店舗で商品の注文手続を行った場合,被告のシステムから顧客宛てに『注文内容確認                                                                                                    |          |
|    | メール』が自動的に送信され、これと同時に、同内容の『注文内容確認メール』が当該店舗の出店者にも自動的に送信されるが、これらの                                                                                                    |          |
|    | 法信は,機械的に目動的に行われているものであり,被告の意思決定や判断が介在しているものとはいえないこと」と判示するが,いずれ<br>ま☆WHANも書の文件であることを示すまのである                                                                                                    |          |
|    | ひ一番彼古ル元具の土体にめることなかすひのにめる。<br>すなわち、出広去安てに洋信される「注文内容確認メール」は、顧安の購入の申込みの音甲表示を声主である中広去に伝達するものであ                                                                                                    |          |
|    | って、売買における必須の行為である。また、顧客の注文は、出店者宛てに、一審被告を介さずに送信するように構成することも考えられ                                                                                                    |          |

## 頭出し

「文頭」「文末」に加え、「主文」「理由」等、判決文中の該当箇所に頭出しをすることができます。

## 図表表示

判決文に図表があった場合、[図表へ]ボタンをクリックすると、図表を表示することができます。

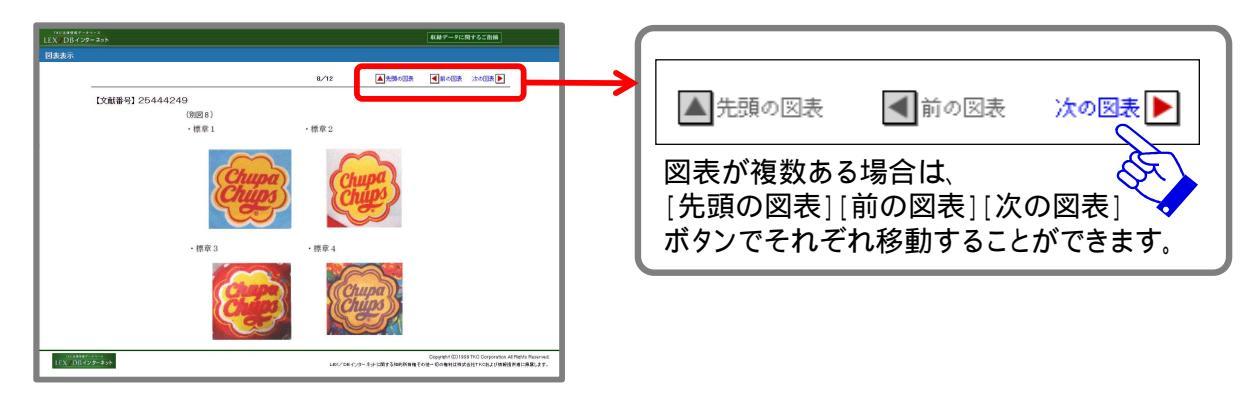

## 引用判例へのリンク

当該判例が引用している判例があった場合、判決全文中のリンクをクリックすると、引用判例を別画面で 表示をすることができます。

## 印刷

判例を印刷する場合は、印刷ボタンをクリックします。 LEX/DBの印刷機能を使用することにより、フォントのサイズ・種類を選択してプリントアウトすることが できます。 (特許庁審決検索)

商標・特許・実用新案・意匠関係の審決をフルテキストで収録しています。 検索手順は判例データベースと同様です。

| <u>タベースの選択 &gt; 検</u>         | 索項目の入力 [特許庁審決構                   | 検索]                    |                            |           |                |        |
|-------------------------------|----------------------------------|------------------------|----------------------------|-----------|----------------|--------|
| ₩H   <u>フリーキーワード</u>          | 審決分類 工業所有権の種類 審判番号               | 2   審判種別   法条   審決年月日  | LEX/DB文献番号                 |           | $\Theta$       | 検索開始   |
|                               | J=F23.41)                        | ーロードナク角に立字トームの         |                            |           | 絵本ポートス1カム      | inta . |
|                               |                                  |                        |                            | 16 cm     | TX WINCA SAVIA | 21     |
| ※八ノしにキーワードに同義<br>OR →         | 岩で設定9 Q3あ台は、「回転詰設定」小少。           | センリックし いたきい。           |                            |           |                |        |
| AND                           |                                  |                        |                            |           |                |        |
| 1                             |                                  |                        |                            |           |                |        |
|                               |                                  |                        |                            |           |                |        |
|                               |                                  |                        |                            |           |                |        |
|                               |                                  |                        |                            |           |                |        |
| NOT                           |                                  |                        |                            |           |                |        |
| ■審決分類                         | ※審決分類を指定してください。                  |                        |                            |           |                |        |
| ※各分類の詳細は、 <u>こちら(</u>         | <u>分類表)</u> をご覧ください。入力例:P18.121- | WY(B67D)               |                            |           |                |        |
| 工業所有権の種業                      | 事級の種類                            | 審判の種類                  | 判示事項別分類                    | 結論内容による区分 | IPC·意匠分類·商品分類D | ≅分     |
|                               |                                  |                        | • •                        | -         | ( )            |        |
|                               |                                  |                        |                            |           |                |        |
| <ul> <li>二美所有権の種類</li> </ul>  | ※何も指定しない場合は、全ての種類                | 動が検索対象となります。<br>「「 AC  | 同立通                        |           |                |        |
|                               |                                  |                        |                            |           |                |        |
| _春刊番写<br>×巫ば19年(2000年)1日1     | ※中鉄で番ちはキ月で入力してくたさ                | v∿<br>∕r\+≠            |                            |           |                |        |
| ※十版12年(2000年/1月)              | 日以降、牛ち衣記小四眉牛ちに変更でれ               | ししは 9 。 ふ 市(約)・ 亚      | 式10年室刊第10945号              |           |                |        |
| ● T MATT 中 AND                |                                  | /0///4+1               | 10410-F-1861 (1993) 2040-9 |           |                |        |
| 一平成12年以降                      |                                  | 入力例:不                  | 服2000-12345                |           |                |        |
| •                             | -                                |                        |                            |           |                |        |
| 審判種別                          |                                  |                        |                            |           |                |        |
| 全ての審判種別                       | 全ての審判種別が検索対象とな                   | ります。                   |                            |           |                |        |
| ◎ 当事者系審判                      | 取消、無効、訂正、新実用無                    | <b>劝、判定、除斥、忌避</b> が検索対 | 象となります。                    |           |                |        |
| ◎ 査定系審判                       | 不服、補正 が検索対象となりま                  | ŧす.                    |                            |           |                |        |
| 🖱 付与後異議                       | 異議 が検索対象となります。                   |                        |                            |           |                |        |
| ◎ 特定の審判種別                     | 特定の審判種別が検索対象とな                   | ります。                   |                            |           |                |        |
|                               | □不服                              | 🖾 取消                   |                            | 無効        | EITE           |        |
|                               | □ 新実用無効                          | □ 補正                   |                            | 利定        | □ 異議           |        |
|                               | □冉带                              | □除斥                    |                            | 忌避        | □証拠保全          |        |
| 法業                            | ※法条を選択してください。                    |                        |                            |           |                |        |
| 1.                            | ×                                | OAND OOR               |                            |           |                |        |
| 2.                            | s¥.                              | OAND OOR               |                            |           |                |        |
| з.                            |                                  |                        |                            |           |                |        |
| ■審決年月日                        | ※検索する審決の年月日を半角で入                 | 力してください。               |                            |           |                | _      |
| <ul> <li> 審決日指定無し </li> </ul> |                                  |                        |                            |           |                |        |
| 審決日の範囲指定                      | : 平成 🕶 🖉                         | 月日から平成                 | ▼ 年 月                      | 日まで       |                |        |
|                               | : 平成 ▼ 年                         | А В                    |                            |           |                |        |
| () 帯ボロ()/喧声                   | • • • • • • • •                  |                        | ±1.1                       |           |                | _      |
|                               | ※ご覧にたけたいLEY/DDの支払                |                        |                            |           |                |        |
| ● 審決日の指定<br>■LEX/DB文献番号       | ※ご覧になりたいLEX/DBの文献者               | #号(8桁)を半角で入力してくだ。      |                            |           |                |        |

<検索項目の特長>

## 審決分類

検索する審決の分類を指定できます。

## 工業所有権の種類

検索する工業所有権の種類(複数選択可)を指定できます。

## 審判種別

検索する審判種別を当事者系審判、査定系審判、付与後異議、もしくは特定の審判種別から指定できます。

## (国税不服審判所裁決検索)

国税不服審判所が設立された昭和45年以降の裁決事例をフルテキストで収録しています。 検索手順は判例データベースと同様です。

| TKC法律情報データベース<br>LEX <b>// DBインターネット</b>                                                                                                    | 权融テー                           | タに関するご指摘 ヘルプ ログアウト                                                                                 |
|----------------------------------------------------------------------------------------------------|--------------------------------|----------------------------------------------------------------------------------------------------|
| <u>データペースの選択 &gt; 検索項目の入力 [国税不服審</u>                                                                                                    | 判所裁決検索 ]                       |                                                                                                    |
| 検索項目   フリーキーワード   裁決年月日   法条   掲載文献   LEX/                                                                                                    | (DB文献番号)                       | → 検索開始 全クリア                                                                                        |
| ■フリーキーワード(パネルによる入力) ※                                                                                                    | キーワードは全角15文字以内で入力してください。       | 検索式による入力へ切替                                                                                        |
| <b>検索対象: 図書誌(判決顧要等)</b> 図全文                                                                                                    |                                |                                                                                                    |
| ※入力したキーワードに同義語を設定する場合は、「同義語設定」だ。<br>OR →<br>AND<br>↓<br>NOT          AND         ↓         B数次年月日         ※検索する数次の年月日を半角で         ● 数決日指定無し         ● 数法日の範囲指定 | 20をクリックしてください。<br>日日から平成・日日日まで |                                                                                                    |
| <ul> <li>→ 裁決日の指定</li> <li>: 平成 ▼ 年</li> </ul>                                                                                                    |                                |                                                                                                    |
| ■法条 ※条数は半角で入力してください。                                                                                                    |                                |                                                                                                    |
| 法令一覧                                                                                                    | 秦の の ◎ A N D ◎ O R             |                                                                                                    |
| 法令一覧                                                                                                    | 条の の ● A N D ○ O R             |                                                                                                    |
| 法令一覧                                                                                                    | 条の の                           |                                                                                                    |
| ■掲載文献 ※何も指定しない場合は、全ての排                                                                                                    | 職文献が検索対象となります。巻号等は半角で入力してください。 |                                                                                                    |
| 「掲載誌一覧」                                                                                                    | -                              |                                                                                                    |
| ■LEX/DB文献番号 ※ご覧になりたいLEX/DBの文面                                                                                                    | は番号(日桁)を半角で入力してください。           |                                                                                                    |
|                                                                                                    |                                |                                                                                                    |
| ixc2#9997-97-x<br>LEX/DBインターネット                                                                                                    | LEK/DB・化ソターネットに関する知            | Copyright (C)1999-2014 TKC Corporation All Rights Reserved.<br>約約有権その他一切の権利は株式会社TKCなよび情報提供者に発展します。 |

## <書誌情報の特長>

「税務判例要旨検索」に収録されている要旨へリンクしています。

## <参考> 税務関連データベースの紹介

## 【税務判例要旨検索】

TKC税務研究所により作成された税務判例等の要旨を 収録したデータベースです。明治26年以降の税務判例お よび国税不服審判所の裁決事例を平易に要約したものを 収録しています。

税法自体の解釈部分や、各措置における法的判断を明 確にし、論点をめぐる必要最小限の要点を網羅しています。 フリーキーワード等の検索項目の他、49種類の「税目」を

検索条件として指定することができます。(複数選択可)

| EX/DBインターネット                                                                                                    |                                                                           |                                  | <u> </u>            |
|----------------------------------------------------------------------------------------------------|---------------------------------------------------------------------------|----------------------------------|---------------------|
| ータペースの選択>検索項目の入力[利                                                                                                    | Q稿判例要旨検索 ]                                                                |                                  |                     |
| ※明日   20-キーワード   単純体目目   説出的                                                                                                    | A   BARE   CHICA   RH   LEX/COIXMER                                       | 1                                | ● 検索料給 全クリフ         |
| ■フリーキーワード(いは、はこよる入力)                                                                                                    | ※キーワードは全角15文字23月で入力してく55%                                                 |                                  | 種類的による入力への展         |
| <ul> <li>キンカルシキーワードは可想着を設定する場合は、<br/>CR →</li> <li>AND</li> <li>I</li> <li>I</li></ul> |                                                                           |                                  |                     |
| NOT                                                                                                    | F月日を半角で入力ルマくだあい。                                                          |                                  |                     |
| <ul> <li>● 私休日指定期し</li> <li>○ 私休日前定期に</li> <li>○ 私休日の施定</li> <li>○ 私休日の施定</li> </ul>                                                                                                    | 年 月 日から 令和 マ                                                              | ≠ΠΒ≵℃                            |                     |
| ■基判所名 ※何も指定しない場                                                                                                    | 合は、全ての基料剤と国税不服審判験が検索対象となり                                                 | tą,                              |                     |
| □ 載高款判例 全ての法廷 ¥ □ □                                                                                                    | 全ての ¥ 高等就利所 □ 金<br>(局級和所 □ 戦和                                             | (⑦ ♥ 地方款利用 □ 第<br>(大審院・技術院等) □ 第 | 196款年代<br>1987 祝書和所 |
| ■非件書号 ※14.822書号は平月<br>「                                                                                                    | 17、事件記録符号は全身で入力して(553)。<br>非記録19年1日)第二日日日日日日日日日日日日日日日日日日日日日日日日日日日日日日日日日日日 |                                  |                     |

## 【税務Q&A】

TKC税務研究所により作成された税務に関する疑問への 解説をQ&A方式で紹介するデータベースです。現実に起こ り得る税務事例を取り上げ、質問に対する回答と詳細な解 説を提供しています。

また、結論を導くための関連法令、及び根拠となる判例・ 裁決事例等の関連情報を収録しています。

フリーキーワードの他、29種類の「税目」を検索条件として指定することができます。(複数選択可)

| TKC温緑情報データベース<br>LEX / DBインターネット |                         |               | 収録データに関するご指摘】 | <u> </u>            |
|----------------------------------|-------------------------|---------------|---------------|---------------------|
| データベースの選択>検索項目                   | の入力[税務Q&A検索]            |               |               |                     |
| <u>秋奈明日</u>  21-キーワード 総日         | EX/DB文献编号               |               |               | ●検索用給 全クリア          |
| ■フリーキーワード(パネルによる)                | (力) ※キーワードは全角5文字        | 別内で入力してください。  |               | 被指式による人力へ切除         |
| ※入力にたキーワードは可能管約<br>OR→<br>NO     | 定する場合は、IF通磁設定は多いをクリックして |               |               |                     |
| NOT                              |                         |               |               |                     |
| ■说目 ※何                           | も指定しない場合は、全ての成目が被索対象にス  | ejati.        |               |                     |
| □相税法<br>□/網税法                    | □国税通用(法 □<br>□印紙税法 □    | 所谓犯法<br>国际撤収法 | □法人税法 □消費税法   | □ # 目版税総法<br>□ 地価税法 |
| □MR定率法                           | □住民税                    | <b>事業</b> 税   | □ 不動運取得稅      | □地方たぼに脱             |
| □自動準税                            | 「銀区税                    | ゴルフ場利用税       | □ 地方消費税       | □固定資産税              |
| □ 報告 動車税                         | □総産税                    | 自動車取得税        | □聪鋭取税         | □1730R.RE           |
| □入潮税                             | □ 事業所税                  | 国民健康保険税       | □ 地方自治法       |                     |

## (公正取引委員会審決検索)

昭和22年以降の公正取引委員会審決集公開分の審決をフルテキストで収録しています。 検索手順は判例データベースと同様です。

|                          |                                                                                                    |                |     | (Charles and |
|--------------------------|----------------------------------------------------------------------------------------------------|----------------|-----|--------------|
| 常項目   フリーキー・リート   処分の種類  | 争任名   処分年月日   争任養舌   法条   彼養人   LEX/L                                                                                                    | <u>2日又献蕃号</u>  |     | ● 検索開始       |
| ■フリーキーワード(パネルによる入力)      | ※キーワードは全角15文字以内で入力し                                                                                                    | てください。         | 検索式 | よる入力へ切替      |
| 検索対象: ☑書誌 ☑全文            |                                                                                                    |                |     |              |
|                          | 。場合は、「同義語設定」ボタンをクリックしてください。                                                                                                    | 同義語設定          |     |              |
| OR→                      |                                                                                                    |                |     |              |
| AND                      |                                                                                                    |                |     |              |
| •                        |                                                                                                    |                |     |              |
|                          |                                                                                                    |                |     |              |
|                          |                                                                                                    |                |     |              |
| NOT                      | ] []                                                                                                    |                |     |              |
|                          |                                                                                                    |                |     |              |
|                          |                                                                                                    | □ 排除措置命令 □ □   | 決定  |              |
| ■事件名                     |                                                                                                    |                |     |              |
|                          | 【ガイF】                                                                                                    |                |     |              |
| ■処分年月日 ※検索する             | 処分の年月日を半角で入力してください。                                                                                                    |                |     |              |
| <ul> <li>指定なし</li> </ul> |                                                                                                    |                |     |              |
|                          |                                                                                                    | ✓ 二 年 月 月 日まで  |     |              |
|                          |                                                                                                    |                |     |              |
|                          | <u>ث</u> ار المراجع المراجع |                |     |              |
| L」<br>■法条      ※独占禁」     |                                                                                                    | あります。          |     |              |
| 1.                       |                                                                                                    |                |     |              |
|                          |                                                                                                    |                |     |              |
| 2.                       | CAND OOR                                                                                                    |                |     |              |
| 3.                       | <u> </u>                                                                                                    |                |     |              |
| ■被審人                     |                                                                                                    |                |     |              |
| F+5 / 103                | 【 <u>ガイ</u> E】                                                                                                    | [ <u>ガイド</u> ] |     |              |
|                          |                                                                                                    |                |     |              |

<検索項目の特長>

## 処分の種類

「審決」「課徴金納付命令」「排除命令」「排除措置命令」「決定」の5つから検索する処分の種類を指定できます。 事件名

検索する事件名を直接入力により指定できます。 また、「ガイド」機能を使うことにより、特定のワードを含んだ事件名を検索することができます。

## 被審人

検索する被審人を直接入力により指定できます。 また、「ガイド」機能を使うことにより、特定の企業名等を含んだ被審人を検索することができます。

## よ<ある質問Q&A

- Q1.LEX/DBインターネットは、どのくらいの頻度で更新されていますか? また、新しい判例はどのくらいの期間で収録されますか?
  - A1.LEX/DBインターネットは毎日更新を行い、最新の判例情報の収録に努めています。 収録までに要する期間は、書誌情報、判例全文ともに判例入手後1週間~3週間程度となります。
- Q2.キーワード検索で個人名を入力したところ、検索結果0件とメッセージが表示されました。 個人名等での検索はできないのでしょうか?
  - A2.LEX/DBインターネットでは、個人を特定する固有名詞は、プライバシー保護等のため、 キーワード検索の対象から除外しています。 ただし、以下の場合は固有名詞での検索が可能です。

| [判例データベース]                                                         |
|--------------------------------------------------------------------|
| ·裁判官名·弁護士名                                                         |
| ・全文に掲載のある企業名・団体名・商品名                                               |
| ・書誌項目の「著名事件名」「評釈等所在情報」に掲載のある個人名・企業名                                |
| [判例データベース - 知的財産権判例検索]                                             |
| ・個人名(当事者名)または企業名・商品名                                               |
| [行政機関等(審決・裁決)データベース - 特許庁審決検索、公正取引委員会審決検索]<br>・個人名(当事者名)または企業名・商品名 |

- Q3.LEX/DBインターネットでPDFが閲覧できない、また印刷ができない。 対処方法はありますか?
  - A3.推奨ブラウザ以外のブラウザをご利用の場合、PDFの閲覧や印刷機能が正常に動作しない場合が あります。推奨ブラウザに切替えてご利用ください。(システム利用環境についてはP1参照)ブラウザ の設定に問題がなくPDFの閲覧や印刷ができない場合は、サポートセンターまでお問い合わせ ください。
- Q4.LEX/DBインターネットで最新判例の書誌情報を入手したところ、「判示事項」 や「要旨」が収録されていませんでした。「判示事項」や「要旨」は収録されない場合がありますか?
  - A4.「判示事項」や「要旨」は、当該事件の論点ごとに専門家の方々により執筆されるため、書誌情報 に掲載されるまでにタイムラグがありますが、順次収録いたします。 なお、「判示事項」「要旨」のほか、当該事件の概要をまとめた「事案の概要」を書誌情報に収録 しています。
- Q5.引用判例へのリンクや、参照法令へのリンクをクリックしたところ、表示されませんでした。 どうすれば表示できますか?
  - A5.ブラウザのポップアップ防止機能によりブロックされている場合があります。 https://lex.lawlibrary.jp のポップアップを許可するよう設定してください。

## 検索のポイント

1.キーワード指定(キーワードは完全一致の単語を検索結果として表示します。)

- ・正式名称で入力する。(「セクハラ」「パワハラ」等の略語を避ける)
- ・OR検索を活用する。(「取消」「取り消し」等送り仮名が複数ある単語、「飛行機」「航空機」等 類義語がある単語をOR検索欄に設定する)
- ·同義語設定機能を利用する。(システムで自動的にピックアップした単語を確認する)
- ・キーワードを短めに設定する。(「損害賠償請求事件」「損害賠償」AND「請求事件」等)
- ・NOT検索を活用する。(ヒットしてほしくない単語等をNOT検索欄に入力する)
- 2.裁判年月日指定(「年」「月」「日」全てを埋めなくても検索可能です。)
  - ・年(または年月)のみ指定する。
  - ・裁判日の範囲に「開始年」「終了年」のみ指定する。
- 3. 揭載文献指定

・「巻」「号」「頁」がある文献の場合には「掲載文献」の欄は「巻」「号」を指定し、ページ数は 「フリーキーワード」に入力する。ページ数は「 頁(漢字)」で入力する。

| ■掲載文献       | ※何も指定しない場合は、全ての掲載文献が検索対象となります。巻号寄は半角で入力してください |  |
|-------------|-----------------------------------------------|--|
| 最高裁判所民事判例集  | · 掲載誌一覧 63 – 10                               |  |
| ■LEX/DB又獻番号 | ※こ覧してむしたいLEX/DBの)又献番号は桁がき牛門でヘブしてくたさい。         |  |
|             |                                               |  |

| ■フリーキーワード(パネルによる入力)                              | ※キーワードは全角15文字以内で入力してください。 | 検索式による入力へ切替 |
|--------------------------------------------------|---------------------------|-------------|
| 検索対象: <a> <li>✓ 書誌(判決概要等)</li></a> <li>✓ 全文</li> |                           | -           |
| ※入力したキーワードに同義語を設定する場合は、「同義語設定                    | ロボタンをクリックしてください。 同意語設定    |             |
| OR →<br>AND 901頁                                 |                           |             |
|                                                  |                           |             |
|                                                  |                           | ~~~~~~      |

基本的な操作方法 - 各データベースを横断で検索する

## 1. 横断検索

(1) 検索方法

TKCローライブラリーに収録されているデータベースを横断的に検索することができます。 アイコンが青色 2 且つご契約いただいているコンテンツが検索対象です。 アイコンが赤色 2 のデータベースは対象外です。

| C Law                                                                                                    |                                                                                                    | ТУ ТКС 🗆 -                                                                                                    | -ライブラリー                                                                                                    |                                                                                                    |                                                                                                    |                                                                                                    |
|----------------------------------------------------------------------------------------------------|----------------------------------------------------------------------------------------------------|----------------------------------------------------------------------------------------------------|----------------------------------------------------------------------------------------------------|----------------------------------------------------------------------------------------------------|----------------------------------------------------------------------------------------------------|----------------------------------------------------------------------------------------------------|
| - Laurary                                                                                                    | 検索                                                                                                    | 8本条件の算細指定                                                                                                    |                                                                                                    | ERINSDZ RE                                                                                                    | NE <u>//20-FSE</u> 027                                                                                                    |                                                                                                    |
| P##7-715-A                                                                                                    |                                                                                                    |                                                                                                    |                                                                                                    |                                                                                                    |                                                                                                    | _                                                                                                    |
| LEX/DB429-Aut                                                                                                    |                                                                                                    | Super 法令Web                                                                                                    | (ぎょうせい)                                                                                                    | 🔁 法律期送リンク集                                                                                                    |                                                                                                    |                                                                                                    |
| 2 公約判例属データベース                                                                                                    |                                                                                                    | C 法建立联络会 INDEX                                                                                                    | (вжини/ткс)                                                                                                    | 日接回紙からの通りすぐり情報                                                                                                    |                                                                                                    |                                                                                                    |
| 】 新小平H的编码KWatch                                                                                                    |                                                                                                    |                                                                                                    |                                                                                                    | 日本共産ニュース                                                                                                    |                                                                                                    |                                                                                                    |
| 3 刑事事件量刑データベース                                                                                                    | [現代人文社/1KC]                                                                                                    | D 四動法EX±                                                                                                    | 【对集网杂研究会】                                                                                                    | LegalBookSearch                                                                                                    |                                                                                                    | _                                                                                                    |
| ▶ 出版社データベース                                                                                                    |                                                                                                    |                                                                                                    |                                                                                                    |                                                                                                    |                                                                                                    | -                                                                                                    |
| 1 単純化やイムズ                                                                                                    | [波圖会]                                                                                                    |                                                                                                    | 【金融財歌事情研究会】<br>語と写切                                                                                                    | <ul> <li>シュリストモア版</li> <li>1000112トモア版</li> </ul>                                                                                                    | 【有效                                                                                                    | (81)                                                                                                    |
| 主要原申刊的解放                                                                                                    | 【料例タイム文社】                                                                                                    | 私法利例リマークス                                                                                                    | [0未計論社]                                                                                                    | ▶ 判例百選電子成                                                                                                    | Las                                                                                                    | (m)                                                                                                    |
| 2 別冊判例タイムズ                                                                                                    | [H824674]                                                                                                    | 法学セミナー                                                                                                    | [ m.#.294812]                                                                                                    | ▶ 法学教室电子级                                                                                                    | (49                                                                                                    | (m)                                                                                                    |
| 3 法学協会雑誌データベース                                                                                                    | (法学協会/再分類)                                                                                                    | ゴンターネットコンメンタール                                                                                                    | [ 0 #294812]                                                                                                    | ▶ 原原法律注意子版                                                                                                    |                                                                                                    | m)                                                                                                    |
| 国家学会雑誌データベース                                                                                                    | (国本学会/考察期)                                                                                                    |                                                                                                    | [ 0:#194911]                                                                                                    | NODBX-12                                                                                                    | 149                                                                                                    | (m)                                                                                                    |
| ▲ 新田市市会議・無償利利期前                                                                                                    | 【現代人文社】                                                                                                    | ▶ 知刊版書法政                                                                                                    | 【社团法人由申选税研究会】                                                                                                    | ▶ 影例百退アーカイブ                                                                                                    | 【有無                                                                                                    | (B)                                                                                                    |
| 第載法学研究室報<br>第載単純にシャーナル。                                                                                                    | 【労働開発研究会】                                                                                                    |                                                                                                    | (前事此论)                                                                                                    | ▶ 法学教室アーカイス ▶ 法学教室アーカイス                                                                                                    | (#9                                                                                                    | (15)                                                                                                    |
| ● 泰刊短載法                                                                                                    | 【对角隅矢研究索】                                                                                                    |                                                                                                    | (商事法称)                                                                                                    | ▶ 六法全書電子復刻版                                                                                                    | (##                                                                                                    | (m)                                                                                                    |
| > 労働と経済                                                                                                    | [另個開始研究表]                                                                                                    | ▶ ビジネス法務                                                                                                    | [.00.00,073138:00]<br>[.00.00,073138:00]                                                                                                    |                                                                                                    | LAM                                                                                                    |                                                                                                    |
| 3 到例地方目泊                                                                                                    | [Eastern]                                                                                                    | 如刊经理信報                                                                                                    | [中央接续社]                                                                                                    |                                                                                                    |                                                                                                    |                                                                                                    |
| > 交通申放民申裁利约集Web                                                                                                    | [84581]                                                                                                    | D 2R2II                                                                                                    | [中央總統12]                                                                                                    |                                                                                                    |                                                                                                    |                                                                                                    |
| ≥ 交通事故数定例集Web                                                                                                    | 【ぎょうせい/交通事款紛争処理センター】                                                                                                    | D SHERELAR                                                                                                    | 【中央接续社】                                                                                                    |                                                                                                    |                                                                                                    |                                                                                                    |
| ■ Willial W キテータベース<br>■ 日経ダイレクトサーチ (Downed by 日暮まし                                                                                                    | 20211                                                                                                    |                                                                                                    |                                                                                                    | 日経テレコン21 (仲勤課金制)                                                                                                    |                                                                                                    | -                                                                                                    |
|                                                                                                    |                                                                                                    | 日経記事換業<br>(日本経済新聞、日経廃業新聞、                                                                                                    | CHEM J (HEARESS) - CHEMINESS)                                                                                                    |                                                                                                    |                                                                                                    |                                                                                                    |
|                                                                                                    |                                                                                                    |                                                                                                    |                                                                                                    |                                                                                                    |                                                                                                    |                                                                                                    |
|                                                                                                    |                                                                                                    | (1年) (1年) (1年) (1年) (1年) (1年) (1年) (1年)                                                                                                    | ンa中 1010年<br>IC Corporation All Rights Reserved.                                                                                                    |                                                                                                    |                                                                                                    |                                                                                                    |
|                                                                                                    |                                                                                                    |                                                                                                    |                                                                                                    |                                                                                                    |                                                                                                    |                                                                                                    |
| 、力欄にキー5<br>5算子も使用で                                                                                                    | フードを入り<br>ごきます。(ノ                                                                                                    | して、検索<br>AND条件【*                                                                                                    | * 検索条件の詳細語<br>ボタンをクリッ<br>】 OR条件 [+]                                                                                                    | <sup>☞</sup> <b>▶</b> のデータペースを横<br>クして検索して<br>NOT条件:【/】                                                                                                    | <sup>断検索できます。</sup><br>こください。                                                                                                    |                                                                                                    |
| 、力欄にキー「<br>算子も使用で<br>検索条件の                                                                                                    | フードを入り<br>ごきます。(パ<br><b>洋細指定</b> )                                                                                                    | して、検索<br>AND条件【*<br>)                                                                                                    | <sup>索</sup><br>ボタンをクリッ<br>】OR条件 [+]                                                                                                    | <sup>☞</sup> <b>▶</b> のデータペースを使<br>クして検索して<br>NOT条件:【/】                                                                                                    | 断検索できます。<br>                                                                                                    |                                                                                                    |
| 、力欄にキーワ<br>算子も使用で<br><b>検索条件の</b>                                                                                                    | フードを入り<br>ごきます。( <i>)</i><br><b>详細指定</b> 〕                                                                                                    | 検<br>りして、検索<br>AND条件【*<br>)<br>TKCD                                                                                                    | <sup>索</sup><br>ボタンをクリッ<br>】OR条件 [+]                                                                                                    | ☞ <b>▶</b> のデータペースを横<br>クして検索して<br>NOT条件:【/】                                                                                                    | <sup>断検索できます。</sup><br>こください。<br>)                                                                                                    | <b>愛いる</b>                                                                                                    |
| 、力欄にキーワ<br>算子も使用で<br><b>検索条件の</b>                                                                                                    | フードを入り<br>ごきます。( <i>)</i><br><b>详細指定</b> )                                                                                                    | 検<br>りして、検索<br>AND条件【*<br>)<br>TKC□                                                                                                    | <sup>索</sup><br>ボタンをクリッ<br>】OR条件 [+]<br>- <b>ライブラリ</b> -                                                                                                    | ☞ <b>▶</b> のデータペースを使<br>クして検索して<br>NOT条件:【/】                                                                                                    | 新検索できます。<br>こください。<br>)                                                                                                    | 5J#                                                                                                    |
| 、力欄にキー「<br>算子も使用で<br><b>検索条件の</b><br><sup>第入の</sup>                                                                                                    | フードを入り<br>ごきます。(パ<br><b>洋細指定</b> )                                                                                                    | 検<br>りして、検索<br>AND条件【*<br>)<br>TKCロ                                                                                                    | <sup>索</sup><br>ボタンをクリッ<br>】OR条件 [+]<br>-ライブラリー                                                                                                    | © <b>▶</b> のデータベースを検<br>クして検索して<br>NOT条件:【/】                                                                                                    | 断検索できます。<br>こください。<br>)<br>(検索開始)                                                                                                    | 聞じる<br>クリア                                                                                                    |
| 、力欄にキーワ<br>算子も使用で<br><b>検索条件の</b><br><sup>#入力</sup>                                                                                                    | フードを入り<br>ごきます。(/<br><b>詳細指定</b> )                                                                                                    | 検<br>りして、検索<br>AND条件【*<br>)<br>TKCロ                                                                                                    | <ul> <li>素 検索条件の詳細語</li> <li>ボタンをクリッ</li> <li>] OR条件 [+]</li> <li>-ライブラリー</li> <li>ヘ、)</li> </ul>                                                                                                    | ☞ <b>▶</b> のデータベースを検<br>クして検索して<br>NOT条件:【/】                                                                                                    | 断検索できます。<br>こください。<br>)<br>(検索開始)                                                                                                    | 1803<br>2977                                                                                                    |
| 、力欄にキー「<br>算子も使用で<br><b>食索条件の</b><br><sup>#人力</sup><br><sup>#-ワードの入力 (#-ワードを<br/>##318のHIE</sup>                                                                                                    | フードを入り<br>ごきます。(/<br><b>洋細指定</b> )<br><sup>2880入力する場合は、スペー</sup>                                                                                                    | 検<br>りして、検索<br>AND条件【*<br>)<br>TKCロ                                                                                                    | <ul> <li>素 検索条件の詳細語</li> <li>ボタンをクリッ</li> <li>] OR条件 [+]</li> <li>-ライブラリー</li> <li>(ハ.)</li> </ul>                                                                                                    | © <b>▶</b> のデータベースを横<br>クして検索して<br>NOT条件:【/】                                                                                                    | 5ください。<br>(ださい。)<br>( <u>快</u> 来開始)                                                                                                    | MUZ<br>997                                                                                                    |
|                                                                                                    | フードを入り<br>ごきます。(/<br><b>洋細指定</b> )<br><sup>建数入力する場合は、スペー<br/>可: 指定しない場合は、チベ</sup>                                                                                                    | 検<br>つして、検索<br>AND条件【*<br>)<br>TKCロ<br>-スで区物って入力してください<br>                                                                                                    | <ul> <li>素 検索条件の詳細語</li> <li>ボタンをクリッ</li> <li>] OR条件 [+]</li> <li>-ライブラリー</li> <li>)</li> </ul>                                                                                                    | ☞ <b>▶</b> のデータベースを横<br>クして検索して<br>NOT条件:【/)                                                                                                    | 5ください。<br>(ださい。<br>)<br>(秋東開始)                                                                                                    | mua<br>2007                                                                                                    |
| <ul> <li>         ・力欄にキーワ</li> <li>         ・算子も使用で</li> <li>         ・黄索条件の</li> <li>         ・サーフードの入力(キーワードを</li> <li>         ・サーフードの入力(キーワードを</li> <li>         ・サーフードの入力(キーワードを</li> <li>         ・サーフードの入力(キーワードを</li> <li>         ・サーフードの入力(キーワードを</li> </ul>                                                                                                    | フードを入り<br>ごきます。(/<br><b>詳細指定</b> )                                                                                                    | 検<br>力して、検索<br>AND条件【*<br>)<br>TKCロ<br>-2で医物って入力してくたき<br>-2で医物って入力してくたき                                                                                                    | <ul> <li>素 検索条件の詳細語</li> <li>ボタンをクリッ</li> <li>] OR条件 [+]</li> <li>-ライブラリー</li> <li>(ハ, )</li> </ul>                                                                                                    | © Dデータペースを検<br>クして検索して<br>NOT条件:【/)                                                                                                    | 断検索できます。<br>こください。<br>)<br>検索開始<br>(メロススク<br>コンメンタール                                                                                                    | BU3<br>207                                                                                                    |
| 、 力欄にキーワ<br>算子も使用で<br><b>検索条件の</b><br>#人力<br>#-ワードの入力(キーワードを<br>#素対象の指定<br>1)交射観点による指定(強み選択<br>日期時(民業)<br>日期時限                                                                                                    | フードを入り<br>できます。(/<br><b>詳細指定</b> )<br><sup>朝</sup> #起しない場合は、2ペー<br><sup>明明(開東</sup><br>日朝<br>(開東                                                                                                    | 検<br>力して、検索<br>AND条件【*<br>)<br>TKCロ<br>-スで区物って入力してください<br>-スで区物って入力してください                                                                                                    | 索     検索条件の詳細指       ボタンをクリッ       ] OR条件[+]       -ライブラリー       ハ、)                                                                                                    | © ▶ のデータペースを検<br>クして検索して<br>NOT条件:【/】<br>                                                                                                    | 断検索できます。<br>こください。<br>)<br>(秋東開始)<br>(315457<br>3ンメンタール                                                                                                    | BU3<br>2U7                                                                                                    |
| 力欄にキーワ     算子も使用で     黄 <b>奈条件の</b>                                                                                                    | フードを入り<br>できます。(ハ<br><b>洋細指定</b> )                                                                                                    | 検<br>つして、検索<br>AND条件【*<br>)<br>TKCロ<br>-スで区物って入力してくたさし<br>                                                                                                    | 株素条件の詳細語       ボタンをクリッ       ごボタンをクリッ       OR条件[+]       -ライブラリー       (ハ,)       日本:       (水)                                                                                                    | © <b>○</b> のデータペースを検<br>クして検索して<br>NOT条件:【/】<br>□ <sup>法令・条約・1</sup>                                                                                                    | 断検索できます。<br>こください。<br>)<br>(秋東開始)<br>(メロスペア<br>コンメンタール                                                                                                    | 聞じる<br>クリア                                                                                                    |
| 、<br>力欄にキーワ<br>算子も使用で<br><b>検索条件の</b><br><sup>(本-ワードの入力 (キーワードを<br/><sup>(本力)</sup><br/><sup>(本ーワードの入力 (キーワードを<br/><sup>(本力)</sup><br/><sup>(本の)</sup><br/><sup>(本の)</sup><br/><sup>(本)</sup><br/><sup>(本)</sup><br/><sup>(+)</sup><br/><sup>(+)</sup></sup></sup> | フードを入り<br>できます。(/<br><b>詳細指定</b> )                                                                                                    | 検<br>つして、検索<br>AND条件【*<br>)<br>TKCロ<br>:cce対象とします。)<br>-<br>-<br>-<br>-<br>-<br>-<br>-<br>-<br>-<br>-<br>-<br>-<br>-                                                                                                    | 東     検索条件の詳細語       ボタンをクリッ       こボタンをクリッ       〇 〇 〇 〇 〇 〇 〇 〇 〇 〇 〇 〇 〇 〇 〇 〇 〇 〇 〇                                                                                                    | © D のデータペースを検<br>かりして検索して<br>NOT条件:【/】<br>□ Effe + Sefe + Sef                                                                                                    | 新検索できます。                                                                                                    | 間じる<br>クリア<br>】                                                                                                    |
| <ul> <li>         、力欄にキーワ</li> <li>         、算子も使用で</li> <li>         、黄索条件の</li> <li>         ・<br/>・<br/>・</li></ul>                                                                                                    | フードを入力<br>できます。(/<br><b>洋細指定</b> )<br>*###4000<br>*##2000<br>*##2000<br>*##2000<br>*##2000<br>*##2000<br>*##2000<br>*##2000<br>*##2000<br>*##2000<br>*##2000<br>*##2000<br>*##2000<br>*##2000<br>*##2000<br>*##2000<br>**********                                                                                                    | 検<br>つして、検索<br>AND条件【*<br>)<br>TKCロ<br>(スで区物って入力してください)<br>でを対象とします。)<br>データイース<br>ズ                                                                                                    | 株式条件の詳細語       ボタンをクリッ       こボタンをクリッ       〇R条件[+]       ーライブラリー       、、)       ● 要決・載決・載定<br>○法律文創所在情報<br>用語評典       ○ 交流事校民事意刊例集以※<br>● 刊税地方自治                                                                                                    | © Dデータペースを横<br>かりして検索して<br>NOT条件:[/)<br>□ #145<br>□ 234#408454<br>□ 234#408454<br>□ 234#408554<br>□ 234#40854<br>□ 234#40854<br>□ 234#40854<br>□ 234#40854<br>□ 234#40854<br>□ 234#40<br>□ 234#40854<br>□ 234#40854<br>□ 234#40854<br>□ 234#4085<br>□ 234#40854<br>□ 234#40854<br>□ 234#40854<br>□ 234#40854<br>□ 234#40854<br>□ 234#40854<br>□ 234#4085<br>□ 234#40854<br>□ 234#40854<br>□ 234#408554<br>□ 234#4085<br>□ 234#40855<br>□ 234#40855<br>□ 234#40855<br>□ 234#40855<br>□ 234#40855<br>□ 234#40855<br>□ 234#4055<br>□ 234#40555<br>□ 234#40555<br>□ 234#40555<br>□ 234#40555<br>□ 234#40555<br>□ 234#40555<br>□ 234#40555<br>□ 234#40555<br>□ 234#40555<br>□ 234#40555<br>□ 234#40555<br>□ 234#40555<br>□ 234#40555<br>□ 234#40555<br>□ 234#40555<br>□ 234<br>□ 234<br>□ 23                | 5ください。<br>(秋雨明)<br>(秋雨明)<br>コンメンタール<br>(気気気気)                                                                                                    | MUZ<br>2007                                                                                                    |
| 、 力欄にキーワ (算子も使用で (算子も使用で (算子も使用で (すべの))   、 、 、 、 、 、 、 、 、 、 、 、 、 、 、 、 、 、 、                                                                                                    | フードを入力<br>できます。(/<br><b>洋細指定</b> )<br><sup>()</sup><br><sup>()</sup><br><sup>()</sup><br><sup>()</sup><br><sup>()</sup><br><sup>()</sup><br><sup>()</sup><br><sup>()</sup>                                                                                                    | 検<br>つして、検索<br>AND条件【*<br>)<br>TKCロ<br>************************************                                                                                                    | 株式条件の詳細語       ボタンをクリッ       こボタンをクリッ       ) OR条件【+】       -ライブラリー       () 「日本:「「「」」」」」」」」       () 「日本:「「」」」」」」」」       () 「日本:「」」」」」」」       () 「日本:「」」」」」」       () 「日本:「」」」」」」       () 「日本:「」」」」」」」       () 「日本:「」」」」」」」」」」」       () 「日本:「」」」」」」」」」」」」」」」」」」」」」」」」」」」」」」」」」」」                                                                                                    | © ○ のデータペースを横<br>・クして検索して<br>NOT条件: [/)<br>□ 告報・条約・2<br>■ 書稿等<br>□ 空礁を改善した<br>の この違言な認知(<br>□ とないを)                                                                                                    | 5ください。<br>(秋本明治)<br>(秋本明治)<br>(1555)<br>(1555) | ₩U&<br>2U7<br>2                                                                                                    |
| <ul> <li>         力欄にキーワ</li> <li>         算子も使用で</li> <li> <b>検索な条件の</b></li> <li> <b>株</b>の指定</li> <li> <b>は次都運転による指定</b>(準数運転)</li> <li> <b>単時(民事)</b></li> <li> <b>単時(民事)</b></li> <li> <b>単時(民事)</b></li> <li> <b>単時(民事)</b></li> <li> <b>単時(民事)</b></li> <li> <b>単時(日本の)</b></li> <li> <b>とた/DBインターネット</b></li> <li> <b>最高表明所明の解説web</b></li> <li> <b>私法利的リマークス</b></li> </ul>                                                                                                    | フードを入力<br>できます。(/<br><b>洋細指定</b> )                                                                                                    | 検<br>つして、検索<br>AND条件【*<br>)<br>TKCロ<br>-2で区物って入力してくたさ)<br>-2で区物って入力してくたさ)<br>-2で区対象とします。)<br>                                                                                                    | 案     検索条件の詳細指       ボタンをクリッ       こボタンをクリッ       】 OR条件【+】       -ライブラリー       ふ、)       ○方は文創所を指案       ○方は文創所を指案       ○方法を対所を指案       ○方法の「第二       ○方は、教売・教定       ○方法を対所を指案       ○方法の「第二       ○方は、教売・教定       ○方法の「第二       ○方は、教売       ○方は、教売・教売       ○方は、教売・教売       ○方は、「方法の「「「「」」」                                                                                                    | 定<br>D<br>D<br>D<br>D<br>D<br>D<br>D<br>C<br>C<br>た<br>つ<br>・<br>A<br>C<br>C<br>A<br>A<br>A<br>A<br>A<br>A<br>A<br>A<br>A<br>A<br>A<br>A<br>A                                                                                                    | 断検索できます。<br>こください。<br>)<br>(2000)<br>(2000)<br>コンメンタール<br>ペーマチ版                                                                                                    | BU3<br>2077                                                                                                    |
| <ul> <li>         力欄にキーワ</li> <li>         算子も使用で</li> <li>         黄寮条件の</li> <li>         サインカ</li> <li>         キーワードの入力(キーワードを</li> <li>         を壊対象の指定</li> <li>         1)交易(算用による指定(強勢運用)</li> <li>         単時(民業)</li> <li>         単時(民業)</li> <li>         単時(民業)</li> <li>         単時(民業)</li> <li>         単時(民業)</li> <li>         単時(民業)</li> <li>         単時(民業)</li> <li>         単時(民業)</li> <li>         単時(民業)</li> <li>         単時(日本)</li> <li>         単時(日本)</li> <li>         単時(日本)</li> <li>         単時(日本)</li> <li>         単時(日本)</li> <li>         単語(日本)</li> <li>         単語(日本)</li> <li>         単語(日本)</li> <li>         単語(日本)</li> <li>         単語(日本)</li> <li>         日本)</li> <li>         日本)</li> <li< td=""><td>フードを入力<br/>できます。(パ<br/><b>洋細指定</b>)</td><td>検<br/>つして、検索<br/>AND条件【*<br/>)<br/>TKCロ<br/>-<br/>-<br/>-<br/>-<br/>-<br/>-<br/>-<br/>-<br/>-<br/>-<br/>-<br/>-<br/>-</td><td>検索条件の詳細語           ボタンをクリッ           ・ボタンをクリッ           OR条件【+】           -ライブラリー           ・、)           ● 寄え・裁決・裁定           法律文献所在情報           用語辞典           ● 交通事故民事裁判例集We           ■ 利何地方自診           ○ 交通事故民事裁判例集We           ■ 新聞評典           ● 支援事故民事裁判例集 = シャース</td><td>定<br/>D<br/>D<br/>D<br/>D<br/>D<br/>D<br/>D<br/>C<br/>C<br/>た<br/>な<br/>・<br/>条約・<br/>-<br/>こ<br/>本<br/>4<br/>株約・<br/>-<br/>こ<br/>-<br/>-<br/>-<br/>-<br/>-<br/>-<br/>-<br/>-<br/>-<br/>-<br/>-<br/>-<br/>-</td><td>断検索できます。<br/>こください。<br/>)<br/>後衆開始<br/>(メロスなり<br/>コンメンタール<br/>ペートーーーーーーーーーーーーーーーーーーーーーーーーーーーーーーーーーーー</td><td>■UZ<br/>2U7<br/>2</td></li<></ul>                                                                                                    | フードを入力<br>できます。(パ<br><b>洋細指定</b> )                                                                                                    | 検<br>つして、検索<br>AND条件【*<br>)<br>TKCロ<br>-<br>-<br>-<br>-<br>-<br>-<br>-<br>-<br>-<br>-<br>-<br>-<br>-                                                                                                    | 検索条件の詳細語           ボタンをクリッ           ・ボタンをクリッ           OR条件【+】           -ライブラリー           ・、)           ● 寄え・裁決・裁定           法律文献所在情報           用語辞典           ● 交通事故民事裁判例集We           ■ 利何地方自診           ○ 交通事故民事裁判例集We           ■ 新聞評典           ● 支援事故民事裁判例集 = シャース                                                                                                    | 定<br>D<br>D<br>D<br>D<br>D<br>D<br>D<br>C<br>C<br>た<br>な<br>・<br>条約・<br>-<br>こ<br>本<br>4<br>株約・<br>-<br>こ<br>-<br>-<br>-<br>-<br>-<br>-<br>-<br>-<br>-<br>-<br>-<br>-<br>-                                                                                                    | 断検索できます。<br>こください。<br>)<br>後衆開始<br>(メロスなり<br>コンメンタール<br>ペートーーーーーーーーーーーーーーーーーーーーーーーーーーーーーーーーーーー                                                                                                    | ■UZ<br>2U7<br>2                                                                                                    |
| 、 力欄にキーワ<br>算子も使用で<br>、 な な 、 、 、 、 、 、 、 、 、 、 、 、 、 、 、 、                                                                                                    | フードを入力<br>できます。(/<br><b>詳細指定</b> )                                                                                                    | 検<br>つして、検索<br>AND条件【*<br>)<br>TKCロ<br>-スで区物って入力してください<br>-スで区物って入力してください<br>-スで区物って入力してくたさい<br>-スで区物って入力してくたさい<br>-スで区物って入力してくたさい<br>-スで区物って入力してくたさい<br>-スで区物って入力してくたさい                                                                                                    | 検索条件の詳細書           ボタンをクリッ           ・ボタンをクリッ           〇R条件[+]           -ライブラリー           、)           ● 香法・裁決・裁定<br>②法律文献所在情報<br>同語辞典           ● 香法・裁決・教定<br>③法律文献所在情報<br>同語辞典           ● 香法・裁決・教定<br>③法律文献所在情報<br>□ 日期時月台/ ムズ<br>③ シュノスト電子版<br>□ 国家学会確認データベース<br>□ 労働法学研究会報<br>ビジタネ法解                                                                                                    | ©<br>© のデータペースを検<br>かりして検索して<br>NOT条件: [/)<br>□ #相等<br>□ 定点キ・条約・:<br>□ 書相等<br>□ 定点キが表記<br>□ 定点本が表記<br>□ 定点本が表記<br>□ 定点本が表記<br>□ 定点本が表記<br>□ によいまに<br>□ のデータペースを検<br>□ のデータペースを検                                                                                                    | 断検索できます。<br>こください。<br>)<br>(秋寒開始)<br>(秋寒開始)<br>(秋寒開始)<br>(秋寒開始)<br>(秋寒時)<br>などメンタール                                                                                                    | ₩U3<br>2U7<br>2                                                                                                    |
| 力欄にキーワ     (算子も使用で     (算子も使用で     (算子も使用で     (すの)     (すつ)     (すつ)     (すつ)     (すつ)     (すつ)     (すの)     (すの)     (すの)     (ま)     (すの)     (ま)     (すの)     (ま)     (すの)     (ま)     (すの)     (すの)                                                                                                    | フードを入力<br>できます。(/<br><b>詳細指定</b> )                                                                                                    | 検<br>つして、検索<br>AND条件【*<br>)<br>TKCロ<br>、スで区物って入力してください<br>、てを対象とします。)<br>サベてを対象とします。)<br>データベース<br>ス<br>の解説<br>ー<br>まデータベース<br>法務<br>選 - 無罪利例案皆                                                                                                    | 株素条件の詳細書           ボタンをクリッ           ・ボタンをクリッ           OR条件[+]           -ライブラリー           ・、)           ・           ・           ・           ・           ・           ・           ・           ・           ・           ・           ・           ・           ・           ・           ・           ・           ・           ・           ・           ・           ・           ・           ・           ・           ・           ・           ・           ・           ・           ・           ・           ・           ・           ・           ・           ・           ・           ・           ・           ・           ・           ・           ・           ・           ・           ・           ・                                                                                                    | <ul> <li>定 のデータペースを模</li> <li>クして検索して</li> <li>NOT条件: [/)</li> <li>広告・祭わ・:</li> <li>ご 法令・祭わ・:</li> <li>ご 法令・祭わ・:</li> <li>ご 法令・祭わ・:</li> <li>ご 法令・祭わ・:</li> <li>ご 法令・祭わ・:</li> <li>ご 法令・祭わ・:</li> <li>ご 法令・祭わ・:</li> <li>ご 法事項</li> <li>ご 法事項</li> <li>ご 法事項</li> <li>ご 法事項</li> <li>ご 法事項</li> <li>ご 法事項</li> <li>ご 法 取引 除う</li> <li>ご 取引 第二</li> <li>ご 取引 第二</li> <li>ご 取引 第二</li> <li>ご 取引 第二</li> <li>ご 取引 第二</li> </ul>                                                                                                    | 断検索できます。<br>こください。<br>)<br>(決策研究)<br>コンメンタール<br>り<br>(本で子版<br>-ナル<br>。                                                                                                    | 2012<br>2017                                                                                                    |
| 、 力欄にキーワ<br>(算子も使用で<br>(算子も使用で<br>(算子も使用で<br>(算子も使用で<br>(算子も使用で<br>(算な)(本の))<br>(本の))<br>(年、))<br>(年、))<br>(日の)(年)<br>(日の)(年)<br>(日の)(年)<br>(日の)(年)<br>(日の)(年)<br>(日の)(年)<br>(日の)(年)<br>(日の)(年)<br>(日の)(年)<br>(日の)(年)<br>(日の)(年)<br>(日の)(年)<br>(日の)(年)<br>(日の)(年)<br>(日の)(年)<br>(日の)(年)<br>(日の)(年)<br>(日の)(年)<br>(日の)(年)<br>(日の)(年)<br>(日の)(年)<br>(日の)(年)<br>(日の)(日の)(日の)(日の)(日の)(日の)(日の)(日の)(日の)(日の)                                                                                                    | フードを入力<br>できます。(/<br><b>洋細指定</b> )                                                                                                    | 検<br>つして、検索<br>AND条件【*<br>)<br>TKCロ<br>こでを対象とします。)                                                                                                    | 株素条件の詳細書           ボタンをクリッ           ・ボタンをクリッ           OR条件【+】           -ライブラリー           ・、)           ● 香漆・煮漆・煮定<br><br>ぶす文献所在情報<br><br>                                                                                                    | 定<br>D<br>のデータペースを模<br>かりして検索して<br>NOT条件: [/)<br>しまれらい。<br>本ののでのでは、<br>のでのでのでのでのでのでのでのでのでのでのでのでのでのでのでのでのでのでので                                                                                                    | 断検索できます。<br>こください。<br>)<br>使衆期除<br>(315257<br>3ンメンタール<br>り<br>**********************************                                                                                                    | ₩UZ<br>2007<br>2                                                                                                    |
| 力欄にキーワ<br>算子も使用で<br><b>食寮条件の</b><br><b>食家条件の</b><br><b>は</b><br><b>す</b> -ワードの入力(キーワードを<br><b>は</b><br><b>り</b> (原本)<br><b>り</b> (原本)<br><b>日</b> (日)(日本)<br><b>日</b> (日)(日本)<br><b>し</b><br><b>日</b> (日)(日本)<br><b>し</b><br><b>日</b> (日)(日本)<br><b>日</b> (日)(日本)<br><b>日</b> (日)(日本)<br><b>日</b> (日)(日本)<br><b>日</b> (日本)<br><b>日</b> (日本)                                                                                                    | フードを入力<br>できます。(ハ<br><b>洋細指定</b> )                                                                                                    | 検<br>つして、検索<br>AND条件【*<br>)<br>TKCロ<br>-スで区切って入力してください<br>-スで区切って入力してください<br>-スで区切って入力してください<br>-スで区切って入力してください<br>-スで区切って入力してください<br>-スでを対象とします。)                                                                                                    | 案     検索条件の詳細書       ボタンをクリッ       こボタンをクリッ       ) OR条件【+】       -ライブラリー       () 「       () 「       () 「       () 「       () 「       () 「       () 「       () 「       () 「       () 「       () 「       () 「       () 「       () 「       () 「       () 「       () 「       () 「       () 「       () 「       () 「       () 「       () 「       () 「       () 「       () 「       () 「       () 「       () 「       () 「       () 「       () 「       () 「       () 「       () 「       () 「       () 「       () 「       () 「       () 「       () 「       () 「       () 「       () 「       () 「       () 「       () 「       () 「       () 「       () 「       () 「       () 「       () 「       () 「       () 「       () 「   <                                                                                                    | <ul> <li>定 のデータペースを検</li> <li>ウクして検索して</li> <li>NOT条件: 【/)</li> <li>造な・条約・2</li> <li>書籍等</li> <li>ご会事法務率信</li> <li>ご会事法務率信</li> <li>ご会事法務率信</li> <li>ご会事法務率信</li> <li>ご会事法務率信</li> <li>ご会事法務率信</li> <li>ご会事法務率信</li> <li>ご会事法務率信</li> <li>ご会事法務率信</li> <li>ご会事法務率信</li> </ul>                                                                                                    | 断検索できます。<br>こください。<br>)<br>(秋東開始)<br>(スエンジ<br>コンメンタール<br>外集Wob<br>・電子版<br>トナル<br>。<br>を                                                                                                    | ₩U&<br>2U7<br>2                                                                                                    |
| 力欄にキーワ     算子も使用で     黄奈条件の     ま<br>女     家条件の     ま<br>ま<br>キーワードの入力(キーワードを<br>を<br>な<br>な<br>キーワードの入力(キーワードを<br>を<br>な<br>ま                                                                                                    | フードを入力<br>できます。(ハ<br><b>洋細指定</b> )                                                                                                    | 検<br>つして、検索<br>AND条件【*<br>)<br>TKCロ<br>-スで区切って入力してくだき<br>こでを対象とします。)                                                                                                    | 株素条件の詳細語           ボタンをクリッ           OR条件【+】           -ライブラリー           ()           ()           ()           ()           ()           ()           ()           ()           ()           ()           ()           ()           ()           ()           ()           ()           ()           ()           ()           ()           ()           ()           ()           ()           ()           ()           ()           ()           ()           ()           ()           ()           ()           ()           ()           ()           ()           ()           ()           ()           ()           ()           ()           ()           ()           ()           ()           ()                                                                                                    | 定<br>○<br>のデータペースを模<br>つクして検索して<br>NOT条件:【/)<br>○<br>○<br>○<br>○<br>○<br>○<br>○<br>○<br>○<br>○<br>○<br>○<br>○                                                                                                    | 断検索できます。<br>こください。<br>)<br>検索開始<br>(200007<br>コンメンタール<br>外集wob<br>キナル<br>ら<br>メ                                                                                                    | BU3<br>2U7<br>2                                                                                                    |
| 力欄にキーワ     算子も使用で     黄寡条件の     ま<br>東京条件の     ま<br>年フードの入力(キーワードを<br>を<br>年フードの入力(キーワードを<br>年フードの入力(キーワードを<br>年のの人力(キーワードを                                                                                                    | フードを入力<br>できます。(/<br><b>洋細指定</b> )                                                                                                    | 検                                                                                                    | 東京     技業条件の詳細語       ボタンをクリッ       こボタンをクリッ       〇R条件【+】       ーライブラリー       ()       ● 香法・裁決・裁定       法律文獻所在情報       一用語辞典       ● 文温率故民率裁判例条We       ● 刊税地方自治       初用刊例タイムズ       ○ 文温率な民率裁判例条We       ● 刊税地方自治       ○ 英温率故民率裁判例条We       ● 日間空生気       ● 町料区理情報       ■ 刊例回編と展望                                                                                                    | <ul> <li>定 D のデータペースを検<br/>ウクして検索して<br/>NOT条件: 【/】</li> <li>造称・条約・:</li> <li>書稿等</li> <li>ご 公園本試裁型(<br/>)<br/>(注本時報)</li> <li>ご 公園本試裁型(<br/>)<br/>(注本時報)</li> <li>ご 公園本試裁型(<br/>)<br/>(注本時報)</li> <li>ご 公園本試裁型(<br/>)<br/>(注本時報)</li> <li>ご 公園本試裁型(<br/>)<br/>(注本時報)</li> <li>ご 公園本試裁型(<br/>)<br/>(注本時報)</li> <li>ご 公園本試表型(<br/>)<br/>(注本時報)</li> <li>ご (ご (ご (ご (ご (ご (ご (ご (ご (ご (ご (ご (ご (( ( ( ( ( ( ( ( ( ( ( ( ( ( ( ( ( ( (</li></ul>                                                                                                    | 断検索できます。<br>こください。<br>)<br>後期開始<br>(ままえの<br>コンメンタール<br>外集 W o b<br>マテ形<br>ーナル・<br>。<br>と                                                                                                    |                                                                                                    |
| <ul> <li>         力欄にキーワ         (算子も使用で         (算子も使用で         (集)         (生の用で         (生の用で         (生の         (生の         (</li></ul>                                                                                                    | フードを入力<br>できます。(/<br><b>詳細指定</b> )                                                                                                    | 検<br>つして、検索<br>AND条件【*<br>)<br>TKCロ<br>:スで区物って入力してください<br>:スで区物って入力してください<br>:スで区物って入力してくたさい<br>:スで区物って入力してくたさい<br>:ス<br>:ス<br>:ス<br>:ス<br>:ス<br>:ス<br>:ス<br>:ス<br>:ス<br>:ス                                                                                                    | 東京     技業条件の詳細書       ボタンをクリッ       こボタンをクリッ       〇R条件[+]       -ライブラリー       ()       ()       ()       ()       ()       ()       ()       ()       ()       ()       ()       ()       ()       ()       ()       ()       ()       ()       ()       ()       ()       ()       ()       ()       ()       ()       ()       ()       ()       ()       ()       ()       ()       ()       ()       ()       ()       ()       ()       ()       ()       ()       ()       ()       ()       ()       ()       ()       ()       ()       ()       ()       ()       ()       ()       ()       ()       ()       ()                                                                                                    | <ul> <li>定 D のデータペースを検</li> <li>ウ し て 検 索 し で</li> <li>NOT 条 件 : 【/ 】</li> <li>(/)</li> <li>()</li> <li>()</li></ul>                                                                                                    | 断検索できます。<br>こください。<br>)<br>(秋照開始)<br>(秋照開始)<br>(秋明)<br>(秋明)<br>(秋)<br>(秋)<br>(秋)<br>(秋)<br>(秋)<br>(秋)<br>(秋)<br>(秋                                                                                                    | ₩UC3<br>2017<br>2017<br>2017<br>2017<br>2017<br>2017<br>2017<br>2017                                                                                                    |
| 、力欄にキーワ<br>(算子も使用で、<br>(算子も使用で、<br>(算子も使用で、<br>(東方、)、、、、、、、、、、、、、、、、、、、、、、、、、、、、、、、、、、、                                                                                                    | フードを入力<br>できます。(/<br><b>詳細指定</b> )<br>準約入力する場合は、2ペー<br>可:指定しない場合は、2ペー<br>回:指定しない場合は、2ペー<br>回:指定しない場合は、7ペー<br>回:指定しない場合は、4ペー<br>回:指定しない場合は、4ペー<br>回:指定しない場合は、4ペー<br>回:指定しない場合は、5ペー<br>回:指定しない場合は、4ペー<br>回:指定しない場合は、4ペー<br>回:本学校会社<br>回:本学校会社<br>回:日本学校会社<br>回:日本会社<br>回:日本学校会社<br>回:日 | 検<br>つして、検索<br>AND条件【*<br>)<br>TKCロ<br>:スで区物って入力してください<br>:スで区対象とします。)<br>・<br>・<br>・<br>・<br>・<br>、<br>、<br>、<br>、<br>、<br>、<br>、<br>、<br>、<br>、<br>、<br>、<br>、                                                                                                    | 案     検索条件の詳細語       ボタンをクリッ       こボタンをクリッ       〇R条件[+]       -ライブラリー       ・、)       ● 春決・数決・数定<br>□ 法律文献所在情報       ● 日間話年典       ● マス事な氏事素料例集We       ● 利用利例タイムズ       ● ジュリスト電子版       ● 国家学会雑誌デーラペース       ● 労働法学研究会報       ● ビジネス法務       ● 利州回顧と展望       範少     年 月 日       ● 株本開除                                                                                                    | <ul> <li>定 のデータペースを検<br/>ククして検索して<br/>NOT条件: [/)</li> <li>広キ・条約・:<br/><ul> <li>広キ・条約・:<br/><ul> <li>素指等</li> <li>ご 金属法等単領</li></ul></li></ul></li></ul>                                                                                                    | 断検索できます。<br>こください。<br>)<br>(秋東開始)<br>(秋東開始)<br>(秋東開始)<br>(秋東開始)<br>(<br>なまなの)<br>(<br>たいの)<br>(<br>(<br>秋東開始)<br>(<br>(<br>(<br>(<br>(<br>(<br>(<br>(<br>(<br>(<br>(<br>(<br>(                                                                                                    | Imuta           2017           2017           2017           2017           2017           2017           2017           2017           2017           2017           2017           2017           2017           2017           2017           2017           2017           2017           2017           2017           2017           2017           2017           2017           2017           2017           2017           2017           2017           2017           2017           2017           2017           2017           2017           2017           2017           2017           2017           2017           2017           2017           2017           2017           2017           2017           2017           2017           2017   |
| <ul> <li>         、力欄にキーワ         (算子も使用で         、         、         使穿子も使用で         、         使</li></ul>                                                                                                    | フードを入力<br>できます。(/<br><b>詳細指定</b> )<br>激 入力する場合は、スペー<br>マ:指定しない場合は、オペー<br>回:指定しない場合は、オペー<br>回:指定しない場合は、オペー<br>回:指定しない場合は、スペー<br>の:指定しない場合は、オペー<br>日間の低い<br>の:指定しない場合は、スペー<br>の:指定しない場合は、スペー<br>の:指定しない場合は、<br>の:指定しない<br>の:指定しない<br>の:指定しない<br>の:本<br>の:な<br>の:な<br>の:な<br>の:な<br>の:な<br>の:な<br>の:な<br>の:<br>の:<br>の:<br>の:<br>の:<br>の:<br>の:<br>の:<br>の:<br>の:                                                                                                    |                                                                                                    | 案     技業条件の詳細語       ボタンをクリッ       こボタンをクリッ       〇R条件[+]       ーライブラリー       ションフラリー       ションフラリー       ションフラジー       ● 要次・就次・就定<br>法律文献所在情報       ● 周語辞典       ● マス連ず放民事素和列爆車V00       ● 男用利例タイムズ       ● ションスト電子板       ● 国家学会雑誌テータペース       ● 労働法学研究会報       ● ビンネス法務       ● 町利回顧と展望       ● マンス法務       ● 町利回顧と展望       ● マンキス法務       ● 町利回顧を展望       ● 和内回顧と展望       ● の指定がで                                                                                                    | 定 D のデータペースを検<br>かりして検索して<br>NOT条件: [/)<br>のT条件: [/)                                                                                                    | 断検索できます。<br>こください。<br>)<br>(決策研究)<br>(決策研究)<br>コンメンタール<br>ペートーーーーーーーーーーーーーーーーーーーーーーーーーーーーーーーーーーー                                                                                                    | Import         2017         2017         2017         2017         2017         2017         2017         2017         2017         2017         2017         2017         2017         2017         2017         2017         2017         2017         2017         2017         2017         2017         2017         2017         2017         2017         2017         2017         2017         2017         2017         2017         2017         2017         2017         2017         2017         2017         2017         2017         2017         2017         2017         2017         2017         2017         2017         2017         2017         2017         2017                                                                          |
| <ul> <li>         力欄にキーワ         (算子も使用で</li></ul>                                                                                                    | フードを入力<br>できます。(/<br><b>詳細指定</b> )                                                                                                    | 検<br>つして、検索<br>AND条件【*<br>)<br>TKCロ<br>:スで区切って入力してください<br>:スで区対象とします。)<br>ディスを対象とします。)<br>ディスを対象とします。)<br>ディスを対象とします。)<br>こてを対象とします。)<br>でで、検索対象<br>て、検索対象                                                                                                    | 案     検索条件の詳細書       ボタンをクリッ     )       OR条件[+]       -ライブラリー       、)       ● 要次・載次・載定<br>法律文献所在情報       ● 要次・載次・載定<br>法律文献所在情報       ● 要求・載次・載定<br>法律文献所在情報       ● 要求・載次・載定<br>法律文献所在情報       ● 要求・載次・載定<br>法律文献所在情報       ● 野樹のタイムズ<br>● ショリスト電子形成<br>回席学会雑誌データペース<br>労働法学研究会報<br>● 町利便回顧と展望       ● ● 単     ● 単       ● ● 単     ● 単       ● ● 単     ● ■       ● ● 単     ● ■       ● ● ● ● ■     ●       ● ● ●     ●       ● ●     ●       ● ●     ●       ●     ●       ●     ●       ●     ●       ●     ●       ●     ●       ●     ●       ●     ●       ●     ●       ●     ●       ●     ●       ●     ●       ●     ●       ●     ●       ●     ●       ●     ●       ●     ●       ●     ●       ●     ●       ●     ●       ●     ●       ●     ●       ●     ●       ●     ●       ●     ●       ●     ● </td <td><ul> <li>定 のデータペースを検</li> <li>クして検索して</li> <li>NOT条件: [/)</li> <li>(/)</li> <li>(/)<td>断検索できます。<br/>こください。<br/>)<br/>(検索開始)<br/>(秋東開始)<br/>(1)<br/>(東京開始)<br/>(1)<br/>(1)<br/>(1)<br/>(1)<br/>(1)<br/>(1)<br/>(1)<br/>(1</td><td>Imu C 2           2017           2017           2017           2017           2017           2017           2017           2017           2017           2017           2017           2017           2017           2017           2017           2017           2017           2017           2017           2017           2017           2017           2017           2017           2017           2017           2017           2017           2017           2017           2017           2017           2017           2017           2017           2017           2017           2017           2017           2017           2017           2017           2017           2017           2017           2017           2017           2017           2017</td></li></ul></td> | <ul> <li>定 のデータペースを検</li> <li>クして検索して</li> <li>NOT条件: [/)</li> <li>(/)</li> <li>(/)<td>断検索できます。<br/>こください。<br/>)<br/>(検索開始)<br/>(秋東開始)<br/>(1)<br/>(東京開始)<br/>(1)<br/>(1)<br/>(1)<br/>(1)<br/>(1)<br/>(1)<br/>(1)<br/>(1</td><td>Imu C 2           2017           2017           2017           2017           2017           2017           2017           2017           2017           2017           2017           2017           2017           2017           2017           2017           2017           2017           2017           2017           2017           2017           2017           2017           2017           2017           2017           2017           2017           2017           2017           2017           2017           2017           2017           2017           2017           2017           2017           2017           2017           2017           2017           2017           2017           2017           2017           2017           2017</td></li></ul> | 断検索できます。<br>こください。<br>)<br>(検索開始)<br>(秋東開始)<br>(1)<br>(東京開始)<br>(1)<br>(1)<br>(1)<br>(1)<br>(1)<br>(1)<br>(1)<br>(1                                                                                                    | Imu C 2           2017           2017           2017           2017           2017           2017           2017           2017           2017           2017           2017           2017           2017           2017           2017           2017           2017           2017           2017           2017           2017           2017           2017           2017           2017           2017           2017           2017           2017           2017           2017           2017           2017           2017           2017           2017           2017           2017           2017           2017           2017           2017           2017           2017           2017           2017           2017           2017           2017 |
| <ul> <li>         力欄にキーワ         (算子も使用で</li></ul>                                                                                                    | フードを入力<br>できます。(ハ<br><b>洋細指定</b> )<br>御入力する場合は、スペー<br>「計度しない場合は、スペー<br>日常 構定<br>「記事・論文<br>「記事・論文<br>「記事・論文<br>「記事・論文<br>「記事・論文<br>「記事・論文<br>「記事・論文<br>「記事・論文<br>「記事・論文<br>「記事・論文<br>「記事・論文<br>「記事・論文<br>「記事・論文<br>「記事・論文<br>「記事・論文<br>「記事・論文<br>「記事・論文<br>「記事・論文<br>「記事・論文<br>「記事・論文<br>「記事・論文<br>「記事・論文<br>「記事・論文<br>「記事・論文<br>「記事・論文<br>「記事・論文<br>」<br>「記事・論文<br>「記事・論文<br>」<br>「記事・論文<br>「記事・論文<br>」<br>「記事・論文<br>」<br>「記事・論文<br>」<br>「記事・論文<br>」<br>「書」<br>「」」<br>「」」                                                                                                    | 検<br>つして、検索<br>AND条件【*<br>)<br>TKCロ<br>:スで区切って入力してください<br>:スで区切って入力してください<br>:スで区切って入力してください<br>:スで区切って入力してください<br>:スで区切って入力してください<br>:スで区切って入力してください<br>:スで区切って入力してください<br>:スで区切って入力してください<br>:スで区切って入力してください<br>:スで区切って入力してくたさい<br>:スで区切って入力してくたさい<br>:ス<br>:スで区切って入力してくたさい<br>:ス<br>:ス<br>:ス<br>:ス<br>:ス<br>:ス<br>:ス<br>:ス<br>:ス<br>:ス | 東京     技業条件の詳細語       ボタンをクリッ     )       OR条件[+]       -ライブラリー       ()       ()       ()       ()       ()       ()       ()       ()       ()       ()       ()       ()       ()       ()       ()       ()       ()       ()       ()       ()       ()       ()       ()       ()       ()       ()       ()       ()       ()       ()       ()       ()       ()       ()       ()       ()       ()       ()       ()       ()       ()       ()       ()       ()       ()       ()       ()       ()       ()       ()       ()       ()       ()       ()       ()       ()       ()       ()       ()       ()                                                                                                    | <ul> <li>定 のデータペースを検<br/>ウクして検索して<br/>NOT条件: [//]</li> <li>造物・余約・:</li> <li>書物等</li> <li>ご (本の・余約・:</li> <li>ご (本の・余約・:</li> <li>ご (本の・余約::</li> <li>ご (本の・余約::</li> <li>ご (本の・余約::</li> <li>ご (本の・</li> <li>ご (本の・</li></ul>                                                                                                    | 断検索できます。<br>こください。<br>)<br>(秋東開始)<br>(<br>秋東開始)<br>(<br>なななな)<br>なななない。<br>(<br>(<br>なななない)<br>(<br>(<br>なななない)<br>(<br>なななない)<br>(<br>ななななない)<br>(<br>なななない)<br>(<br>なななない)<br>(<br>ななななない)<br>(<br>なななない)<br>(<br>ななななない)<br>(<br>ななななない)<br>(<br>ななななない)<br>(<br>ななななない)<br>(<br>ななななない)<br>(<br>ななななない)<br>(<br>なななない)<br>(<br>ななななない)<br>(<br>ななななない)<br>(<br>ななななない)<br>(<br>ななななない)<br>(<br>ななななない)<br>(<br>ななななない)<br>(<br>ななななない)<br>(<br>ななななない)<br>(<br>ななななない)<br>(<br>ななななない)<br>(<br>ななななない)<br>(<br>なななない)<br>(<br>ななななない)<br>(<br>なななななない)<br>(<br>なななななない)<br>(<br>なななななない)<br>(<br>ななななない)<br>(<br>なななななない)<br>(<br>なななななない)<br>(<br>なななななない)<br>(<br>なななななない)<br>(<br>なななななない)<br>(<br>なななななない)<br>(<br>なななななない)<br>(<br>なななななななない)<br>(<br>ななななななない)<br>(<br>なななななななない)<br>(<br>ななななななない)<br>(<br>なななななななななない)<br>(<br>なななななななななななななななななななななななななななななななななな                                                                                                    |                                                                                                    |
| <ul> <li>         つ一構にキーワ</li> <li>         第子も使用で</li> <li> <b>検索条件の</b></li> <li>         第子も使用で</li> <li> <b>検索条件の</b></li> <li>         第人力         </li> <li> <b>キーワードの入力</b>(キーワードを<br/>日間の)(第一)</li> <li>         日間の)(第一)</li> <li>         日、(第一)</li> <li>         日、(第一)</li> <li>         日、(第一)</li> <li></li></ul>                                                                                                    | フードを入力<br>できます。(/<br><b>詳細指定</b> )                                                                                                    | 検<br>つして、検索<br>AND条件【*<br>)<br>TKCロ<br>                                                                                                    | 案     技業条件の詳細語       ボタンをクリッ       OR条件[+]       -ライブラリー       ()       ()       ()       ()       ()       ()       ()       ()       ()       ()       ()       ()       ()       ()       ()       ()       ()       ()       ()       ()       ()       ()       ()       ()       ()       ()       ()       ()       ()       ()       ()       ()       ()       ()       ()       ()       ()       ()       ()       ()       ()       ()       ()       ()       ()       ()       ()       ()       ()       ()       ()       ()       ()       ()       ()       ()       ()       ()       ()       ()       ()                                                                                                    | 定<br>ゆ<br>クして検索して<br>NOT条件: [/)<br>しまや・条約:<br>書籍等<br>の<br>で<br>こ<br>まで<br>まで<br>まで<br>まで<br>して<br>で<br>したや・条約:<br>し<br>う<br>の<br>こ<br>なま・条約:<br>し<br>な<br>して<br>して<br>して<br>して<br>して<br>して<br>して<br>して<br>して<br>して                                                                                                    | 断検索できます。<br>こください。<br>)<br>後衆開始)<br>(ままえの)<br>コンメンタール<br>外集 W e b<br>・<br>マチ版<br>-ナル・<br>5<br>ド<br>・<br>・<br>・<br>・<br>・<br>・<br>・<br>・<br>・<br>・<br>・<br>・<br>・                                                                                                    | III U 2           2/17           2/17           2/17           2/17           2/17           2/17           2/17           2/17           2/17           2/17           2/17           2/17           2/17           2/17           2/17           2/17           2/17           2/17           2/17           2/17           2/17           2/17           2/17           2/17           2/17           2/17           2/17           2/17           2/17           2/17           2/17           2/17           2/17           2/17           2/17           2/17           2/17           2/17           2/17           2/17           2/17           2/17           2/17           2/17           2/17           2/17           2/17           2/17           2/17 |
| <ul> <li>         、力欄にキーワ         、         、算子も使用で         、         、         、</li></ul>                                                                                                    | フードを入力<br>できます。(/<br><b>詳細指定</b> )                                                                                                    | 検<br>つして、検索<br>AND条件【*<br>)<br>TKCロ<br>:スで区物って入力してください<br>:スで区物って入力してください<br>:スで区物ので入力してください<br>:ス<br>:ス<br>:ス<br>:ス<br>:ス<br>:ス<br>:ス<br>:ス<br>:ス<br>:ス                                                                                                    | 案     検索条件の詳細語       ボタンをクリッ       OR条件[+]       -ライブラリー       、)       ● 香法・裁決・裁定       ○法律文獻所在情報       ● 香法・裁決・裁定       ○法律文獻所在情報       ● 香法・裁決・数定       ○ 文遣事故民事裁判例未Wei       ● 新聞辞典       ● ○ 文遣事故民事裁判例未Wei       ● 新聞辞典       ● ○ 文遣事故民事素判例未Wei       ● 新聞辞典       ● ○ 文遣事故民事素判例未Wei       ● 新聞辞典       ● ○ 文遣等会確認データペース       ○ ジョリスト電子版       ● ○ 日本 二月       ● ○ 年、月       ● ○ 年、月       ● ○ 年、月       ● ○ 年、月       ● ○ 年、月       ● ○ 年、月       ● ○ 年、月       ● ○ 年、月       ● ○ 年、月       ● ○ 年、月       ● ○ 年、月       ● ○ 年、月       ● ○ 年、月       ● ○ 年、月                                                                                                    | 定<br>のデータペースを検<br>かりして検索して<br>NOT条件: [/)<br>しま称・条約・:<br>ま称等<br>の<br>で、<br>まなも、条約・:<br>まれ等<br>の<br>で、<br>まます。<br>して<br>たな・条約・:<br>こ<br>まれ等<br>の<br>で、<br>して<br>な<br>まれ等<br>の<br>で、<br>して<br>たな・条約・:<br>こ<br>まれ等<br>の<br>の<br>で、<br>して<br>たな・条約・:<br>こ<br>して<br>たな・条約・:<br>こ<br>まれ等<br>の<br>の<br>で、<br>して<br>たな・条約・:<br>こ<br>まれ等<br>の<br>で、<br>こ<br>まれ等<br>の<br>で、<br>こ<br>まれ等<br>の<br>で、<br>こ<br>まれ等<br>の<br>で、<br>して<br>た<br>の<br>で、<br>して<br>の<br>の<br>の<br>の<br>で、<br>して<br>の<br>の<br>で、<br>して<br>の<br>の<br>の<br>の<br>の<br>で、<br>して<br>の<br>の<br>の<br>の<br>の<br>の<br>の<br>の<br>の<br>の<br>の<br>の<br>の                                                                                                    | 断検索できます。<br>こください。<br>う)<br>(秋照開始)<br>(秋照開始)<br>(秋照開始)<br>(秋照成の)<br>コンメンタール<br>パ編w e b.<br>・<br>マチ版<br>-<br>ナル<br>・<br>、<br>い<br>・<br>、<br>い<br>、<br>、<br>、<br>、<br>、<br>、<br>、<br>、<br>、<br>、<br>、<br>、<br>、                                                                                                    | III U 2         2 U 7         2 U 7                                    |

キーワードは「表形式入力」も 使用できます。 (2) 検索結果一覧

検索結果から、概要を確認して記事を選択します。

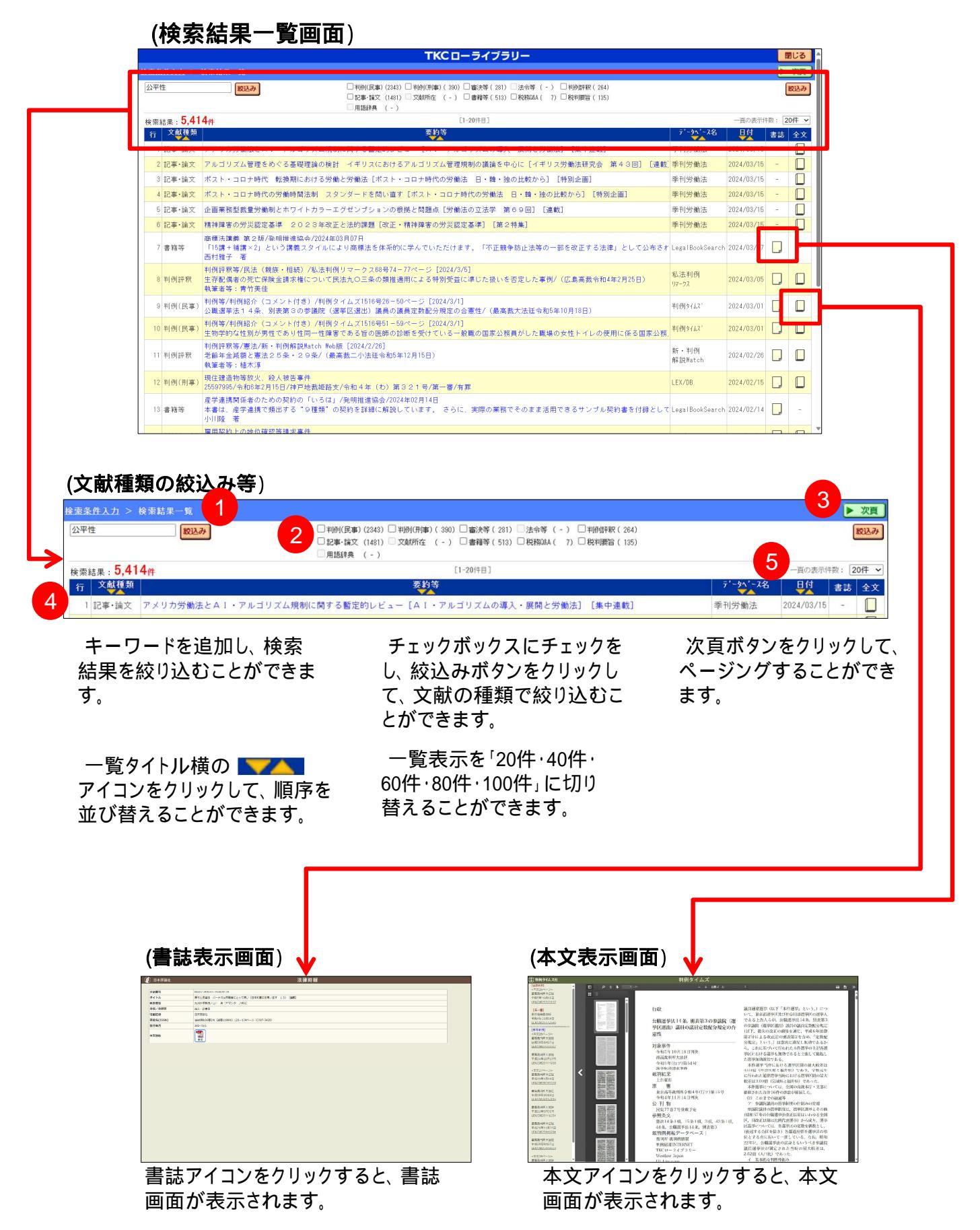

1.Super法令Web

"現行日本法規』をデータソースとした法令データベースです。平成14年以降の法律・政令・省令・規則等 を搭載しています。(主要152法令は制定時からの過去履歴を搭載)未施行法令も官報公布後最短3日 で収録しているため、現在・過去・未来の法令を検索、閲覧することができます。

## (1)「Super法令Web」をクリックします。

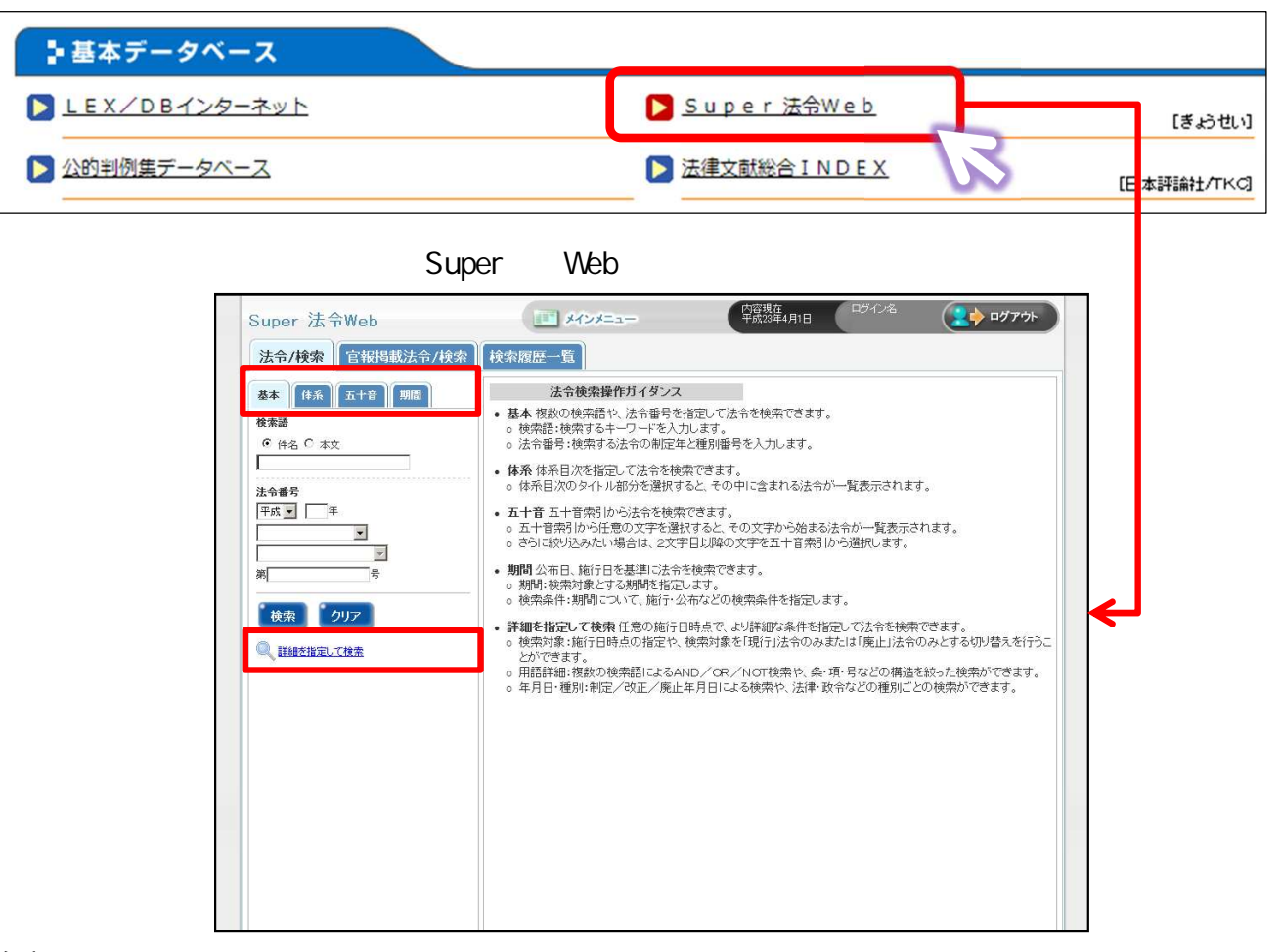

## (2) 検索方法

## 基本検索

検索語 :キーワード検索 法令番号:法令の制定年、種別番号から検索

#### 体系検索

体系目次を指定して法令を検索することができます。

#### 五十音検索

五十音索引から任意の文字を選択すると、その文字から始まる法令が一覧表示されます。

## 期間検索

期間 :検索対象とする期間を指定します。

検索条件:期間について、施行・公布などの検索条件を指定します。

期間内に施行された(施行予定の)法令 / 期間内に廃止された(廃止予定の)法令 / 期間内に公布された法令 / 期間内に公布された法令で改正・廃止される法令

## 詳細を指定して検索

検索対象 :施行日時点、検索対象(「現行」法令のみまたは「廃止」法令のみ)を指定し、検索ができます。
用語詳細 :複数の検索語によるAND / OR / NOT検索、条・項・号などの構造を絞った検索ができます。
年月日・種別:制定 / 改正 / 廃止年月日による検索、法律・政令などの種別ごとの検索ができます。

基本的な操作方法 - 法令を検索する

(3)キーワード等検索条件を入力し 検索

をクリックします。

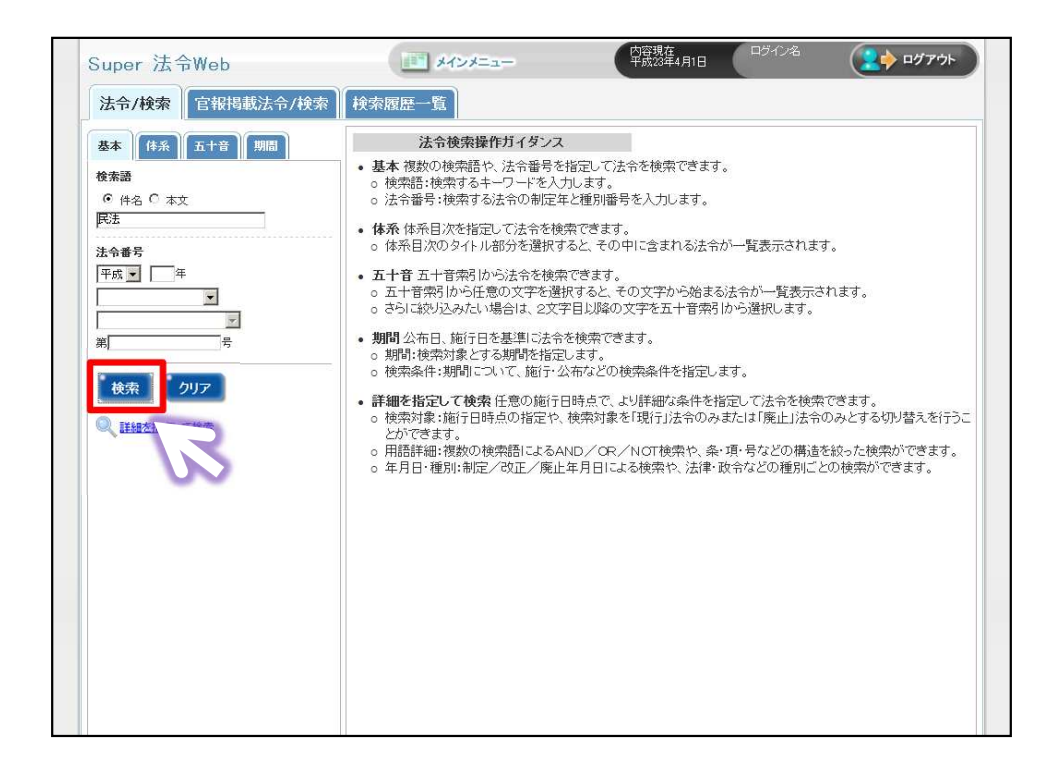

(4)検索結果が表示されます。閲覧したい法令をクリックします。

検索結果一覧で確認できる情報:法令名称 / 制定年月日 / 種別番号 / 未施行法令の有無

| 基本         体系         五十音         期間           検索語 | ; <u>;</u>                                                                              |                          |                   |
|----------------------------------------------------|-----------------------------------------------------------------------------------------|--------------------------|-------------------|
| ● 件名 ○ 本文                                          |                                                                                         | 2 (5度初 50八 次(2) 度後22     |                   |
| 民法                                                 | ND. 注意之地点型                                                                              | 復別番写 未退口画で<br>法律第89号 あり」 | → 未施行(()) 未施行(()) |
| 法令番号                                               | 2 民法(第一編第二編第二編)(平成十六年法律第百四十十号 明治29年4月27日                                                | 法律第89号                   | 1100013(80)       |
|                                                    |                                                                                         | An Calabra M             | あけ                |
| ×                                                  | * 改正前のもの1<br>                                                                           | 法律师355                   | 0,5               |
| 第号                                                 |                                                                                         | 法律弗11方 051<br>総務省金額132号  |                   |
| 検索クリア                                              | 6 電子活動並和如為スペーチが活動加ご開する民法の特徴に開<br>する法律                                                   | 法律第95号 初月                | 土佐行社への方無          |
| ◎ 話線を指定して検索                                        | 7 動産及び適権の譲渡の対抗要性に関する民法の特例第に関<br>する法律                                                    | 法律第104号 初日               |                   |
|                                                    | 8 動産及び酒産物の課源の対抗要件に関する民法の特例期に開<br>する法律第五条第一項の登記所                                         | 法務省告示第501号               | 唯認 りることか じさ       |
|                                                    | 9 債権課題の対抗要任に関する民法の特徴第に関する法律の<br>一部大改正する法律的即第二条第三項の規定による登記所<br>平成17年10月11日               | 法務省告示第630号               | す。                |
|                                                    | 10 債権課題の対抗要任に関する民法の特徴第に関する法律の<br>一部方改正する法律批判第二条第三項の推定による登記所<br>平成17年10月17日              | 法務省告示第534号               |                   |
|                                                    | 111 債権課題の対抗要任に関する民法の特例第に関する法律の<br>一部方設正する法律批判第二条第三項の推定による登記所<br>平成17年10月20日             | 法務省告示第538号               |                   |
|                                                    | 12 債権譲渡の対抗要性に関する民法の結例第に関する法律の<br>一部を改正する法律術則第二条第三項の規定による要認所<br>平成17年11月21日              | 法務省告示第589号               |                   |
|                                                    | 18 信権環境の対抗変任に関する民法の特殊第二関する法律の<br>一部大改正する法律性判測二条第三項の規定 平成17年11月21日                       | 法稿省告示第590号               |                   |
|                                                    | 14 債権課題の対抗要性に関する民法の特別第に関する法律の<br>一部を改正する法律附則第二条第三項の規定<br>平成17年11月21日                    | 法務省告示第591号               |                   |
|                                                    | 15 価権課題の21技要任に関する民法の指領第に関する法律の<br>一部が設定する法律指則第二条第三項の規定による意記所<br>平成17年12月20日             | 法務省告示第630号               |                   |
|                                                    | 16 債務課題の対抗要任に関する民法の括例面に関する法律の<br>一部が改正する法律例即第二条第三項の規定による登記所<br>平成18年1月20日               | 法務省告示第38号                |                   |
|                                                    | 17 価値建造の対抗要体に関する居法の括例第に関する法律の<br>一部を改正する法律的仲貌二条第三項の規定による要記所<br>平成18年2月20日               | 法務省告示第86号                |                   |
|                                                    | 18         価権施設の力封ま事件に関する民法の特例第に関する法律の<br>一部大校正する法律的明確二条第三項の規定による参定所         平成16年5月31日 | 法務省告示第272号               |                   |
|                                                    | 19<br>価権課題の21社委任に関する民法の特例第に関する法律の<br>一部本26下する法律紛争(第二条第三項の規定にとる登2所)<br>平成16年6月20日        | 法務省告示第297号               |                   |
|                                                    | 20<br>債権確定度の注抗率(共)、間する民法の特例領に関する法律の<br>一部本的下する法律的地域二条第三項の規定による容認所<br>平成16年7月20日         | 法務省告示第355号               |                   |
|                                                    | 債務譲渡の対接要件に関する民法の特例第に関する法律の                                                              | to Barris at The same B  |                   |

(5)法令本文表示

## 本日現在施行されている法令が表示されます。

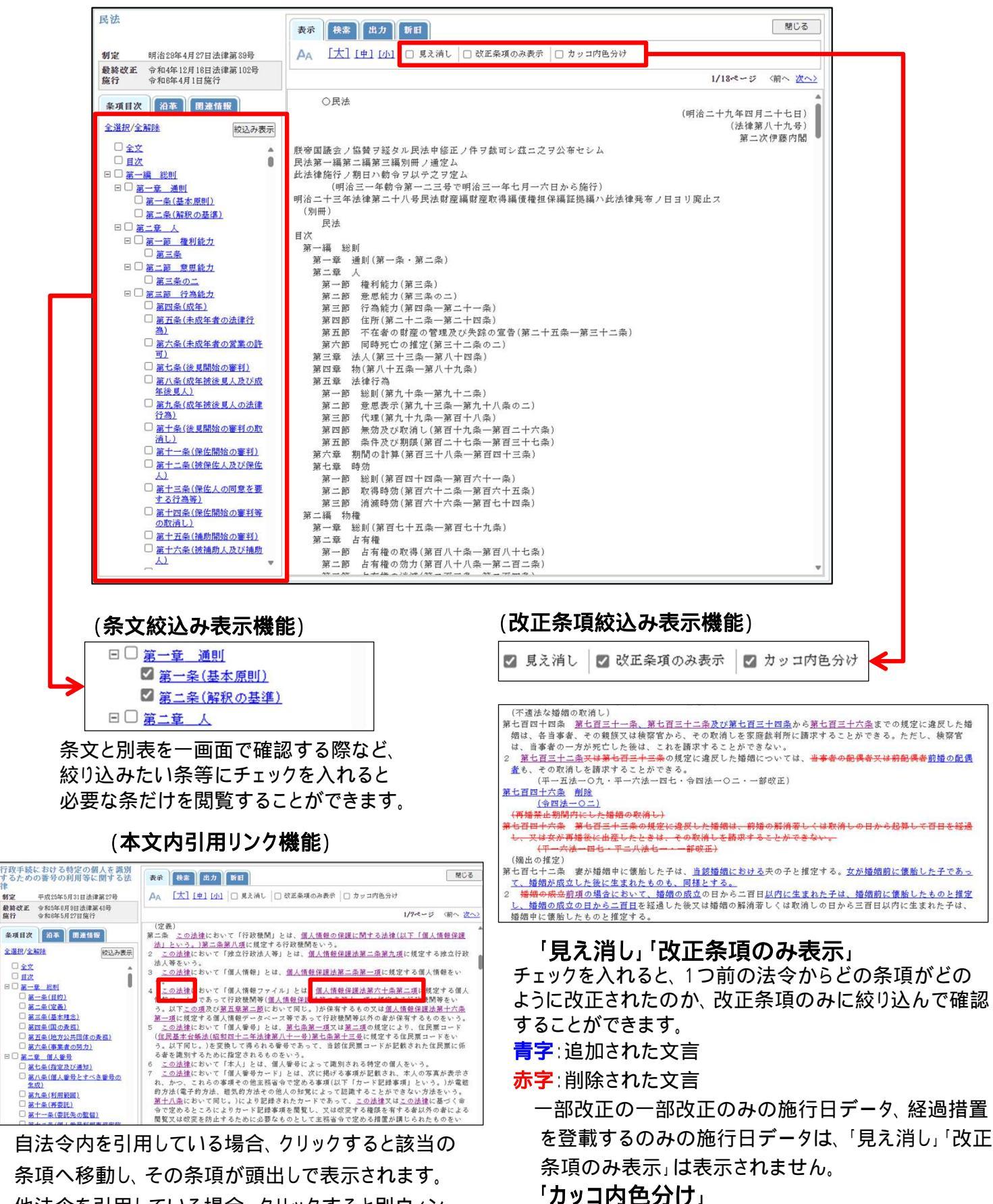

条項へ移動し、その条項が頭出しで表示されます。 他法令を引用している場合、クリックすると別ウィン ドウで該当の法令・条項が表示されます。

本文内のカッコが階層ごとに色分けされて表示されます。

## (6)法令の改正沿革確認

「沿革」タブをクリックします。

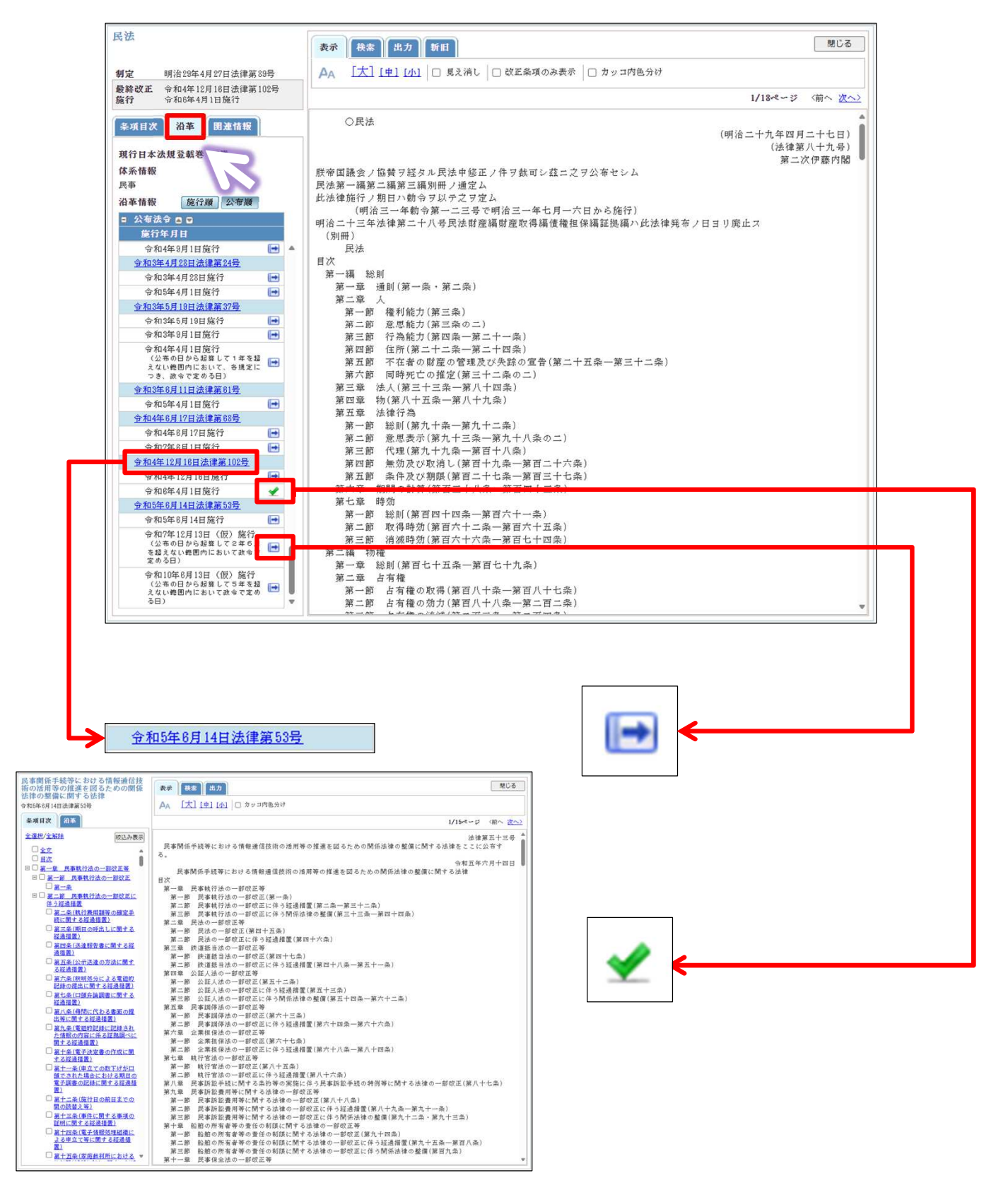

改正年月日番号をクリックすると、改正文を確認する ことができます。

(7)法令印刷·出力

「出力」タブをクリックします。

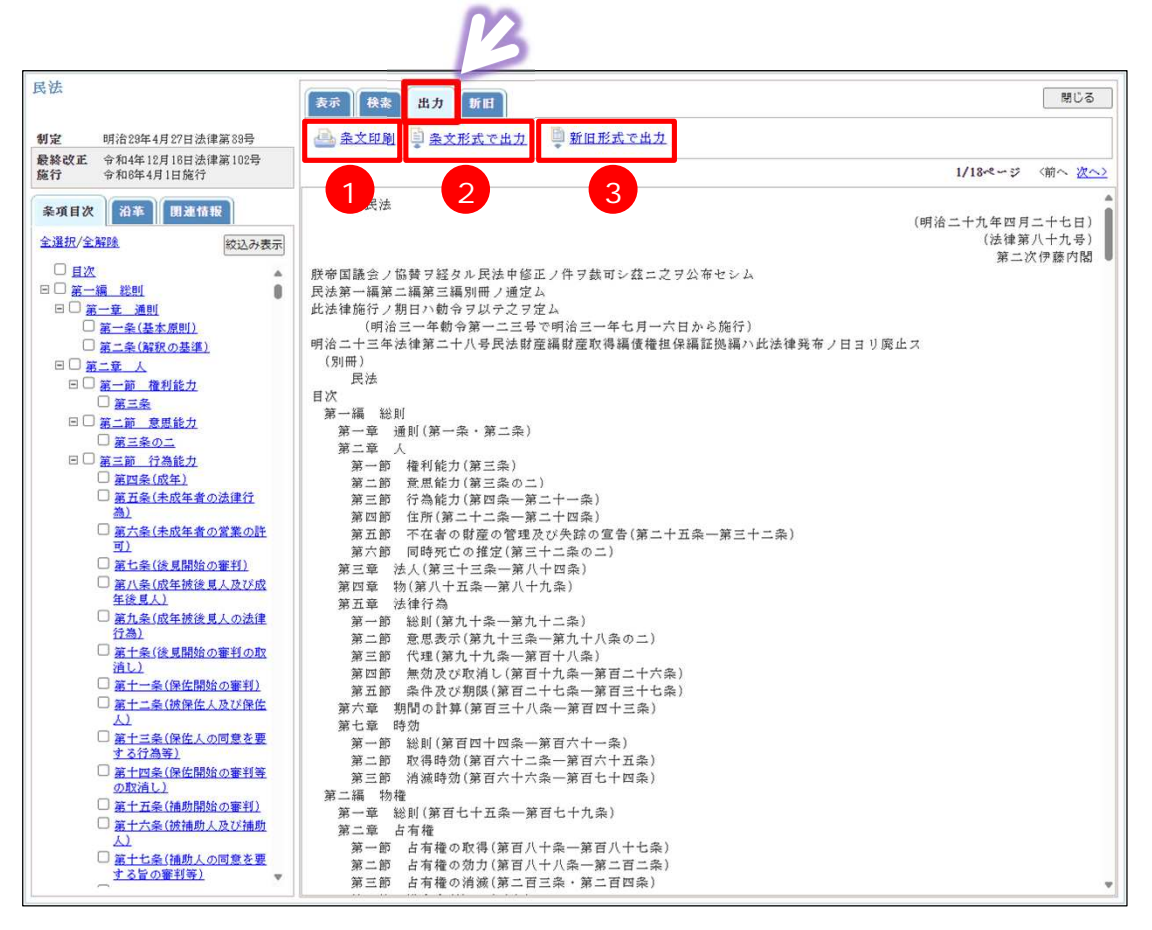

## 条文印刷

本文表示画面で表示している条文を印刷します。 「絞込み表示」、「改正条項のみ表示」で本文を表示している場合は、表示されて

いる部分のみが印刷されます。

「見え消し」チェックボックスが ON となっている場合は、見え消しのついた本文が 印刷されます。

## 条文形式で出力

本文表示画面で表示している条文を出力します。RTF形式でダウンロードができます。 「絞込み表示」、「改正条項のみ表示」で本文を表示している場合は、表示されて いる部分のみが印刷されます。

「見え消し」チェックボックスが ON となっている場合は、見え消しのついた本文が 印刷されます。

## 本文を新旧形式で出力

本文表示画面で表示している条文を新旧形式で出力します。

RTF形式でダウンロードができます。 「絞込み表示」、「改正条項のみ表示」で 本文を表示している場合は、表示されて いる部分のみが印刷されます。 「見え消し」チェックボックスが ON となって いる場合は、見え消しのついた本文が 印刷されます。

|              | 新心       |                |       |             | He2                             |
|--------------|----------|----------------|-------|-------------|---------------------------------|
| 〇氏法や         |          |                |       |             | ○民法○                            |
|              |          | (明治二十九年2       | リニナセ  | E)+         | (明治二十九年四月二十七日)。                 |
|              |          | Ghi            | 第八十九  | 另)。         | (法律第八十九号)。                      |
|              |          | 第.             | 二次伊藤六 | 123-        | 第二次伊藤内爾。                        |
| 改正           | 明治三一年    | 大月二一日法         | 非第二 九 | <b>.</b> 导· | 改正 明治三一年 六月二一日法律第 九号。           |
| 〔第四編及び第五編は、当 | 該法律で公布   | し、第一編から        | 第三編まて | 5           | [第四編及び第五編は、当該法律で公布し、第一編から第三編までと |
|              |          | 同日施            | 行された。 | 1.          | 同日施行された。〕。                      |
|              | 同 三四年    | 四月一三日同         | 第三六   | :芬-         | 同 三四年 四月一三日同 第 三六号。             |
|              | 同 三五年    | 四月 五日同         | 第三七   | :予          | 同 三五年 四月 五日同 第 三七号·             |
|              | 大正一四年    | 四月 一日同         | 第 四二  | :号+         | 大正一四年 四月 一日同 第 四二号。             |
|              | 同 一五年    | 四月二四日同         | 第二六九  | ,导          | 同 一五年 四月二四日同 第 六九号。             |
|              | 昭和一三年    | 三月二二日同         | 第一八   | 砂           | 昭和一三年 三月二二日同 第 一八号。             |
|              | 同 一六年    | 三月 三日同         | 第 二-  | - 号+        | 同 一六年 三月 三日同 第 二一号。             |
|              | 同 一七年    | 二月一二日同         | 第七    | - 号+        | 同 一七年 二月一二日同 第 七号。              |
|              | 同 二二年    | 四月一六日同         | 第六一   | 导           | 同 二二年 四月一六日同 第 六一号。             |
|              | 同 二二年    | - <u>-</u> JBR | 第二二二  | 导           | 同 二二年一二月二二日同 第二二二号。             |
| [第四編及び第五編は全部 | 欧正につき、   | 第四編及び第五編       | 編の各条文 | 0           | [第四編及び第五編は全部改正につき、第四編及び第五編の各条文の |
|              | <u>ک</u> | 正治革の注記を        | 省略した。 | 1+          | 改正沿革の注記を省略した。〕。                 |
|              | 同二三年     | 一二月二一日同        | 第二六C  | ) 导-        | 同 二三年一二月二一日同 第二六〇号。             |
|              | 同 二四年    | 五月二八日同         | 第     | (分)         | 同 二四年 五月二八日同 第一一五号。             |

## (8)新旧対照表出力

「新旧」タブをクリックします。

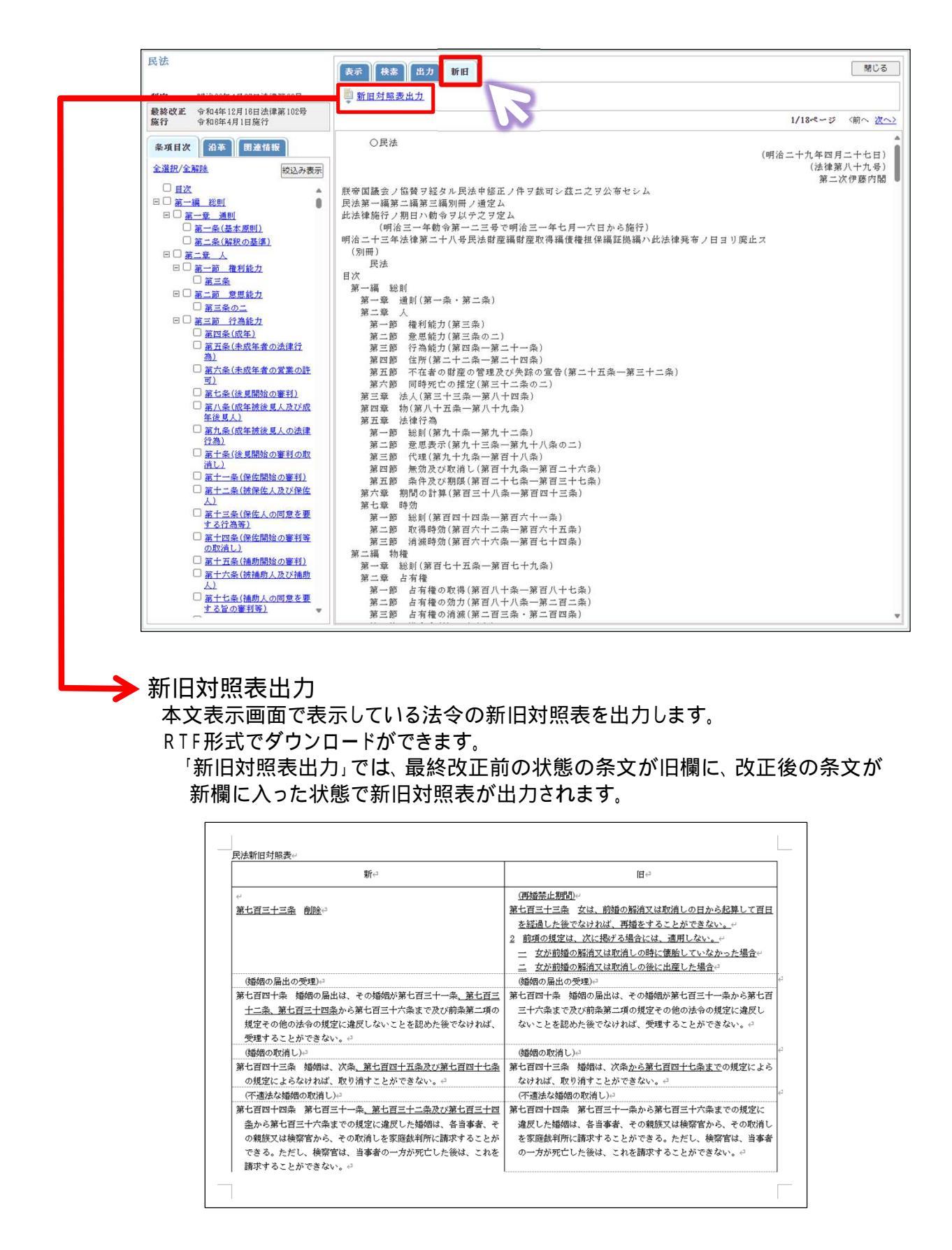

(9)関連情報を確認する

「関連情報」タブをクリックします。

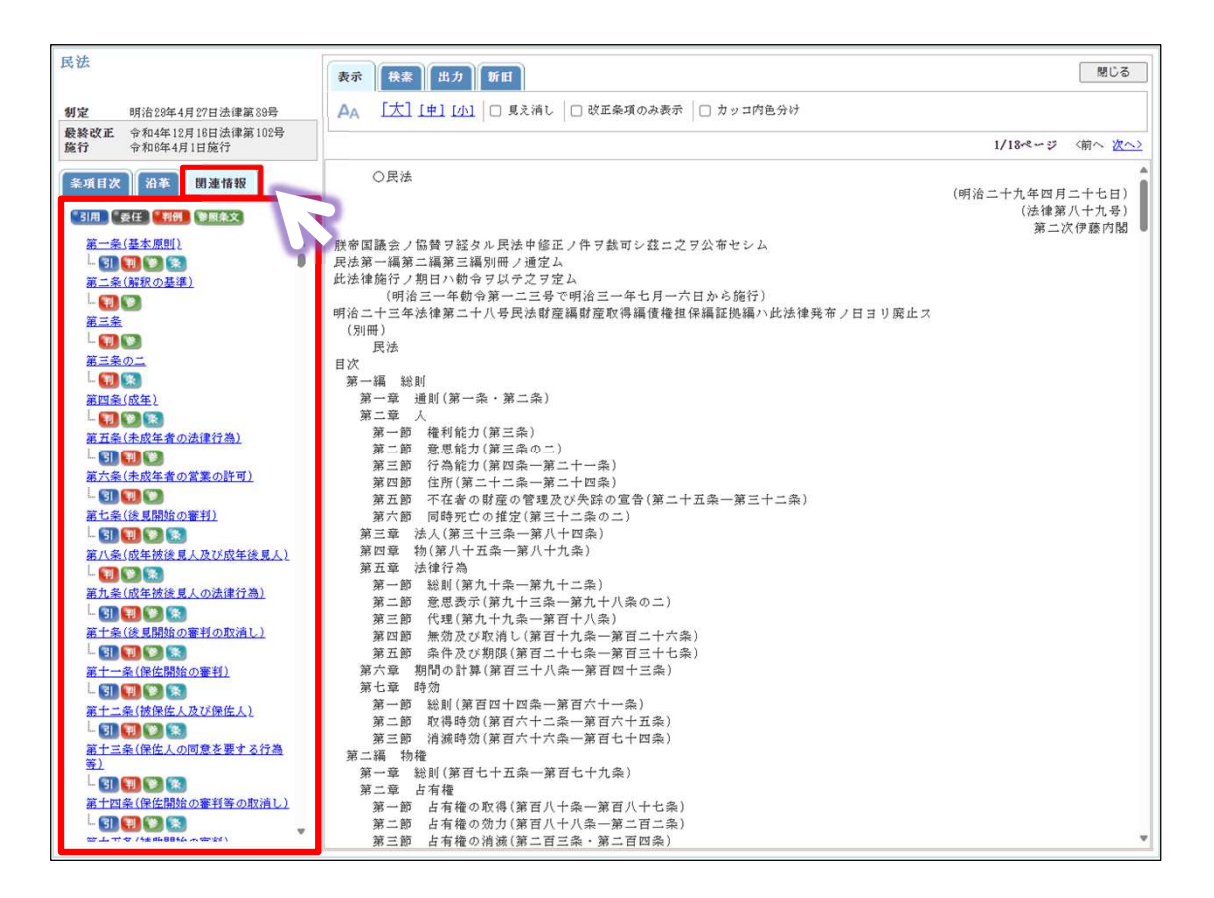

## 条ごとに関連情報を確認することができます。

| 条履歴  | 条の繰上・繰下による条ズレにも完全対応した、正確な <mark>条履歴</mark> を<br>参照可能。                               |
|------|-------------------------------------------------------------------------------------|
| 引用情報 | 法令内 / 法令間の <mark>引用情報</mark> を表示。<br>引用関係を一目で確認いただけると同時に、引用先へジャンプ<br>することも可能。       |
| 参照条文 | 法令の規定中にある「特別の定め」等の字句について、 参照<br>すべき他の関連条文へ条項単位でガイド。法律の規定に違反<br>した場合の罰則規定、委任関係もフォロー。 |
| 通知   | 弊社ならではの「通知」コンテンツへのリンク。<br>インターネットでは入手困難な、正確な「通知」データを参照可能。<br>搭載は一部のみ                |
| 関連判例 | 「LEX/DBインターネット」にリンク。<br>法令の条単位で関連判例情報を参照可能。<br>任意の過去法令とのリンクが可能。                     |
| 委任   | 条文から <mark>委任されている法令</mark> にリンク。                                                   |

## 1.法律文献総合INDEX

「法律時報」創刊号(1929年)から最新号の1ヶ月前までの「文献月報」に掲載された文献情報・判例 評釈情報と、株式会社TKCが独自に収集した法律関係の書籍、雑誌、論文、報告書、新聞、その他の 刊行物に掲載された文献情報、判例評釈情報を収録しています。

(1)「法律文献総合INDEX」をクリックします。

| 云1手又附称。       |                                                                                                    | 「ツノス         | ーユー回咀     | 1                                                 |                |              |   |
|---------------|----------------------------------------------------------------------------------------------------|--------------|-----------|---------------------------------------------------|----------------|--------------|---|
|               | 法律文献総合工                                                                                                    | NDEX         | 文獻略語表     |                                                   | <b>Λ</b> αστοκ |              |   |
| 『判例時形』 検索 『執筆 | 2者名等1 検索                                                                                                    | ● クリッピングサービス |           | 内容確認                                              | <u> </u>       |              |   |
| 索式1方式         |                                                                                                    |              | ×≠-⊓      | <ul> <li>検索開始</li> <li>- 内は全角10文字以内マス3</li> </ul> | 全クリア           |              |   |
| ] OR          |                                                                                                    |              |           |                                                   |                |              |   |
| AND           |                                                                                                    |              |           |                                                   |                |              |   |
| AND           |                                                                                                    |              |           |                                                   |                | $\leftarrow$ |   |
| ][            |                                                                                                    |              |           |                                                   |                |              |   |
|               | (15)                                                                                                    |              | (一型)      |                                                   |                |              |   |
|               | すべて                                                                                                    | -            | 출 <u></u> |                                                   |                |              |   |
| 9暦 年月確定 ▼西暦   | 年月まで                                                                                                    |              |           |                                                   |                |              |   |
| 5番月 確定 ▼ 西暦   | 年<br>月まで                                                                                                    |              |           |                                                   |                |              |   |
|               |                                                                                                    |              |           |                                                   |                |              |   |
|               |                                                                                                    |              |           |                                                   |                |              |   |
|               |                                                                                                    |              |           |                                                   |                |              |   |
|               | スロシス<br>スロシス<br>スロ<br>スロ<br>、<br>、<br>、<br>、<br>、<br>、<br>、<br>、<br>、<br>、<br>、<br>、<br>、<br>、<br>、<br>、<br>、<br>、<br>、<br>、<br>、<br>、<br>、<br>、<br>、<br>、<br>、<br>、<br>、<br>、<br>、<br>、<br>、<br>、<br>、<br>、<br>、<br>、<br>、<br>、<br>、<br>、<br>、<br>、<br>、<br>、<br>、<br>、<br>、<br>、<br>、<br>、<br>、<br>、<br>、<br>、<br>、 |              |           |                                                   |                |              | ● |

## (2) 検索方法

初期値は「総合検索」です。画面上部のタブをクリックすることで検索対象を変更することができます。

#### 総合検索

フリーキーワード指定 / 執筆者名等指定 / 出典名指定 / 法律時報発行年月指定 / 単行本発行年月指定

## 文献検索

区分(単行本等/論文等)指定/分類指定/フリーキーワード指定/出典名指定/ 法律時報発行年月指定/単行本発行年月指定/発行所指定/ISBN指定

#### 判例評釈検索

フリーキーワード指定 / 判決等の年月日指定 / 裁判所指定 / 事件番号指定 / 判例掲載誌指定 / 評釈掲載誌指定 / 執筆者名等指定 / 法律時報発行年月指定

## 執筆者名等検索

執筆者名等指定

## (3)検索

条件を指定して検索開始をクリックします。

| COLUME     ENDERGINE     ELEMENTICALE     Owner/othered     COLUME     Data       Vialue     Image: State State Sta                                                                                                    | ● 1日 単立 小 ビス 1日 日日 1日 日日 1日 日 1日 日 1日 1                                                                                                    | 日本評論社                     |              |           |         | 法律文献総合 I | NDEX      |    | 文獻略語表 | ~~~                                                                                                    |              |
|----------------------------------------------------------------------------------------------------|----------------------------------------------------------------------------------------------------|---------------------------|--------------|-----------|---------|----------|-----------|----|-------|----------------------------------------------------------------------------------------------------|--------------|
| 「読品(検索         ・・・・・・・・・・・・・・・・・・・・・・・・・・・・・・・・・・・・                                                                                                    |                                                                                                    | <u>『文献』検索</u>             |              | 「利用非死」(検索 | 『執筆     | 者名等11枝索  | ○クリッピンジサー | ビス | E     | 内容確認                                                                                                    | 登待·编集        |
| ALTER TO FAR TO A TO AT A TO AT A TO A TO A TO A T                                                                                                    | 2.50 - 10.5 FNLF9.22 (A25H-C-+2.<br>2.0 2.<br>2.0 2.<br>2. | 『総合』検索                    |              |           |         |          |           |    |       | . 根                                                                                                    | は開始合全クリア     |
| ND 028.4h [ 阿羅語物策: · · · · · · · · · · · · · · · · · · ·                                                                                                    |                                                                                                    | フリーキーワード指定/               | 「パネル」方式 第    | ********* |         |          |           |    | *ホーワー | 14281587                                                                                                    | 山内で入力に一てくたまし |
|                                                                                                    |                                                                                                    | ND/OR条件 [同義語榜             | **: ①する ⑧しない | 1         |         |          |           |    |       | and the second second se |              |
| AND       RB     OR     OR       AND       AND </td <td></td> <td>時許補</td> <td>OR</td> <td></td> <td>OR</td> <td></td> <td></td> <td></td> <td></td> <td></td> <td></td>                                                                                                    |                                                                                                    | 時許補                       | OR           |           | OR      |          |           |    |       |                                                                                                    |              |
| ま 本 に 「 「 「 「 「 「 「 「 「 「 「 「 「 「 「 「 「 「                                                                                                    |                                                                                                    |                           |              | AND       |         |          |           |    |       |                                                                                                    |              |
| AND       Salishing OR     OR       OT Sulth     OR       OT Sulth     OR       DT Sulth     OR       DT Sulth     OR                                                                                                    |                                                                                                    | 受害                        | OR           |           | OR      |          |           |    |       |                                                                                                    |              |
| 高田島県<br>○ 2 ○ 2<br>○ 3 ○ 2<br>○ 3 |                                                                                                    |                           |              | AND       |         |          | _         |    |       |                                                                                                    |              |
| 07.5件<br>東著名語言語<br>上語<br>社藝名語言<br>上語<br>社師特徴指行得月語記<br>新花24、 ◎ 期間指定 百酉 年 月 孫定 - 百貫 年 月まで<br>新花34、 ● 開始定 百酉 年 月 孫定 - 百貫 年 月まで                                                                                                    |                                                                                                    | 員書賠償                      | OR           |           | OR      |          |           |    |       |                                                                                                    |              |
| は事件名称書記<br>上等件名称書記<br>上等<br>非常名称言記<br>上等<br>主語<br>主語<br>主語<br>主語<br>主語<br>主語<br>主語<br>主語<br>二語<br>一語<br>一語<br>一語<br>一語<br>二語<br>二語<br>二語<br>二語<br>二語<br>二語<br>二語<br>二語<br>二語<br>二                                                                                                    |                                                                                                    | 07.84                     |              |           |         |          |           |    |       |                                                                                                    |              |
| A 学者名告書室<br>153153153<br>は先名指定<br>153 - すべて ・ 巻 号<br>たは時間没行年月書定<br>参 程定払 ● 期間指定 西暦 年 月 恒定 - 西暦 年 月まで<br>                                                                                                    |                                                                                                    | OI self                   |              |           |         |          |           |    |       |                                                                                                    |              |
| Important     (-13)     (-13)       出失名指定     (-13)     第ペプレーション       (-13)     第ペプレーション     第ペプレーション       自然は特徴目存月音定     第位ない     第価指定 西田 年月 福定 - 西田 年月まで       約定ない     期間指定 西田 年月 福定 - 西田 年月まで     111111111111111111111111111111111111                                                                                                    |                                                                                                    | 教练老么实施完                   |              |           |         |          |           |    |       |                                                                                                    |              |
| は使る無定                                                                                                    | 「<br>「<br>「<br>「<br>「<br>「<br>「<br>「<br>「<br>「<br>「<br>」<br>「<br>」<br>「<br>」<br>「<br>」<br>「<br>」<br>「<br>」<br>」<br>「<br>」<br>」<br>「<br>」<br>」<br>」<br>「<br>」<br>」<br>」<br>」<br>」<br>「<br>」<br>」<br>」<br>「<br>」<br>」<br>」<br>」<br>」<br>」<br>「<br>」<br>」<br>」<br>」<br>」<br>」<br>」<br>」<br>」<br>」<br>」<br>」<br>」                                                                                                    |                           | (-51)        |           |         | (-91)    |           |    | (-101 |                                                                                                    |              |
|                                                                                                    | 会 ・ フルマ<br>ラ 4月 平 蜀 5<br>5 4月 平 蜀 5 - 5 30 月<br>5 4月 平 蜀 - 5 30 月                                                                                                    | 电曲名指定                     |              |           |         |          |           |    |       |                                                                                                    |              |
| 新聞時間線行年月指定<br>9 指定なし ● 期間指定 西暦 年 月 確定 - 西暦 年 月まで<br>単行本第行年月指定                                                                                                    | 月 (夜空 - ) 高麗 年 月まで<br>                                                                                                    |                           | [一報]         | 1         |         | すべて      | -         | *  | 8     |                                                                                                    |              |
| <ul> <li>務定なし</li> <li>税定なし</li> <li>税定なし</li> <li>税定</li> <li>商店</li> <li>毎</li> <li>月</li> <li>商店</li> <li>毎</li> <li>毎</li> <li>月</li> <li>毎</li> <li>毎</li></ul>                                                                                                    | 月 確定 - 高麗 年 月まで<br>月 確定 - 高麗 年 月まで                                                                                                    | 法律時報発行年月指定                | 2            |           |         |          |           |    |       |                                                                                                    |              |
| 射行本発行年月指定                                                                                                    | 月 磁定 - <b>西周</b> 月まで                                                                                                    | <ul> <li>指定なし </li> </ul> | ◎ 期間指定       | 西暦 年 月    | 確定 - 西暦 | 年月まで     |           |    |       |                                                                                                    |              |
|                                                                                                    | 月確定・西暦 年月まで                                                                                                    | 単行本発行年月指定                 |              |           |         |          |           |    |       |                                                                                                    |              |
| <ul> <li>         ・ 新定はし         ・ 同間指定 西暦         年         ・ 月 確定         ・ 西暦         年         ・ 月まで         ・     </li> </ul>                                                                                                    |                                                                                                    | <ul> <li>指定なし </li> </ul> | ◎ 期間指定       | 西暦 年 月    | 確定 - 西暦 | 年月まで     |           |    |       |                                                                                                    |              |
|                                                                                                    |                                                                                                    |                           |              |           |         |          |           |    |       |                                                                                                    |              |
|                                                                                                    |                                                                                                    |                           |              |           |         |          |           |    |       |                                                                                                    |              |
|                                                                                                    |                                                                                                    |                           |              |           |         |          |           |    |       |                                                                                                    |              |
|                                                                                                    |                                                                                                    |                           |              |           |         |          |           |    |       |                                                                                                    |              |
|                                                                                                    |                                                                                                    |                           |              |           |         |          |           |    |       |                                                                                                    |              |
|                                                                                                    |                                                                                                    |                           |              |           |         |          |           |    |       |                                                                                                    |              |
|                                                                                                    |                                                                                                    |                           |              |           |         |          |           |    |       |                                                                                                    |              |
|                                                                                                    |                                                                                                    |                           |              |           |         |          |           |    |       |                                                                                                    |              |
|                                                                                                    |                                                                                                    |                           |              |           |         |          |           |    |       |                                                                                                    |              |
|                                                                                                    |                                                                                                    |                           |              |           |         |          |           |    |       |                                                                                                    |              |
|                                                                                                    |                                                                                                    |                           |              |           |         |          |           |    |       |                                                                                                    |              |
|                                                                                                    |                                                                                                    |                           |              |           |         |          |           |    |       |                                                                                                    |              |
|                                                                                                    |                                                                                                    |                           |              |           |         |          |           |    |       |                                                                                                    |              |
|                                                                                                    |                                                                                                    |                           |              |           |         |          |           |    |       |                                                                                                    |              |
|                                                                                                    |                                                                                                    |                           |              |           |         |          |           |    |       |                                                                                                    |              |
|                                                                                                    |                                                                                                    |                           |              |           |         |          |           |    |       |                                                                                                    |              |
|                                                                                                    |                                                                                                    |                           |              |           |         |          |           |    |       |                                                                                                    |              |

## (4)検索件数確認

| LABASEM                  | t THREFRANK                 | 【散重素名英」/校士                  | ◎クリッピングサービス            | 内容確認 登建-編集               |
|--------------------------|-----------------------------|-----------------------------|------------------------|--------------------------|
|                          | A the or A Tot              |                             |                        |                          |
|                          |                             | 0# <b>∨</b> 3⊃              |                        | 一覧表示                     |
|                          |                             |                             |                        |                          |
| 検索条件の変更                  |                             |                             |                        | ▶ 再換索 全7リア               |
| AND/OR条件 [同族語社           | 秋本: ●する ○しない                |                             |                        | *+=>=Na#HisX+WHEX/JCCCCa |
| 特許權                      | OR                          | OR                          |                        |                          |
|                          | AND                         |                             |                        |                          |
| 侵害                       | OR                          | OR                          |                        |                          |
| +8 m in m                | AND                         | 08                          | _                      |                          |
| (供香朏)(與                  |                             |                             |                        |                          |
| NOT条件                    |                             |                             |                        |                          |
|                          |                             |                             |                        |                          |
|                          |                             |                             |                        |                          |
| 特許權                      | 2 パテント                      |                             |                        |                          |
| 侵害                       | √ 優犯                        |                             |                        |                          |
| •快筆者名等指定                 |                             |                             |                        |                          |
|                          | (_91)                       | লয়                         |                        | ( <b>-</b> B)            |
| =出典名指定                   |                             |                             |                        |                          |
| ·注闭动根率行在 目标:             | ( <u>-1</u> )               | 3~(                         | ♥ 2                    |                          |
| <ul> <li>指定なし</li> </ul> | 〇期間指定 西暦 年 月                | 確定 7 西暦 年 月まで               |                        |                          |
| <b>#</b> 単行本発行年月指定       |                             |                             |                        |                          |
| ●指定なし                    | 〇期間指定 西暦 年 月                | 電定 一西暦 年 月まで                |                        |                          |
|                          |                             |                             |                        |                          |
|                          |                             |                             |                        |                          |
|                          |                             |                             |                        |                          |
|                          |                             |                             |                        |                          |
|                          |                             |                             |                        |                          |
| -                        |                             | Copyright(C)NIPPON HYORONSH | CO.LTD.PUBLISHERS      |                          |
|                          |                             |                             |                        |                          |
|                          |                             |                             |                        |                          |
|                          |                             |                             |                        |                          |
| <b>x</b>                 | 第合検索 ドットの                   | 1.20                        | 05件です                  |                          |
| ► #                      | 総合検索 ヒット件                   | 数                           | 95件です                  |                          |
|                          | 総合検索 ヒット件                   |                             | 95件です                  |                          |
| →<br>検索                  | <b>総合検索 ヒット件</b><br>家条件に該当す | <b>F数</b><br>る件数が500        | <u>95件です</u><br>件未満の場合 | に検索結果一覧画                 |

(5)検索結果一覧

条件を指定して検索開始をクリックします。

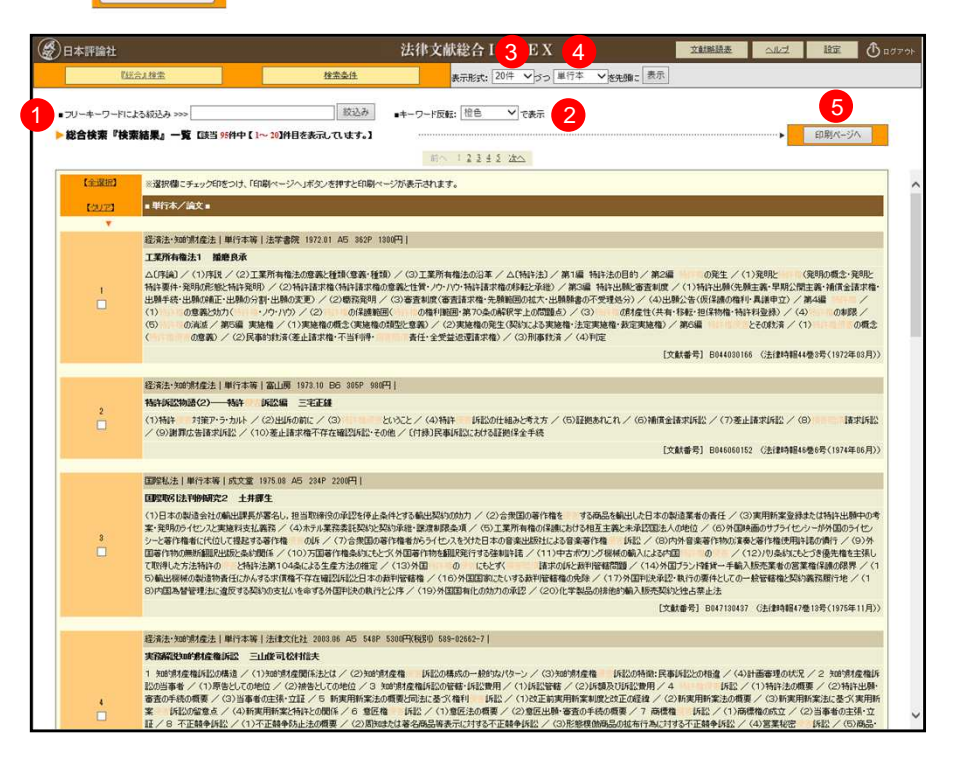

## キーワードによる絞込み

検索結果を確認したうえでさらにキーワードで絞り込むことができます。 「見え消し」チェックボックスが ON となっている場合は、見え消しのついた本文が 印刷されます。

## キーワード反転

プルダウンメニューから反転する文字色を設定できます。 「フリーキーワード」で入力したテキストが指定した文字色で 表示されます。

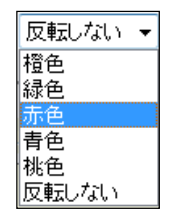

## 表示件数の設定

1画面に表示させる件数を「20件」「50件」「100件」「200件」から選択できます。

## 表示順の設定

画面上の表示順(先頭に表示させる文献種別)を「単行本」「論文」「判例評釈」から 選択できます。

## 印刷

印刷対象の文献を選択して必要な 文献情報を印刷することができます。

|         | 超清法、规约时需法                                                                                                    |
|---------|----------------------------------------------------------------------------------------------------|
| 工業所有権法1 |                                                                                                    |
| [目次]    | △ (序論) / (1) 序段 / (2) 理解所確認公園義と種類 (重備・種類) / (3) 工態所確認公応基/△ (特許) / (約) 2 (約) 4 (約) 4 (約) 4 (約) 4 (約) 4 (約) 4 (約) 4 (約) 4 (約) 4 (約) 4 (約) 4 (約) 4 (約) 4 (約) 4 (約) 4 (約) 4 (約) 4 (約) 4 (約) 4 (約) 4 (約) 4 (約) 4 (約) 4 (約) 4 (約) 4 (1) 4 (1) 4 |
| 【執筆者】   | 播磨良承                                                                                                    |
| 【発行所】   | 法学書院                                                                                                    |
| 【発行年月】  | 1972.01                                                                                                    |
| [判型]    | A 5                                                                                                    |
| [貢数]    | 362P                                                                                                    |
| [定価]    | 1300円                                                                                                    |
| [文前墨母]  | 8044030166 (法律時報44巻3号(1972年03月))                                                                                                    |

(5)リンク機能

判例やTKCローライブラリーに収録されている契約コンテンツにリンクし、文献等を直接 確認することができます。

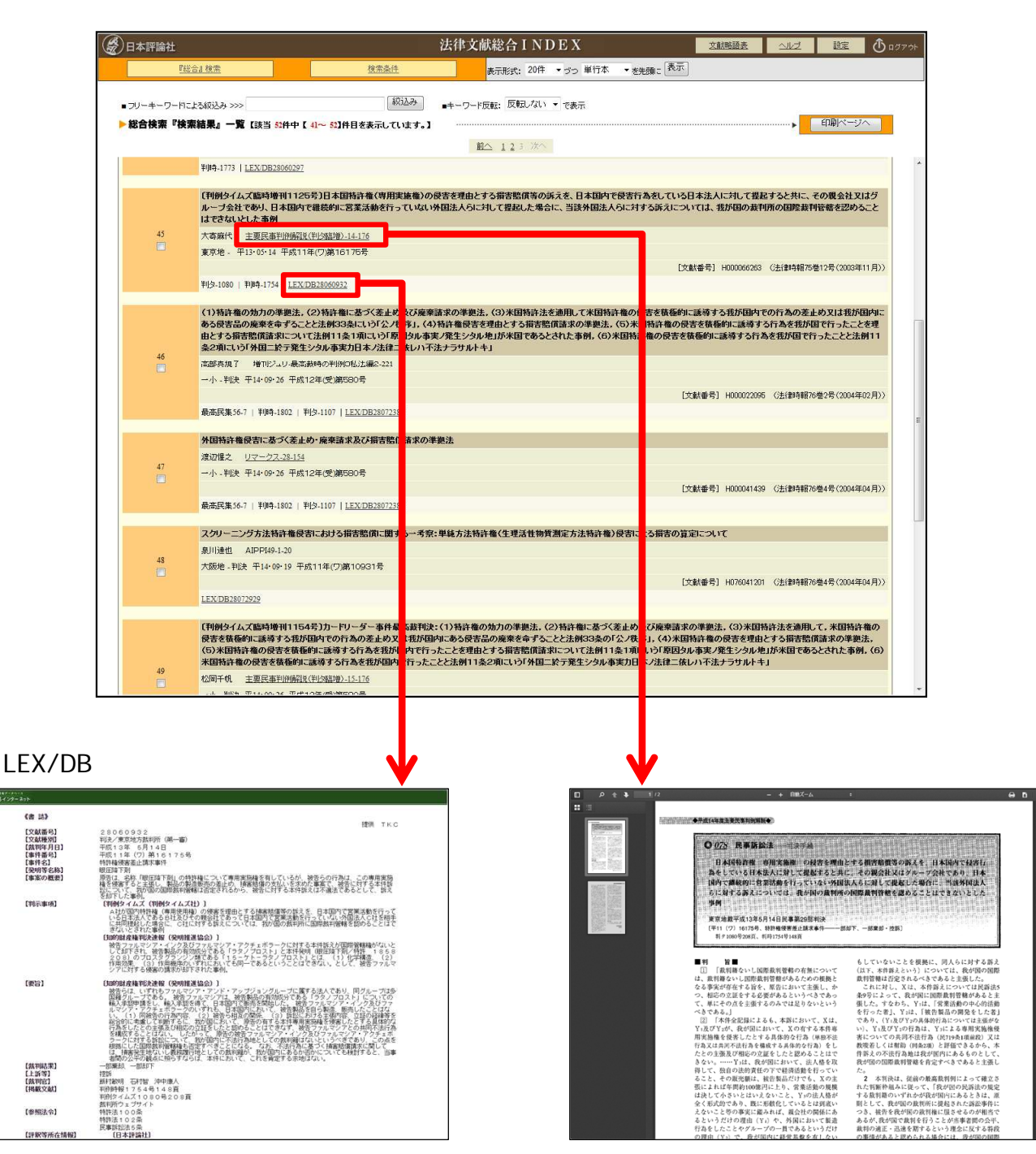

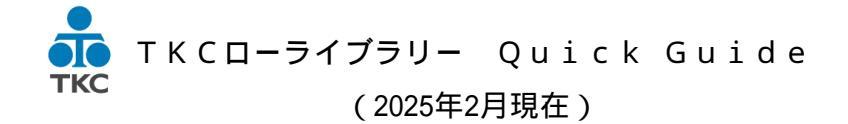

All Rights Reserved, Copyright TKC Corporation2025